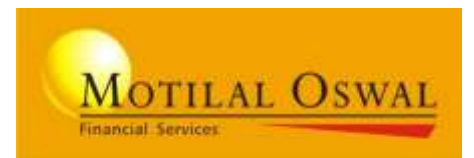

## **DIGITAL ACCOUNT OPENING**

**App Version** 

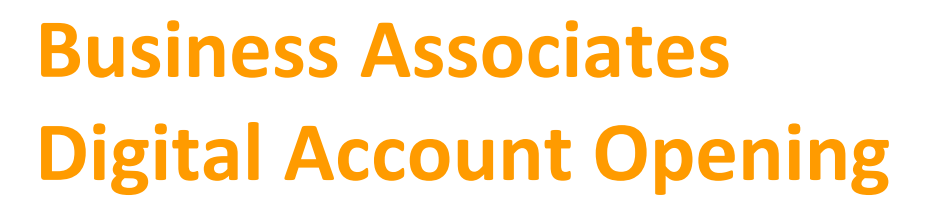

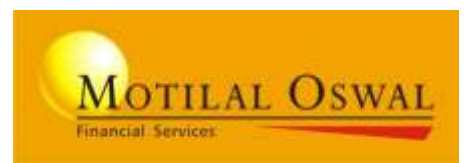

## Experience the New avatar of account opening platform

Its simple, fast and instant to trade

Account opening, verification and activation on same day

**Platform extended to IOS devices** 

## **Account Opening - Snapshot**

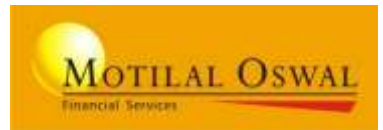

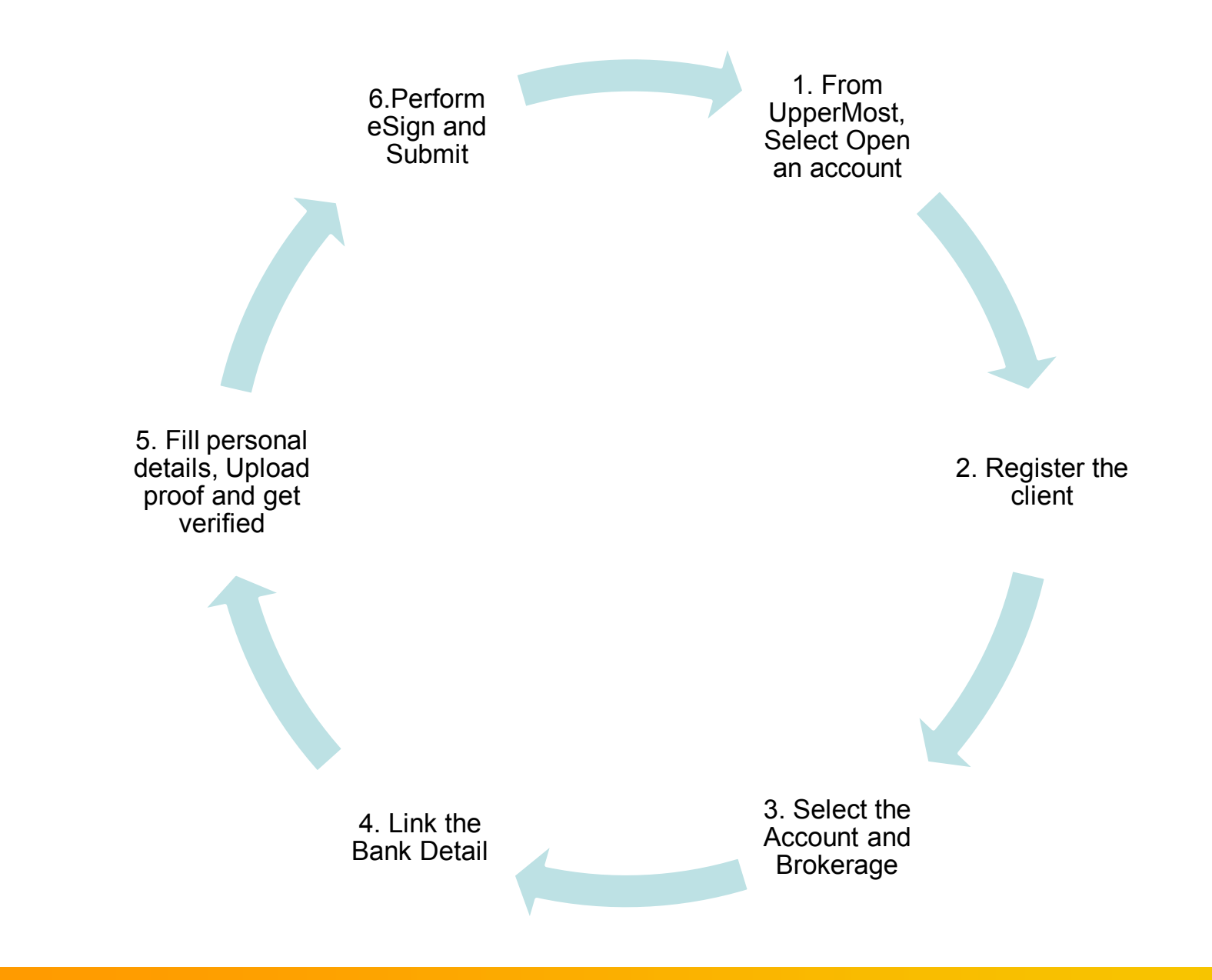

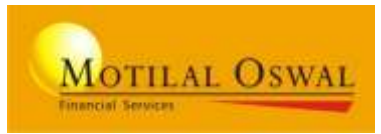

#### **Broking**

#### **Mutual Fund**

#### Types of Client Opening the account:

| Client<br>Type | KRA Status<br>(on PAN basis) | Aadhaar Authentication<br>(OTP/Biometric) | Can open Online Account |
|----------------|------------------------------|-------------------------------------------|-------------------------|
| 1              | KYC Verified                 | Available                                 | Yes                     |
| 2              | Not KYC Verified             | Available                                 | Yes                     |
| 3              | KYC Verified                 | Not Available                             | No                      |
| 4              | Not KYC Verified             | Not Available                             | No                      |

#### No Aadhaar, No Online Account Opening

In IOS Device (Iphone): Only OTP Authentication available Based on Correct PAN and DOB, KRA status and KYC details are fetched Any modification in KYC fetched details, will be considered as NOT KYC VERIFIED

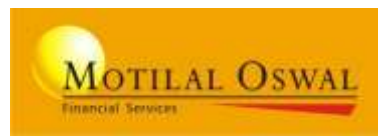

#### 1. Select Commodity, FNO, Currency >>

Income Proof not required Just declare the Net-worth and Source

2. Pre-filled Nominee Form, Option to download >>

Take a print, client sign and upload the copy

3. Mutual Fund Nominee Form >>

Form copy not required to be uploaded

4. KYC fetched from verified PAN >>

KYC details fetched from KRA on authenticating correct PAN and DOB

5. Enhanced Technology >>

New Tech to improvise the product Interactive proof Chat window Display of Waiting time for Online verification NOW available for IOS (Iphone) Users

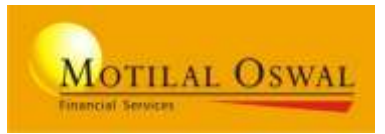

#### For Business Associates

 Mantra Client Management, RD Service and NSDL eSign app to be Installed on Device, to perform Aadhaar-based Finger Scan
Carry <u>eKYC KIT</u>

#### **For CLIENTS**

- 1. Valid Aadhaar number with mapped mobile number (to receive OTP)
- 2. Valid Mobile number for Registration
- 3. Valid PAN / DOB / Aadhaar
- 4. Proof that to be kept handy:
  - a) PAN card
  - b) Client Photo (Passport Size)
  - c) Specimen Signature
  - d) Address proof
  - e) Cheque Copy (pre-printed client name cancelled cheque).
  - f) Power of Attorney
  - g) IPV Copy (required only, if client KYC not verified)
  - h) Nominee form (On opting Nominee Broking)

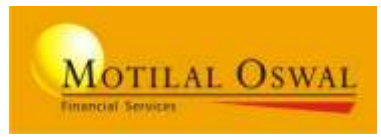

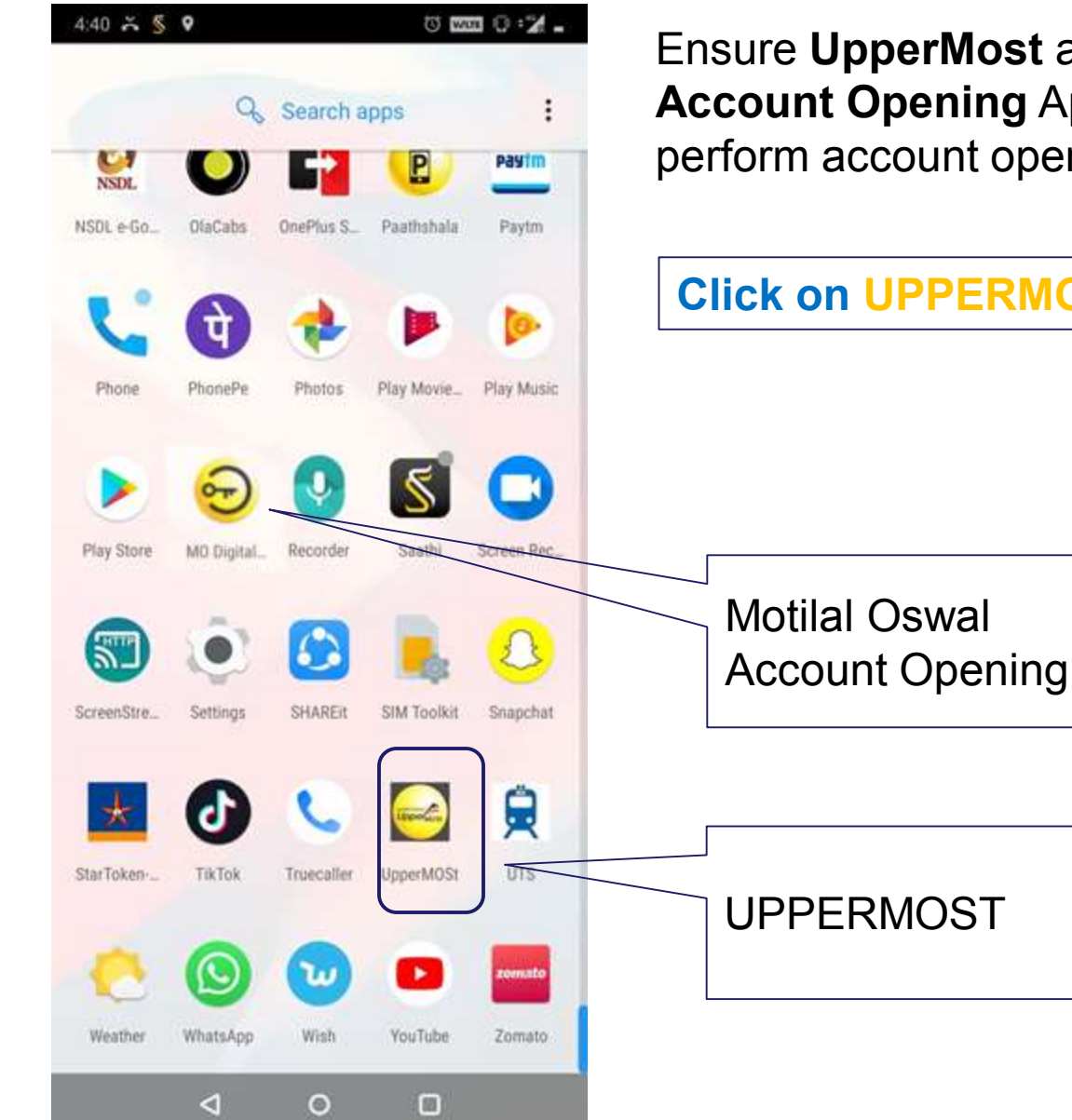

Ensure UpperMost and Motilal Oswal Account Opening App is installed to perform account opening.

#### **Click on UPPERMOST Only to start**

## **UPPERMOST – Partner Login screen**

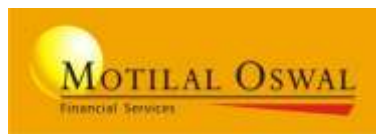

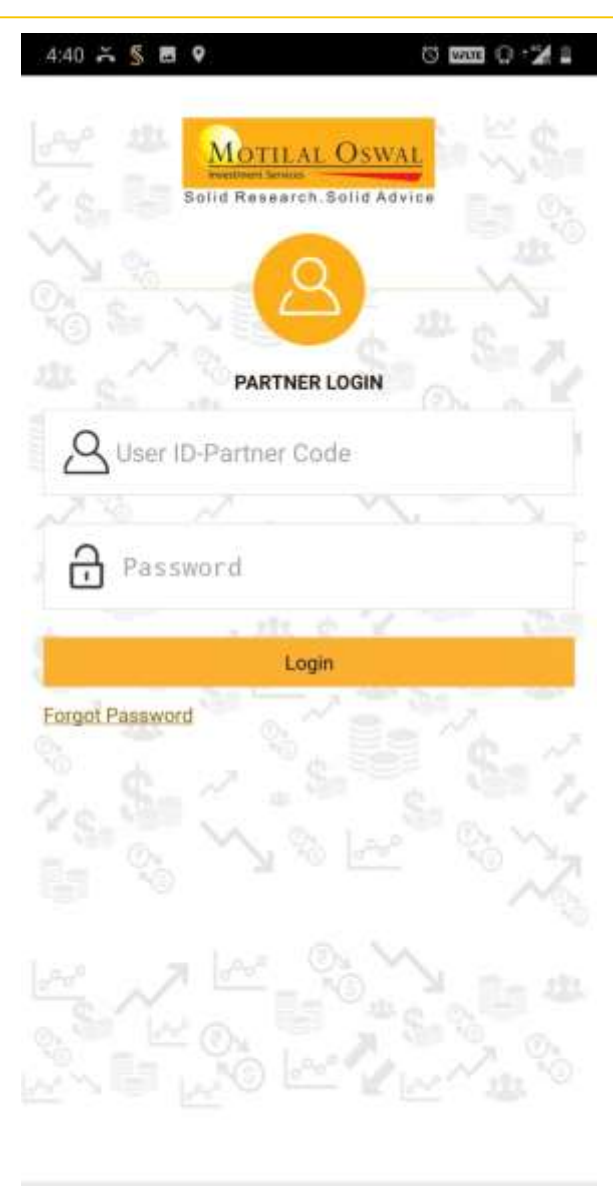

 $\triangleleft$ 

0

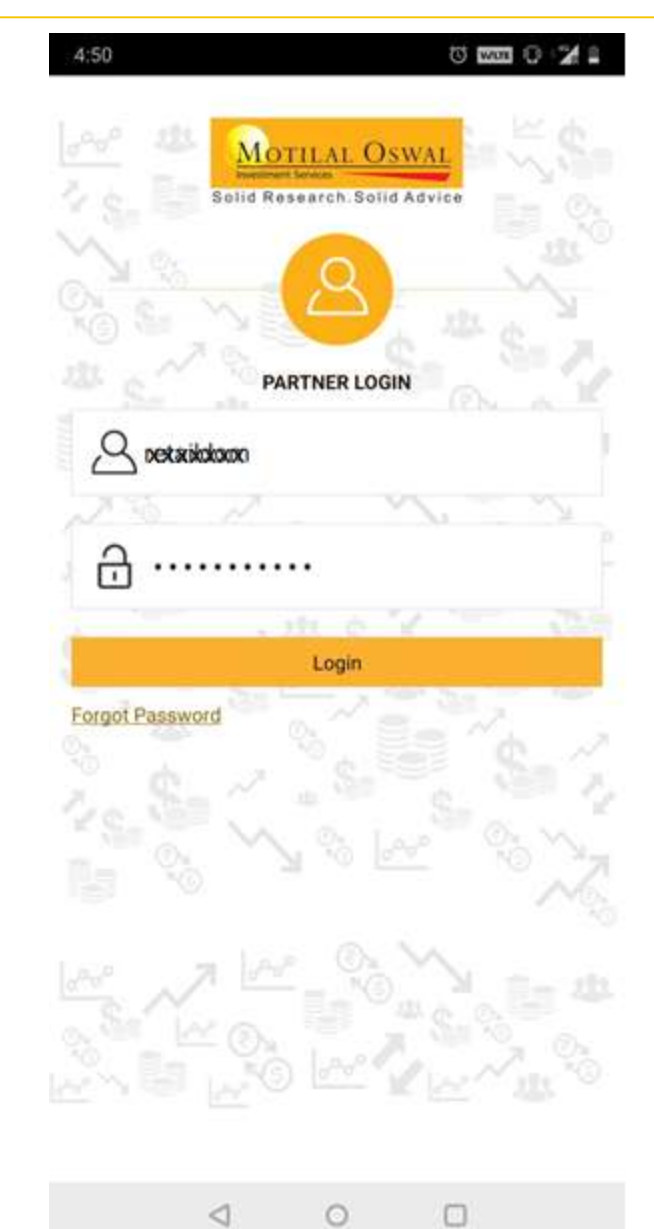

## Enter Uppermost Login credentials

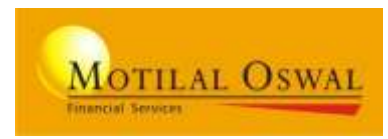

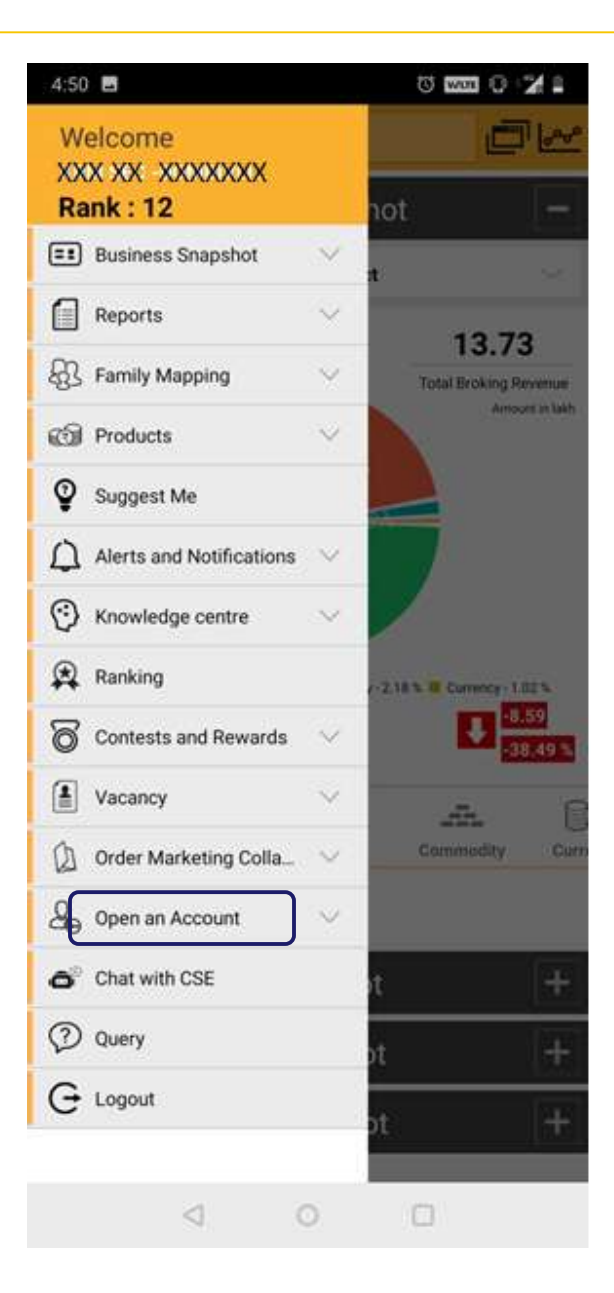

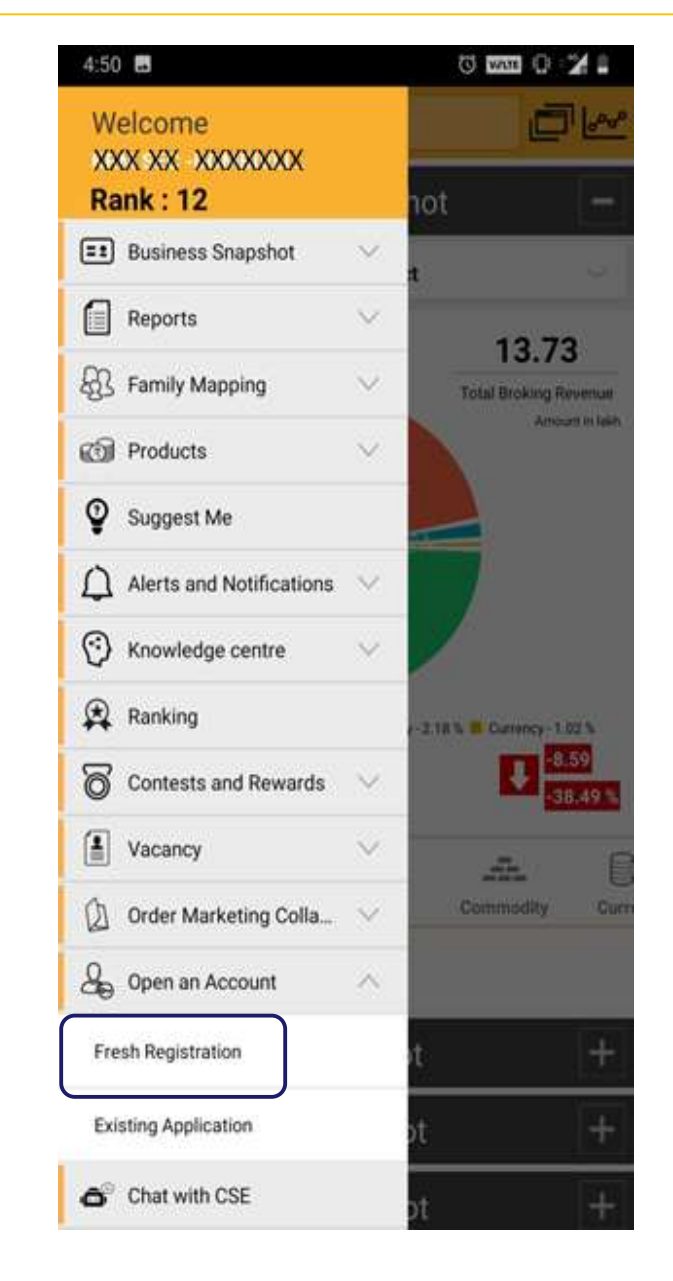

Click on Left Top menu.

Click on "Open an Account"

Select "Fresh Registration' To register a new client

### **Registration screen**

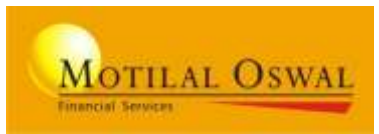

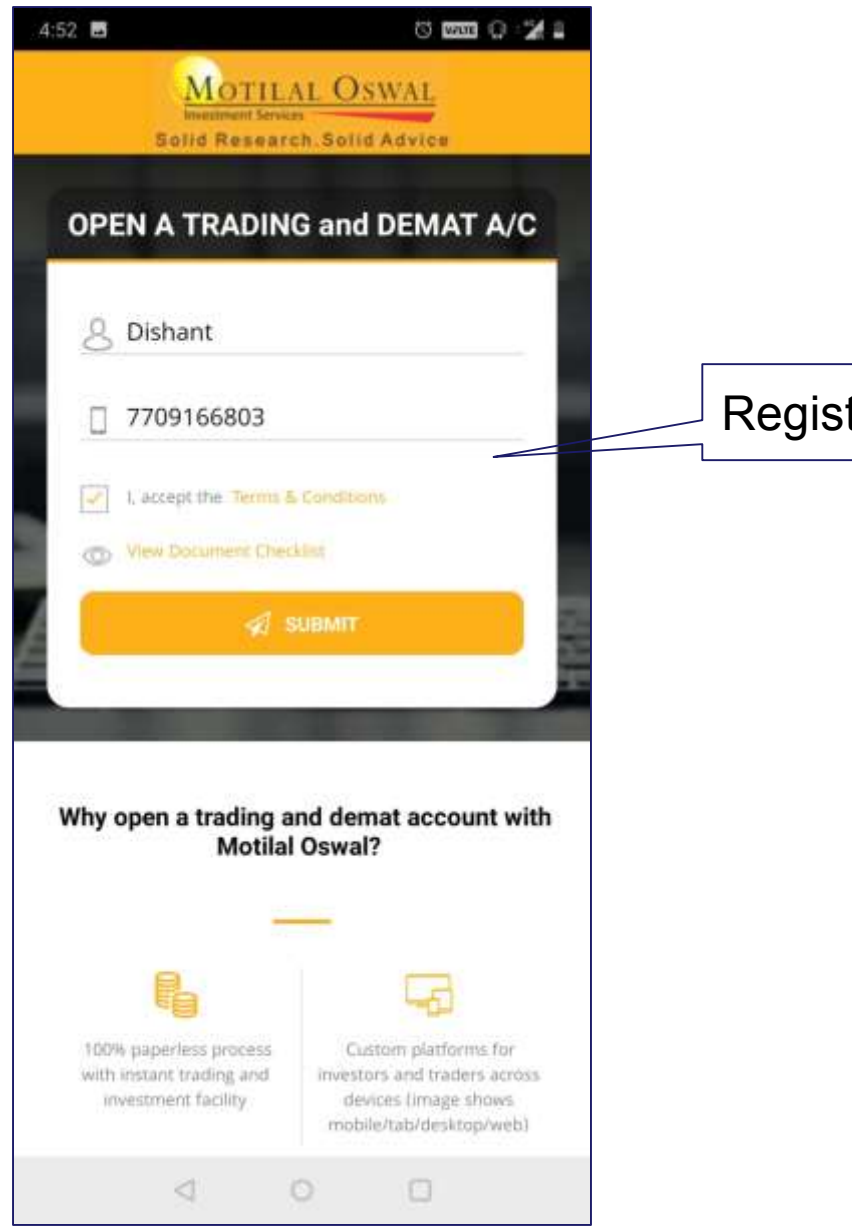

#### Register the Client

10

## **PAN & DOB - Authentication**

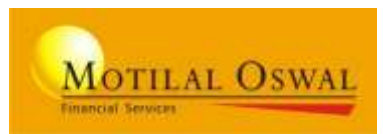

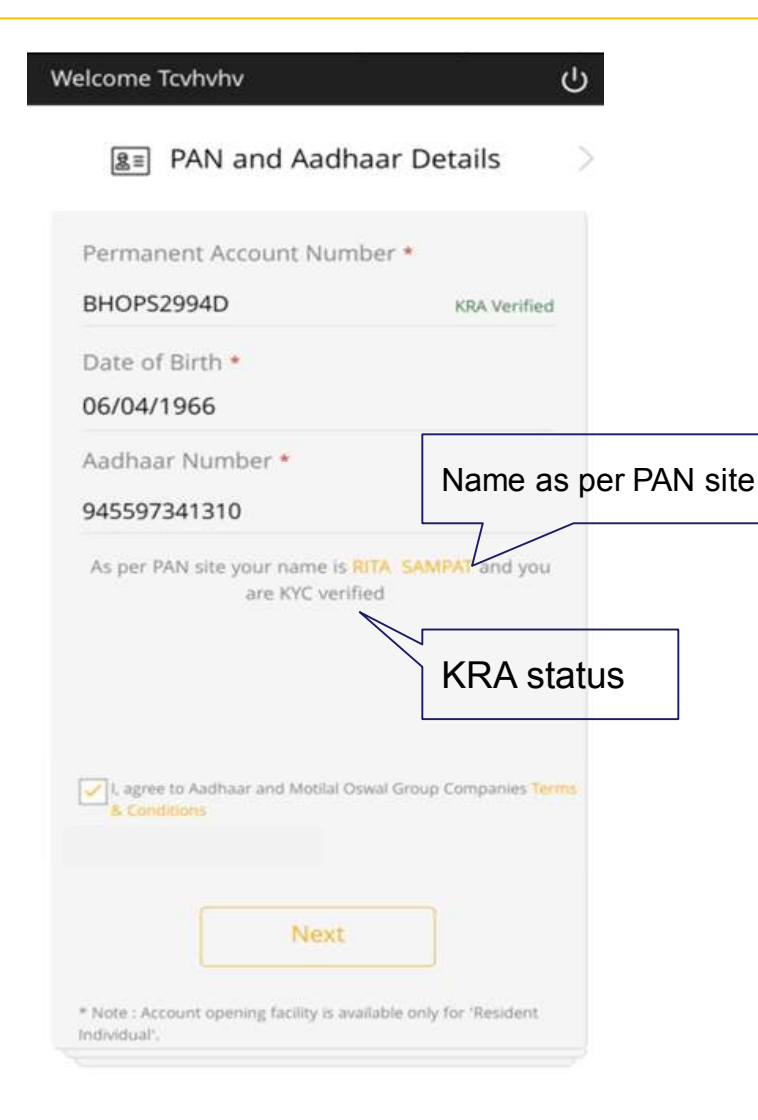

Screen 1: KYC verified

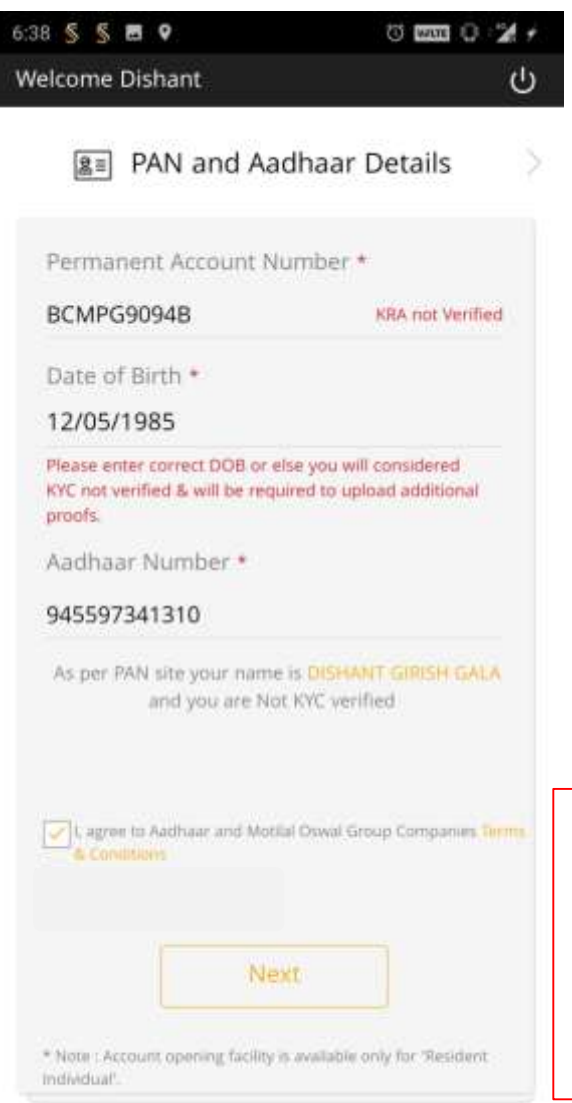

#### Screen 2: Not KYC verified

#### On entering PAN: You will get confirmation message from Pan Site of the name

## On entering PAN and DOB:

You will get KRA status of the customer as <u>KYC</u> <u>verified or Not KYC</u> <u>verified</u>.

#### NOTE:

With Correct PAN and DOB, KYC is fetched from KRA

## **Select your Segment**

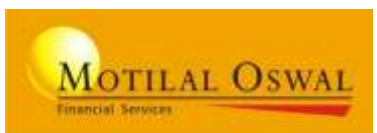

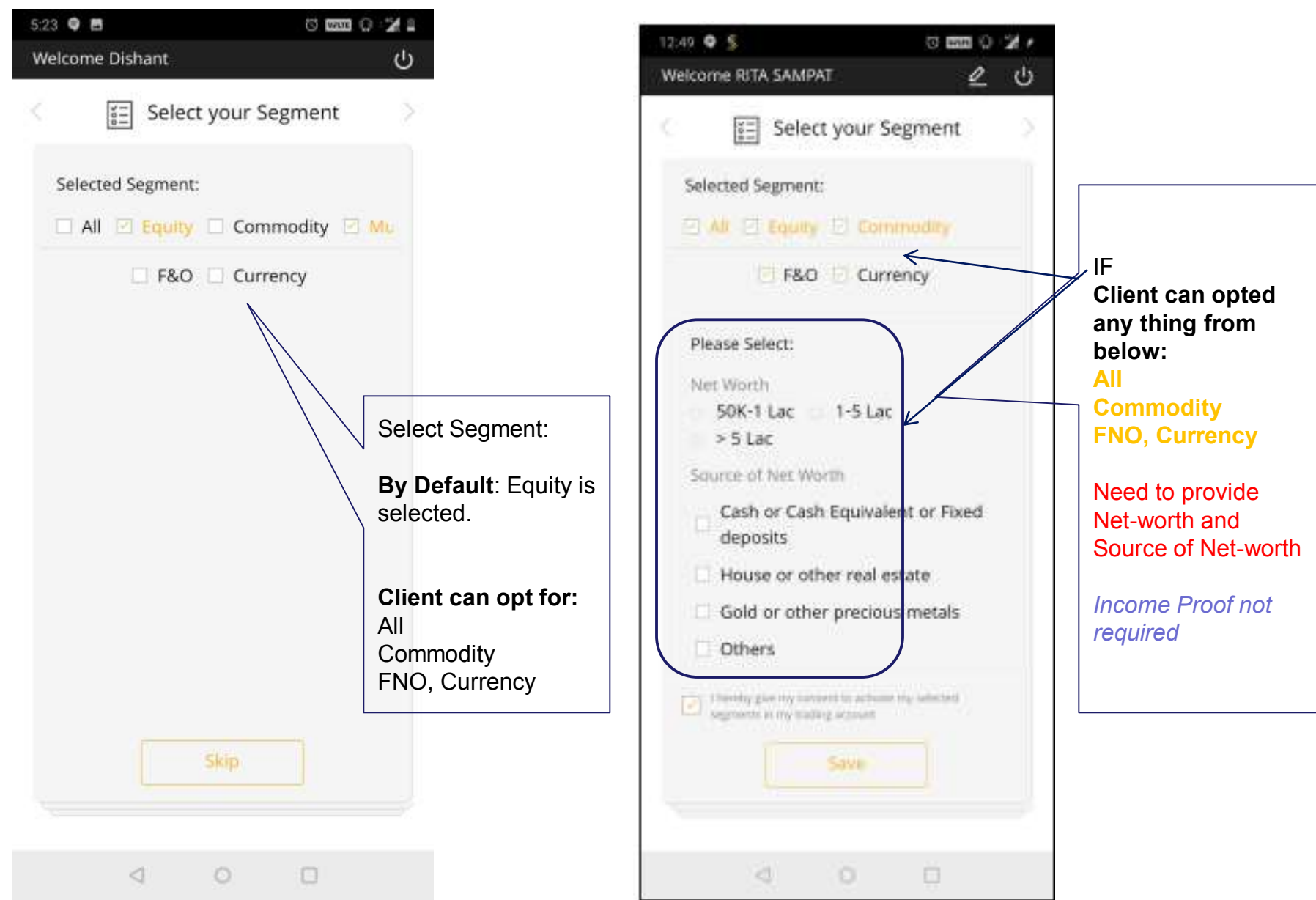

## **Pick your Scheme**

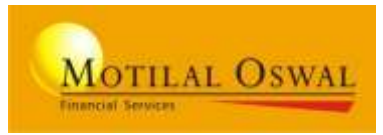

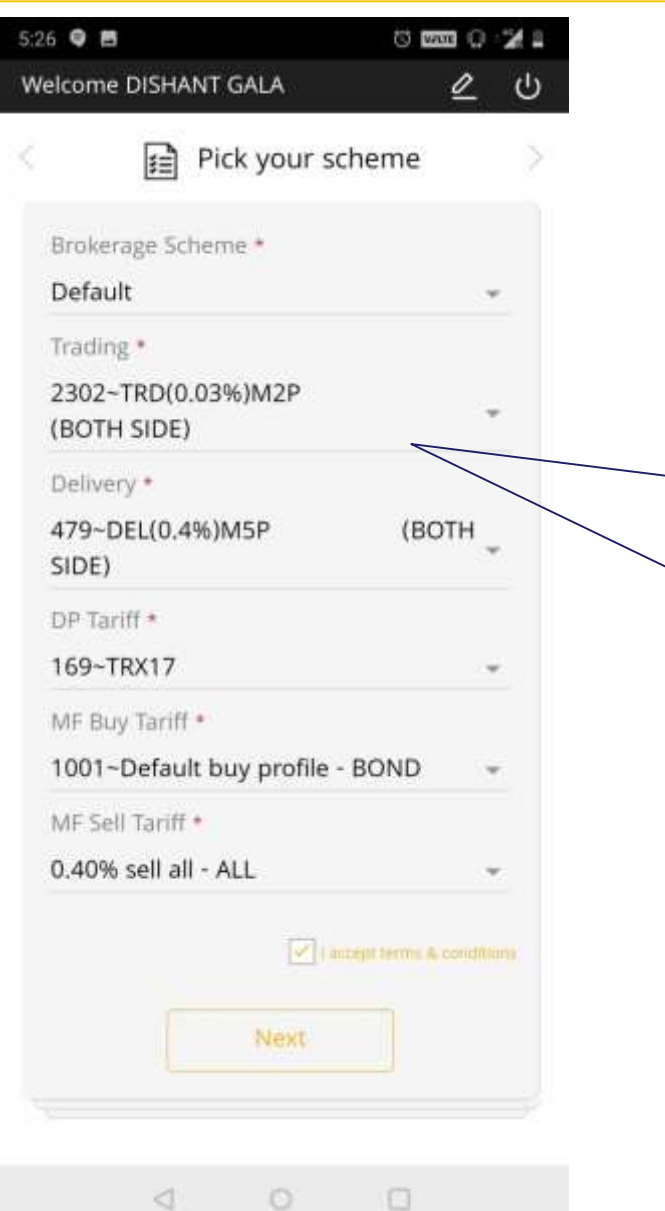

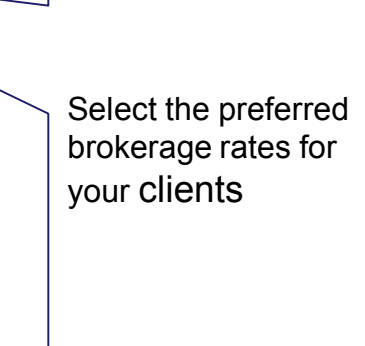

## Link your Bank A/c

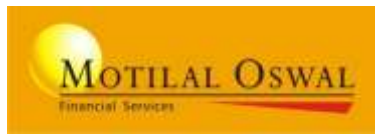

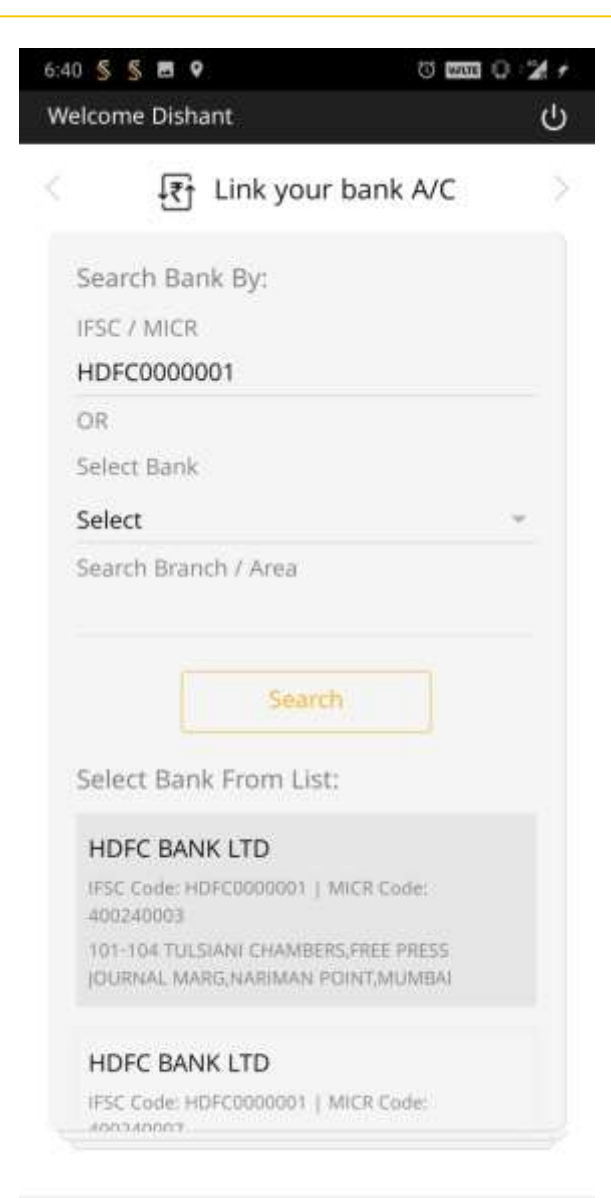

Please Enter the required bank details that to be linked.

Select Bank and Search Bank Branch by: IFSC, MICR, Branch name,

#### NOTE:

THE BANK ACCOUNT ENTERED SHOULD BE IN THE USER'S NAME , INORDER TO AVOID AN OBJECTION AT VERIFICATION STAGE

## Link your Bank A/c

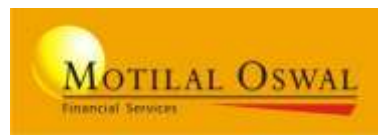

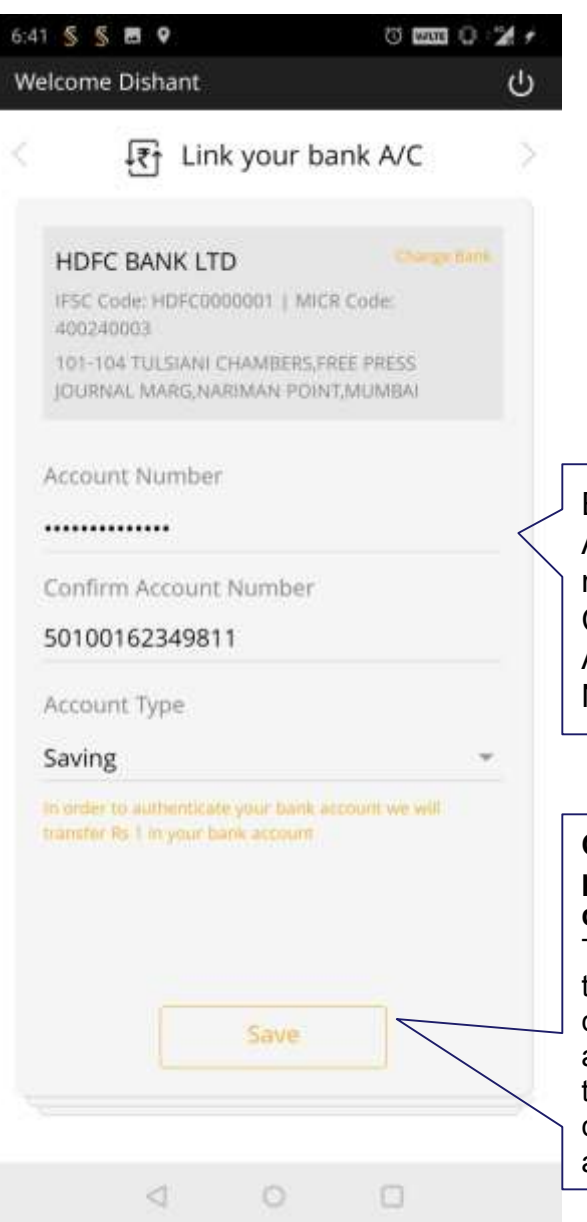

| bank A/C > REPLY VIA SMS MARK AS READ                                                                                                    | Message: of Re. 1                                         |
|----------------------------------------------------------------------------------------------------|-----------------------------------------------------------|
|                                                                                                    | erean                                                     |
| ICR Code: HDFC BANK LTD Change Bank.                                                                                                    |                                                           |
| FREE PRESS 400240003   INT.MUMBAI Account Number : 50100162349811   101-104 TULSIANI CHAMBERS, FREE PRESS Avait   JOURNAL MARG, NARIMAN POINT, MUMBAI Avait           | d Transfer Options<br>lable Are:                          |
| Enter<br>Account<br>number and<br>Confirm<br>Account<br>Account<br>Select mode of payment<br>• Net Banking UPI Cheque<br>Account<br>Skip                              | BANKING, UPI,<br>QUE and SKIP<br>Banking                  |
| Bank Name The Gate                                                                                                    | User To The Payment will Direct                           |
| On Save, we<br>perform Penny<br>drop check:<br>This is In order<br>to authenticate<br>client bank<br>account we will<br>transfer Re. 1 to<br>client's bank<br>account | cessful payment will<br>the user to proceed to<br>section |

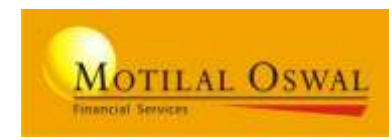

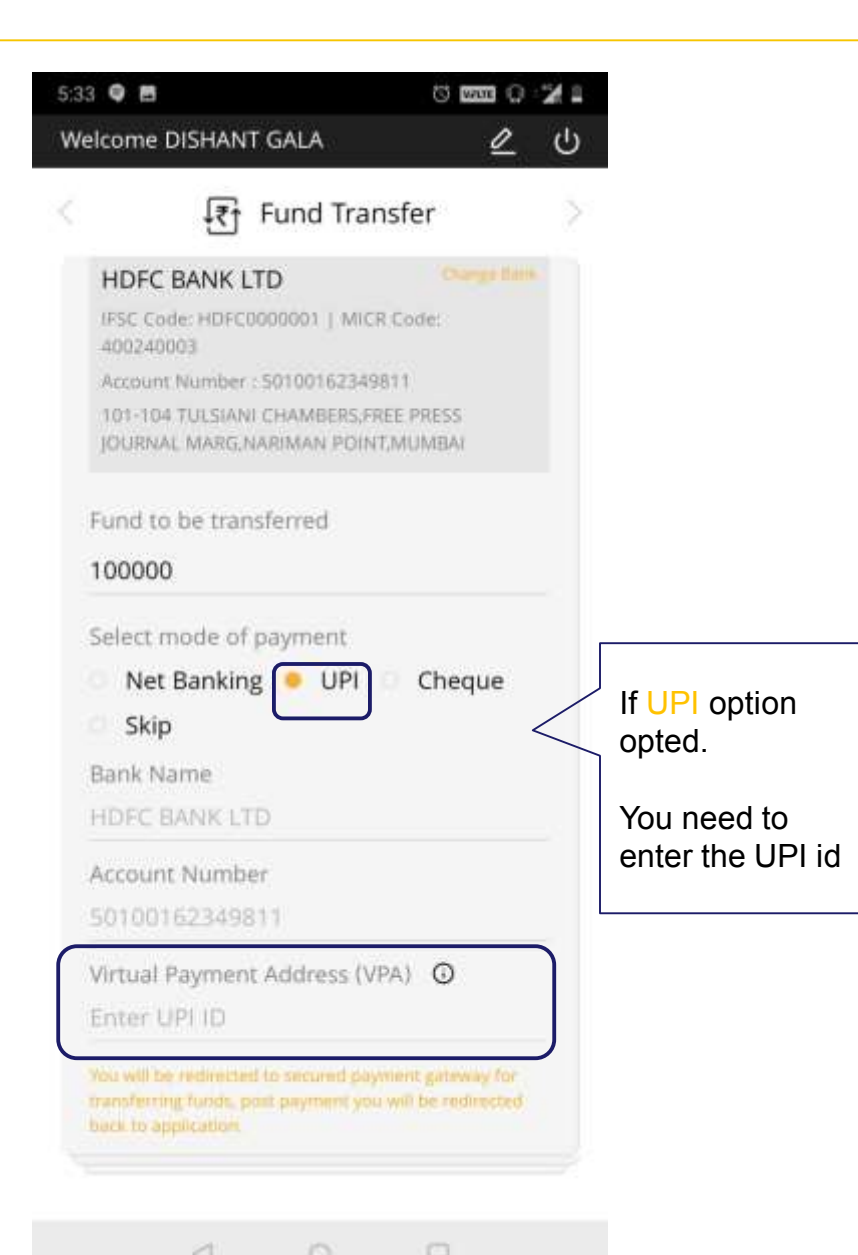

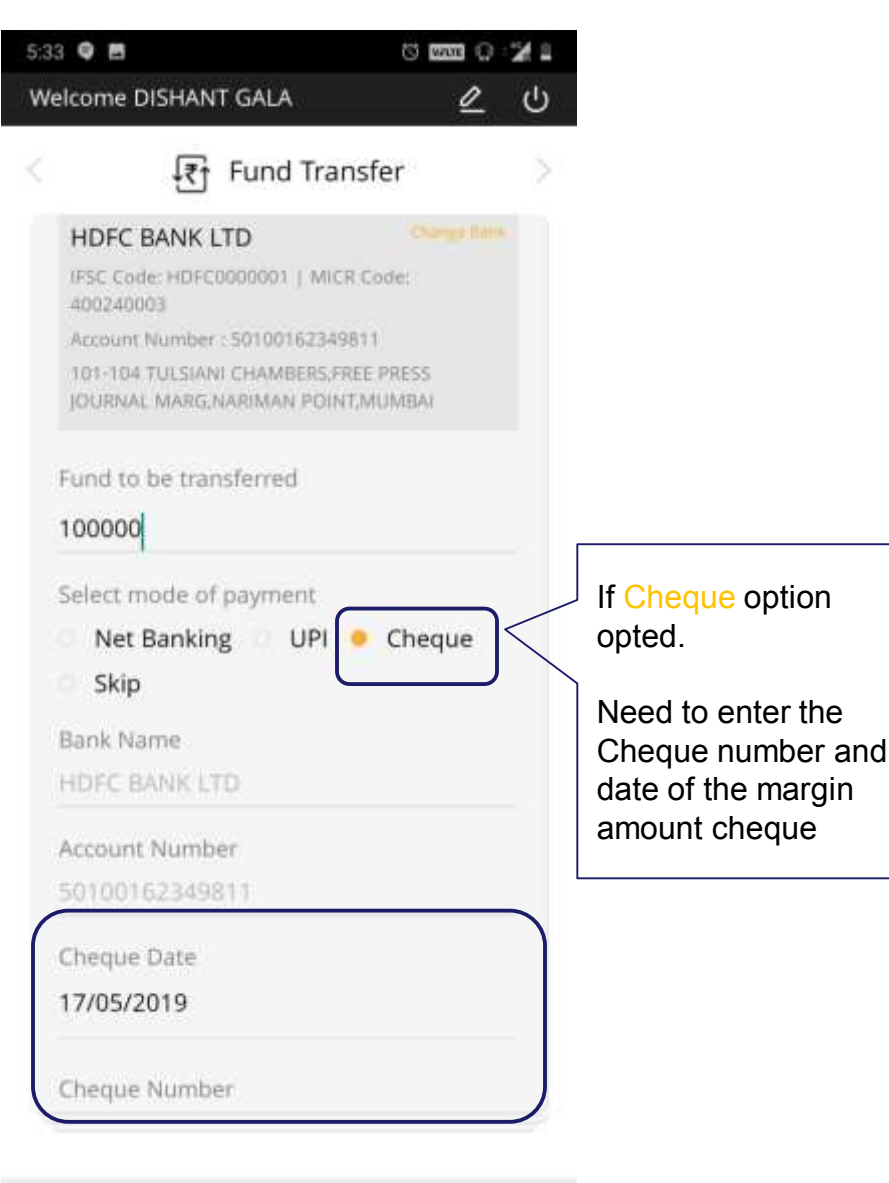

## Help us know you better

### enter Personal, work, other required details

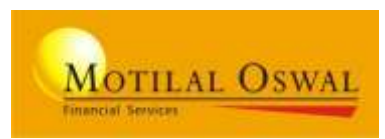

| 5:36 🔍 🖪                           | 0 200 0 21 |   |
|------------------------------------|------------|---|
| Welcome DISHANT GALA               | <u> </u> 也 | ) |
| Kelp us know yo                    | ou better  | 2 |
| Dishant Girish Gala                |            |   |
| PAN: BCMPG9094B                    |            |   |
| Aadhaar No: XXXXXXXX1310           | Č.         |   |
| Date of Birth: 17th May, 1985      |            |   |
| Branch Code *                      |            |   |
| RADITANALOKOWA                     | *          |   |
| Sub Broker Code *                  |            |   |
| I FAAJ KOSHKOS                     | Ψ.         |   |
| Trader Code *                      |            |   |
| KRAKØSALERZ                        | *          |   |
| Area *                             |            |   |
| FRANCHISEE                         | *          |   |
| Region *                           |            |   |
| FRANCHISEE                         | w          |   |
| Address *                          |            |   |
| Gulati House,parimal               |            |   |
| Road,mahalaxmi,maharasht<br>400083 | ra,mumbai, |   |

| 00 🗣 <u>§</u> 🗃 🗣             | 0 mm 0 % / |
|-------------------------------|------------|
| Velcome DISHANT GALA          | <u></u> U  |
| 8 Help us know yo             | u better   |
| Place of Birth * 🛈            |            |
| Mumbai                        | +          |
| Father / Spouse Selection *   |            |
| 💩 Father 👘 💿 Spouse           |            |
| Father First Name *           |            |
| Girish                        |            |
| Father Middle Name (Optional) |            |
| Father Last Name *            |            |
| Gala                          |            |
| Mother First Name *           |            |
| Devika                        |            |
| Mother Middle Name (Optional) |            |
| Mother Last Name *            |            |
| Gala                          |            |
| GST Number (Optional)         |            |
|                               |            |

 $\triangleleft$ 

Select your BA Relationship details: Branch, Sub-Broker, Trader code and etc.

## Fill customer personal details

## Help us know you better

### enter Personal, work, other required details

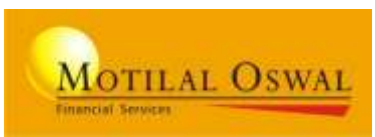

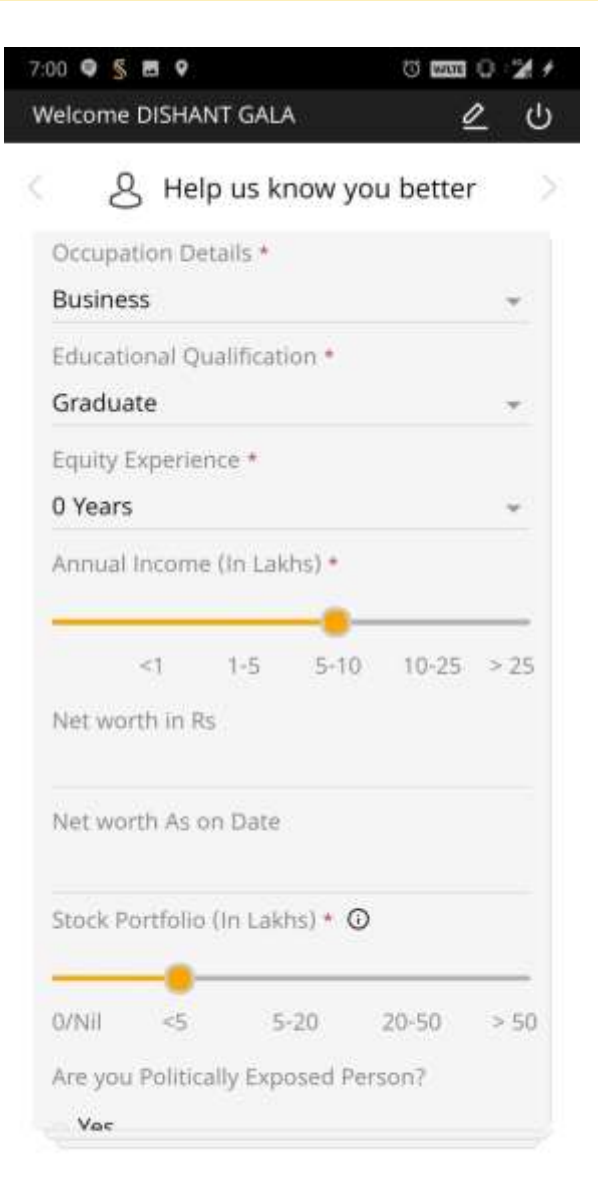

| 00 🗣 <u>§</u> 🖪 🗣                             | 0 waa 0 2                        |
|-----------------------------------------------|----------------------------------|
| Velcome DISHANT GAL                           | A <u>ℓ</u> (                     |
| 8 Help us k                                   | now you better                   |
| Are you Politically Exp                       | oosed Person?                    |
| 🗆 Yes                                         |                                  |
| 😐 No                                          |                                  |
| RPEP (Related to p<br>person)                 | politically exposed              |
| Not RPEP (Not Rel<br>exposed person)          | ated to politically              |
| Primary Purpose of D                          | ealing In Equities *             |
| 🗌 Intraday 📃 Posi                             | itional                          |
| 🗹 Investment                                  |                                  |
| Electronic Contract wi                        | ill be mailed to * 🛈             |
| dishantgala@gmail.c                           | om                               |
| Are you registered wit                        | th any other Broker?             |
| 🛛 Yes 🔰 🧕 No                                  |                                  |
| Do you have any action initiated/pending/take | on/proceeding<br>en by FMC/SEBI/ |
| STOCK exchange/Equ<br>authority?              | ity exchange/any other           |
| 🗆 Yes 🛛 😐 No                                  |                                  |

#### Enter work and other details

 $\leq$ 

### Help us know you better enter Personal, work, other required details

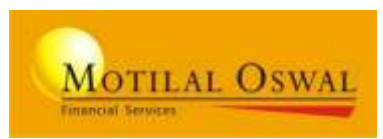

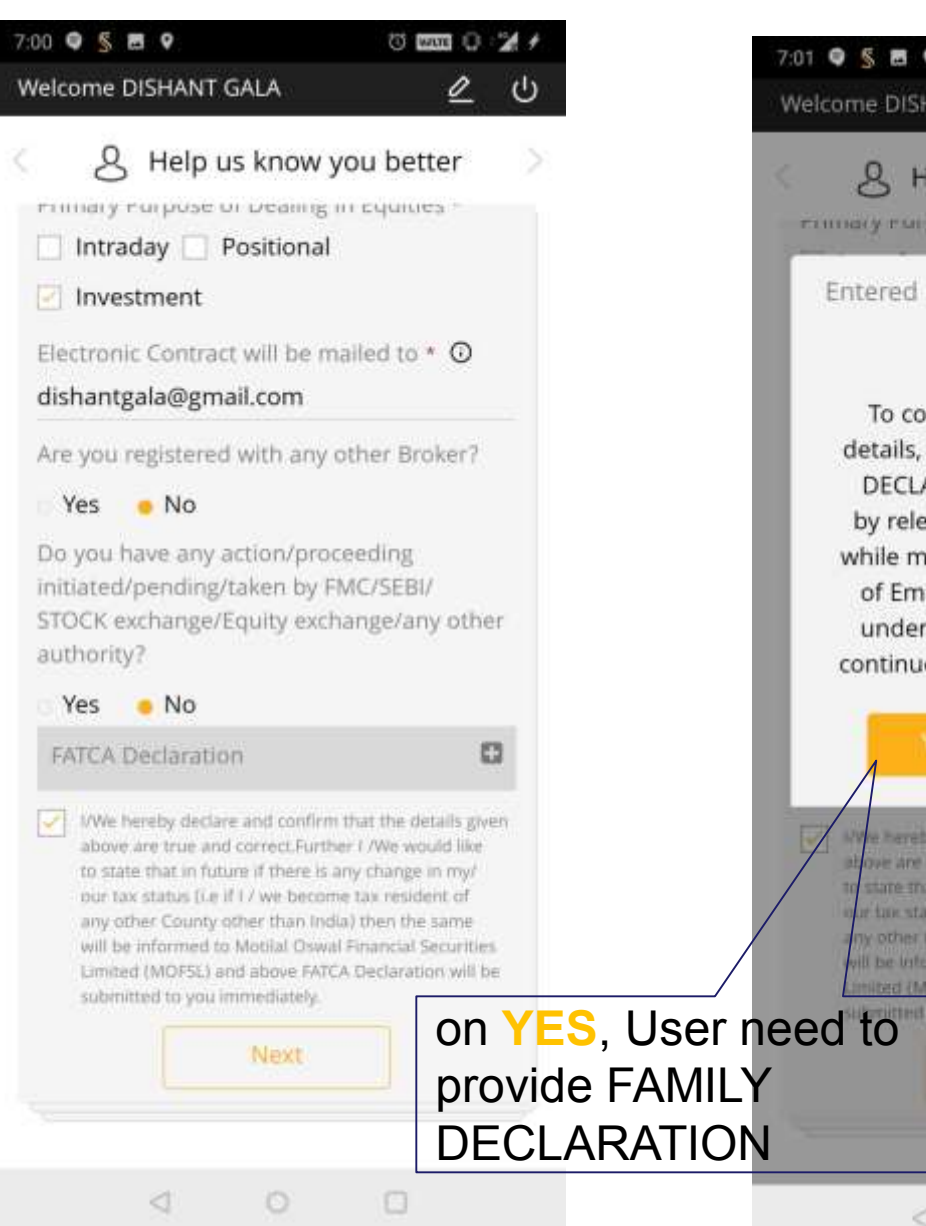

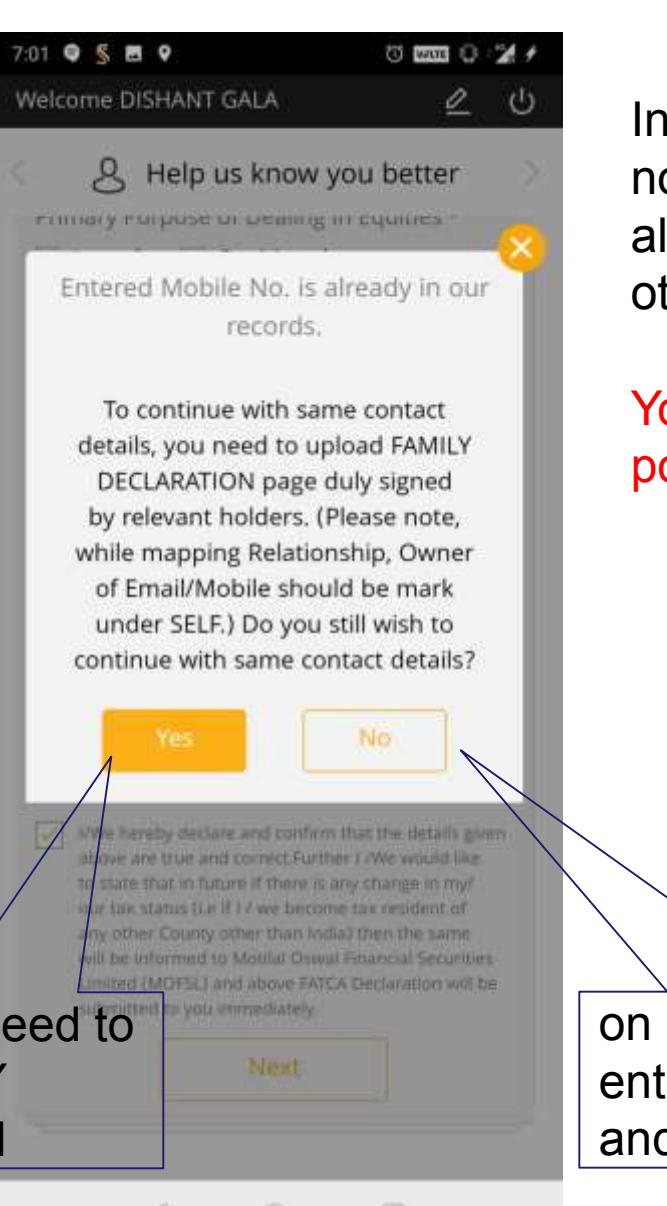

In entered Mobile no. or Email already exist with other client.

# You will get the pop-up

on NO, User need to enter unique Mobile and email

### Help us know you better

#### enter Personal, work, other required details

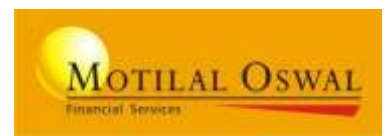

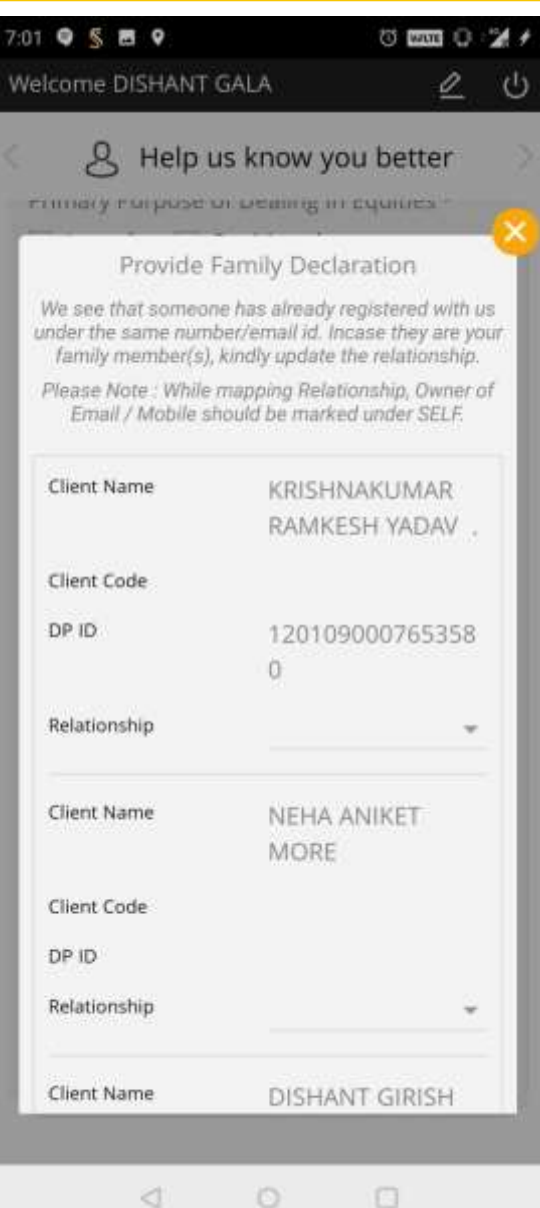

|              | 0           |    |
|--------------|-------------|----|
| Relationship | HUF         | 3  |
| Client Name  | NEHA ANIKET |    |
|              | MORE        |    |
| Client Code  |             |    |
| DP ID        |             |    |
| Relationship | Corporate   |    |
| Client Name  | DISHANT GIR | SH |
|              | GALA        |    |
| Client Code  |             |    |
| DP ID        |             |    |
| Relationship | Self        |    |

# Family Declaration screen

BA need to Fill and upload the scan copy with duly signed by the family members in proof section

## Add a Nominee

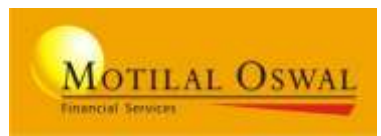

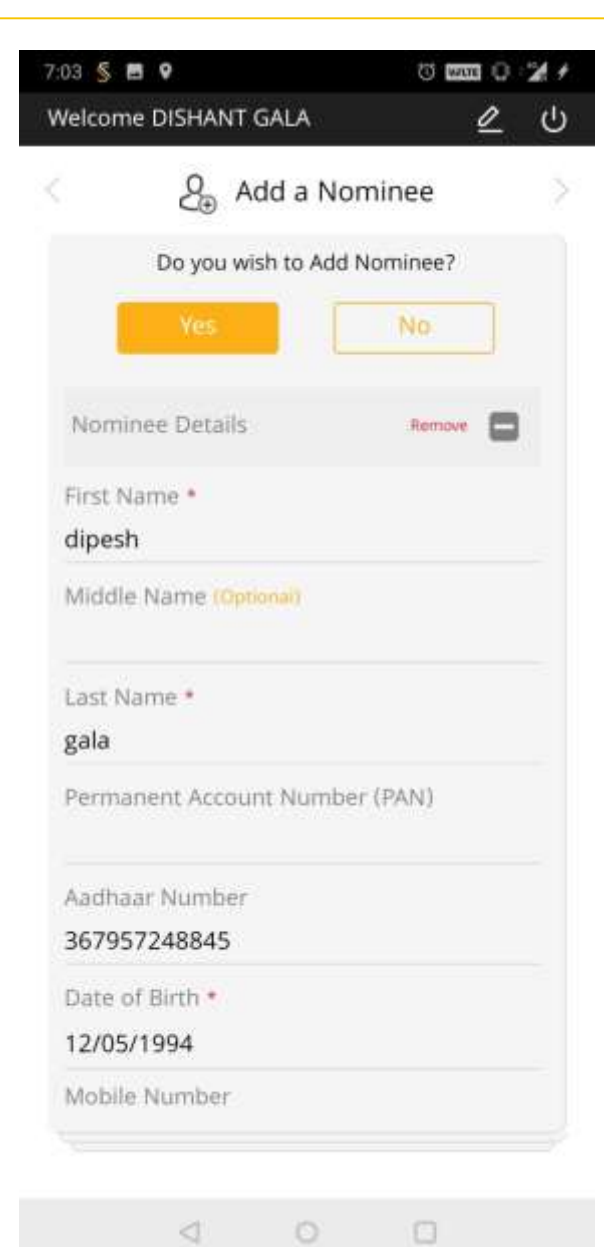

| 03 5 🖬             | 9                                   | (i) Maria                | 0.2   |
|--------------------|-------------------------------------|--------------------------|-------|
| Velcome            | DISHANT GALA                        | 4                        | 2 4   |
|                    | erige Add a N                       | lominee                  |       |
| Date of            | Birth •                             |                          |       |
| 12/05/             | 1994                                |                          |       |
| Mobile             | Number                              |                          |       |
| Email Ic           | 1                                   |                          |       |
| Nomine             | es Relationship *                   |                          |       |
| Brothe             | r                                   |                          |       |
| Nomine             | es Percentage(%)                    | *                        |       |
| 100                |                                     |                          |       |
| 😑 Same i           | is primary applicants cor           | respondence addre        | 55    |
| Add Ne             | 24V                                 |                          |       |
| Corresp            | ondence Address                     |                          |       |
| Gulati I<br>400063 | House, Kalmadi R<br>, Mumbai, Mahar | oad, Maheshv<br>rashtra, | vari, |
| G Add              | Another Nomine                      | e                        |       |
|                    | Next                                |                          |       |

 $\triangleleft$ 

## Nominee is Optional

# No, will take to next step

### Yes, will allow to Add

nominee details.

**NOTE**: Nominee scan form to be uploaded in proof section

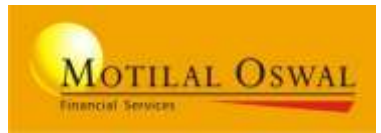

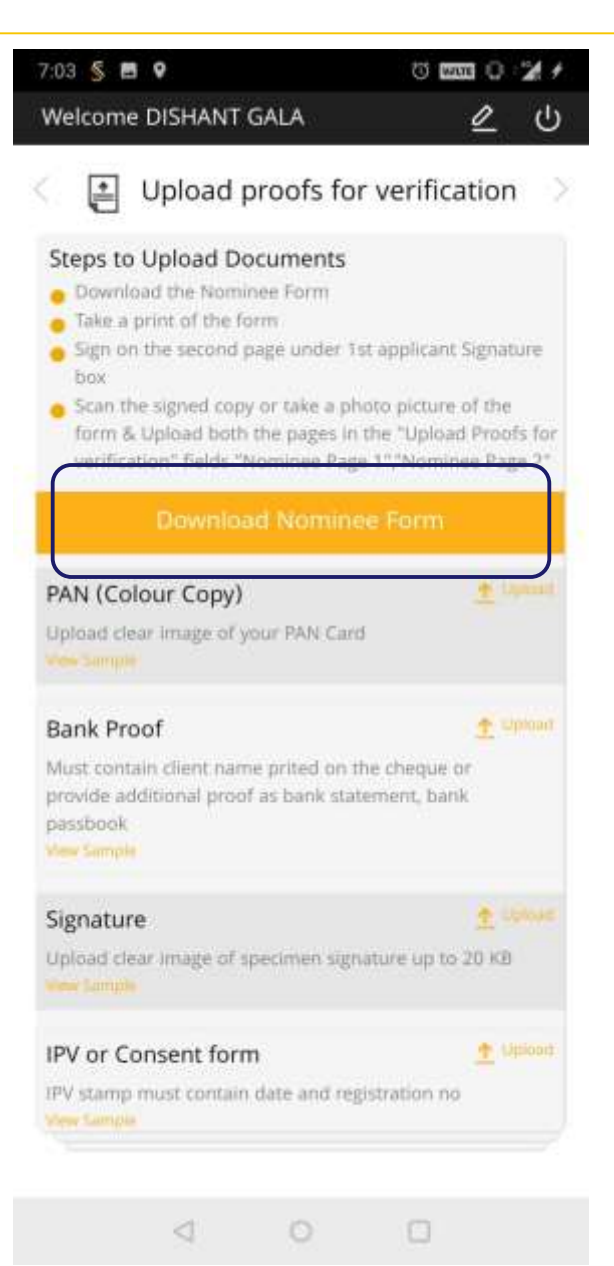

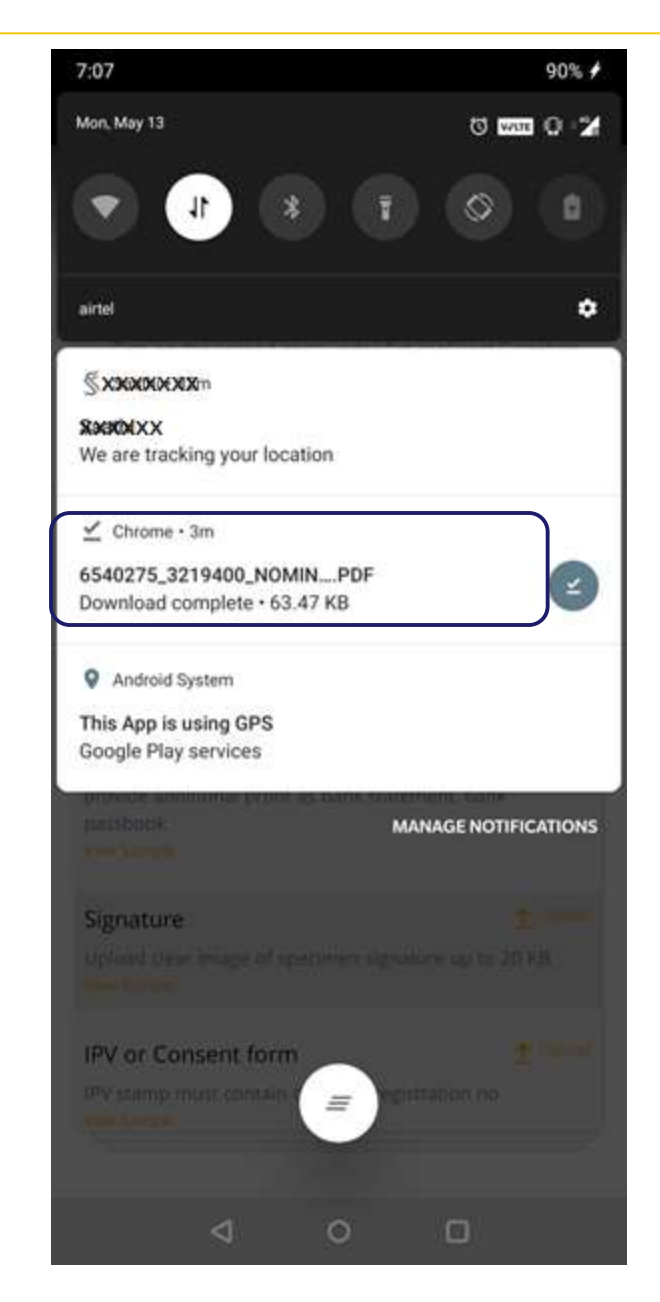

You can download the filled NOMINEE form or fill the nominee form manually and upload in proof section

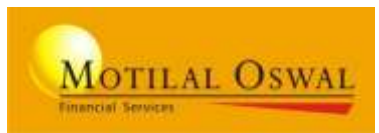

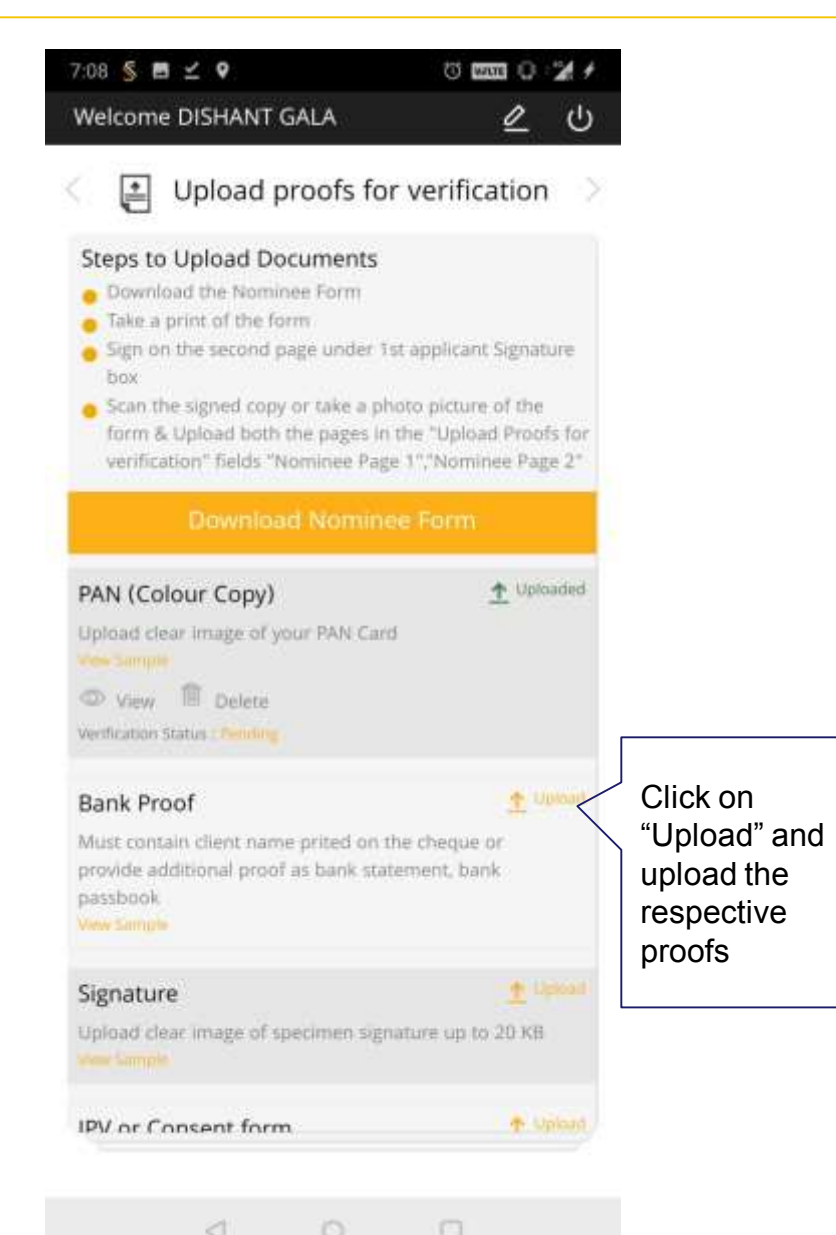

| 14 § ⊠ ⊻ ♥.                                             | 0 000 0 2 4     |
|---------------------------------------------------------|-----------------|
| Velcome DISHANT GALA                                    | <u></u> U       |
| Upload proofs fo                                        | or verification |
| Driving Licence                                         |                 |
| Ipload Clear Image of your Driving.                     | License         |
| View Delete                                             |                 |
|                                                         |                 |
| Nominee (Page 1)<br>Just fill and sign by Witness and w | 1 Uploaded      |
| Nost ini and agri by Withess and at                     | count nonser.   |
| 🕫 View 🗐 Delete                                         |                 |
| enfication Status : Pending                             |                 |
| Nominee (Page 2)                                        |                 |
| Aust fill and sign by Witness and ac                    | count holder.   |
| D view III Delete                                       |                 |
| Nerffication Status : Fending                           |                 |
| amily Declaration                                       | 1 Uploaded      |
| Jpload clear image of your Family I<br>New Sample       | Declaration     |
| D view I Delete                                         |                 |
| Perification Status : Pending                           |                 |
| Theque Linkad                                           | + Uploaded      |

Post Upload. The button turns "Uploaded. And you see "View, Delete, Status option for the proof

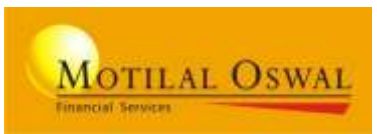

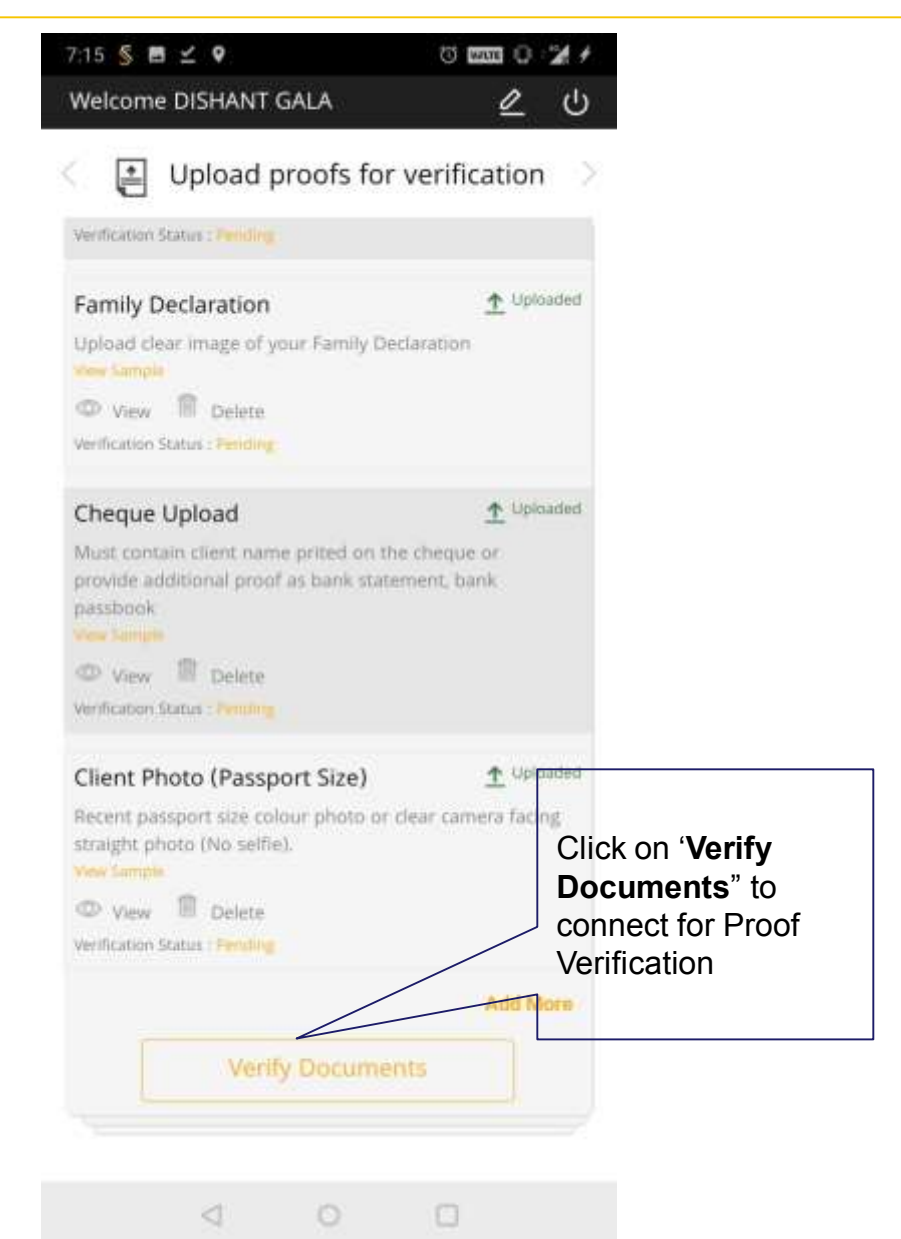

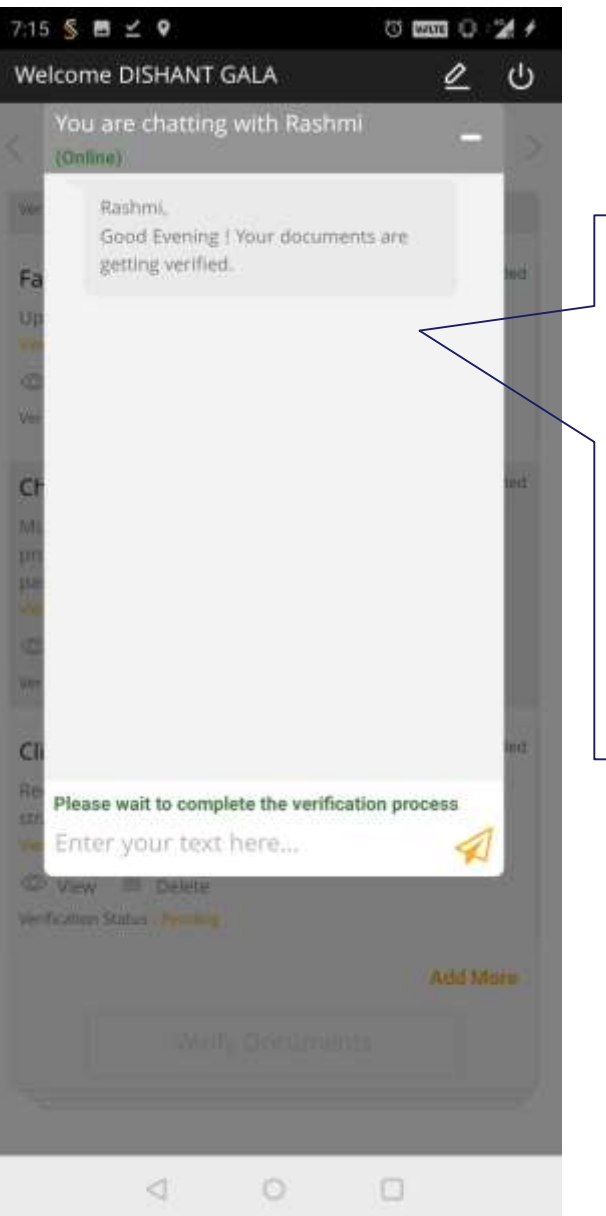

You will be connected to Online Verifier and a Chat window will be displayed.

On Real time the proof will be getting verified.

The proof Approved / Reject status will be displayed on Chat window

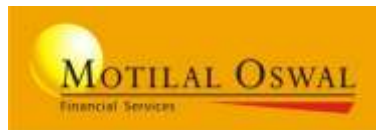

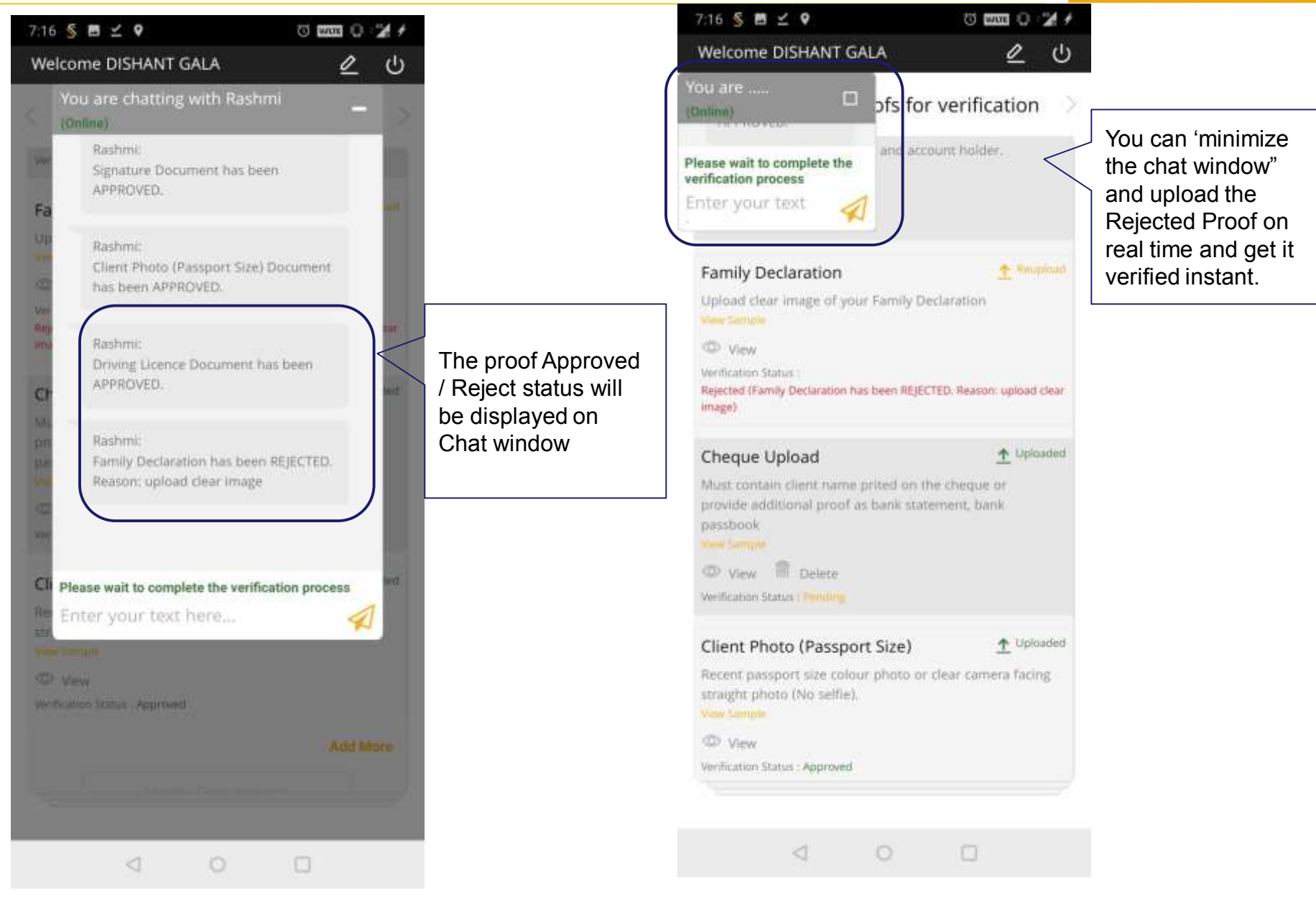

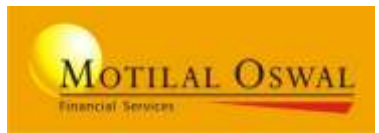

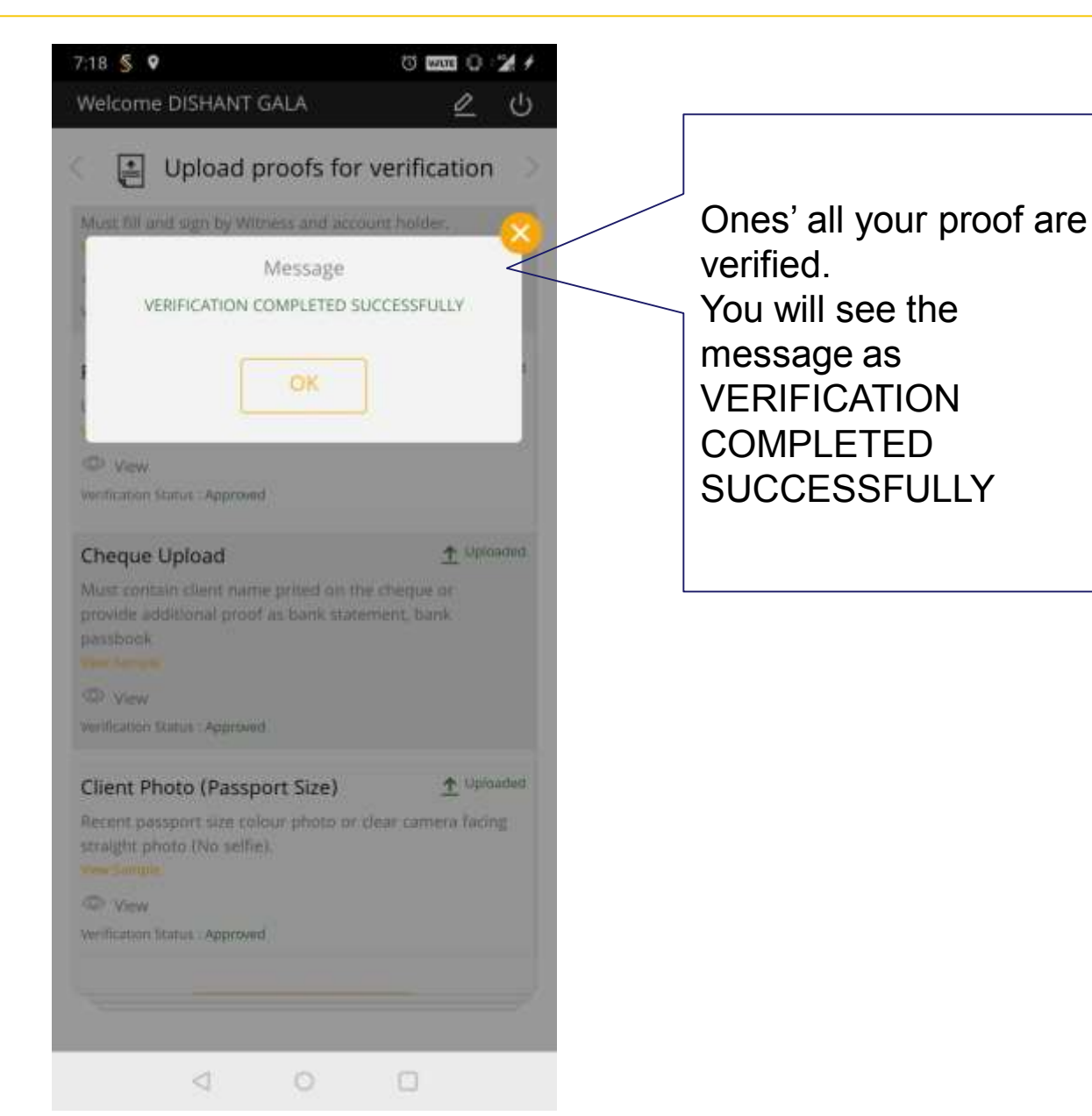

## **Finish with e-Sign**

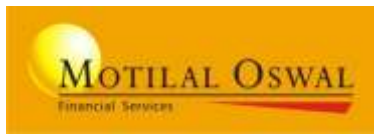

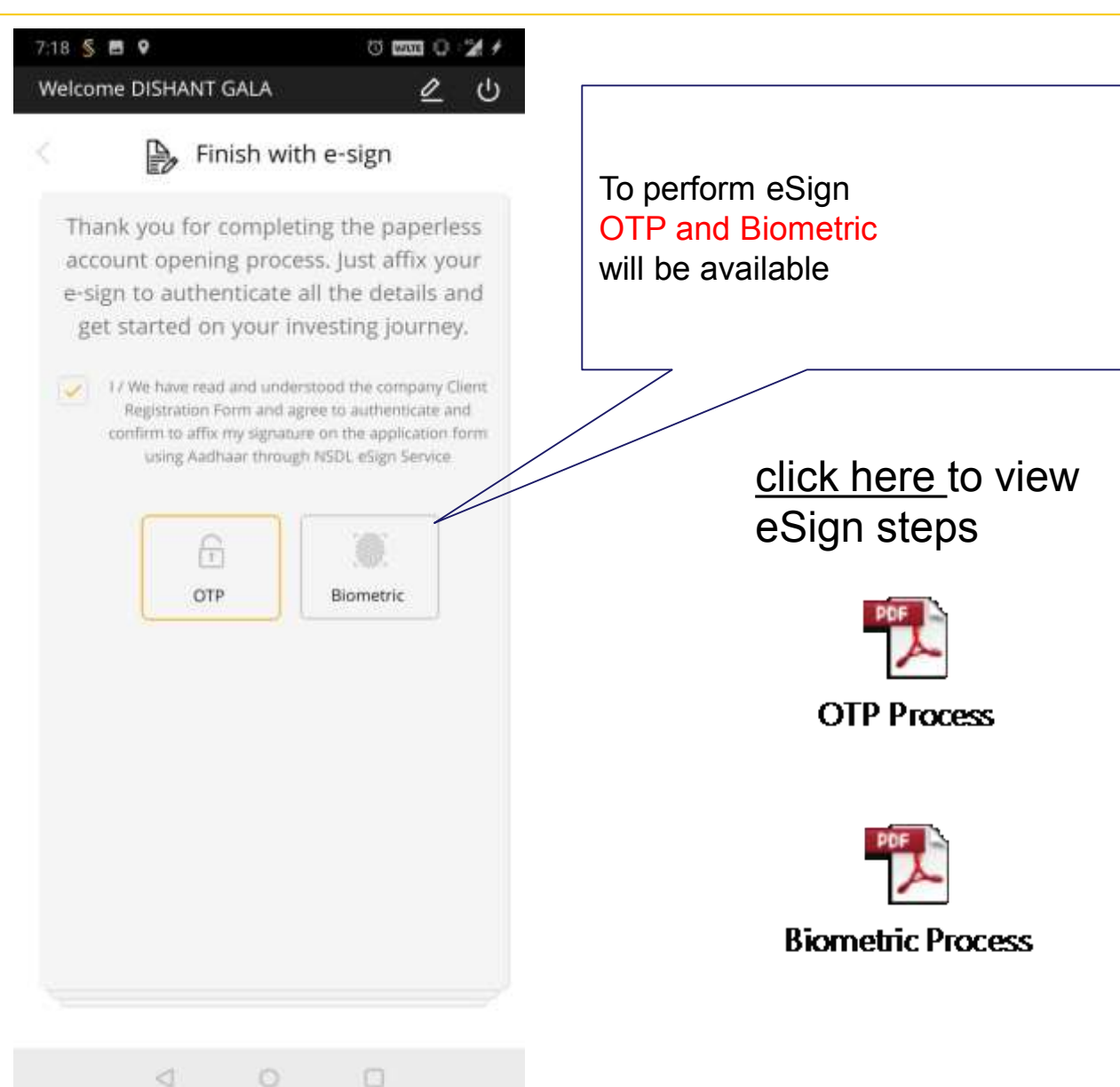

## **Final step: Submit the Form**

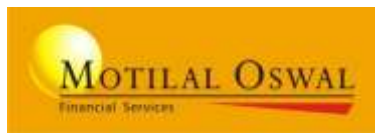

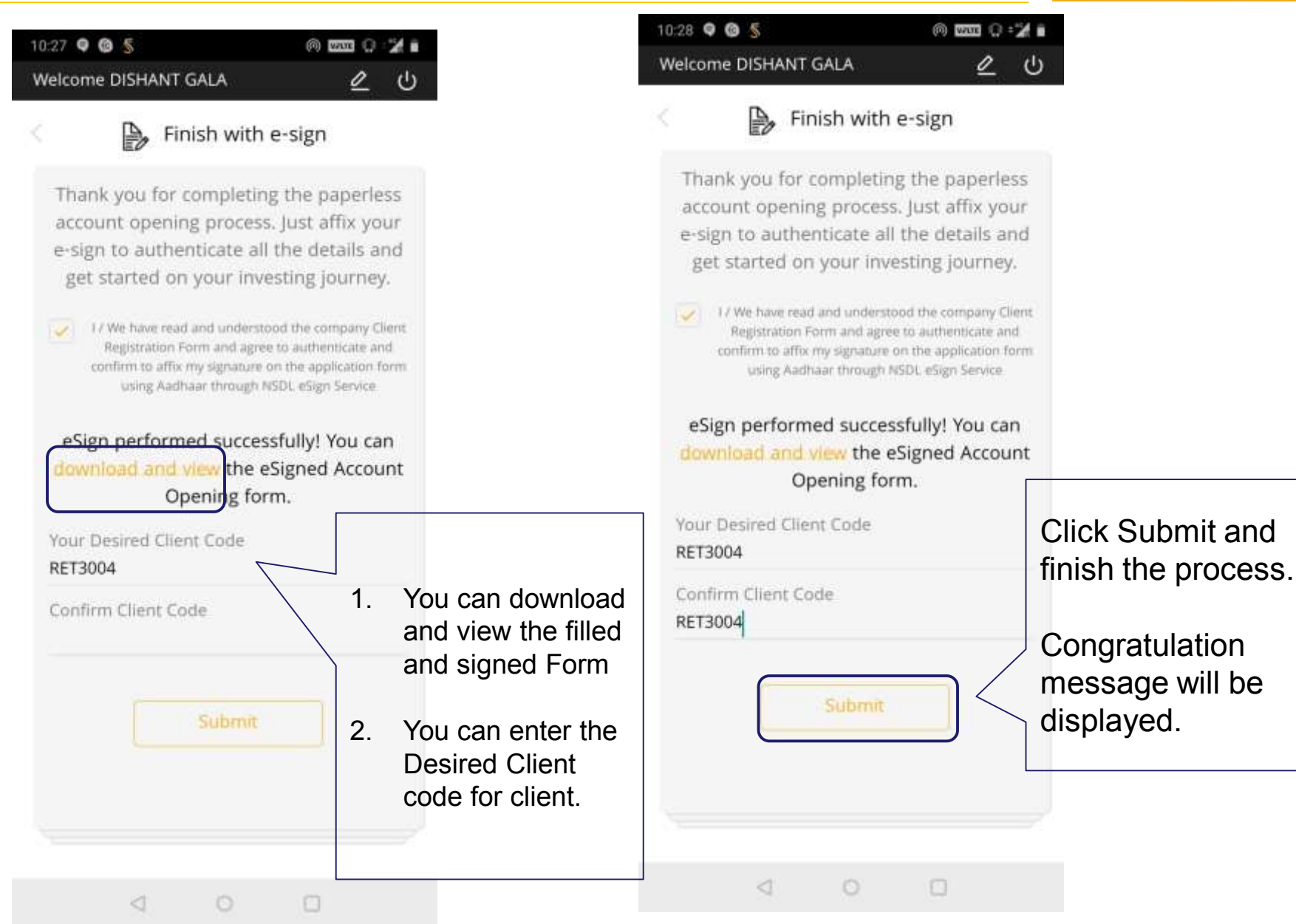

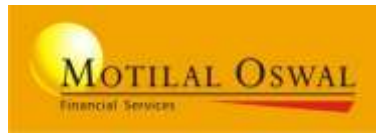

#### Types of Client Opening the account:

| Client<br>Type | KRA Status<br>(on PAN basis) | Aadhaar Authentication<br>(OTP/Biometric) | Can open Online Account |
|----------------|------------------------------|-------------------------------------------|-------------------------|
| 1              | KYC Verified                 | Available                                 | Yes                     |
| 2              | Not KYC Verified             | Available                                 | Yes                     |
| 3              | KYC Verified                 | Not Available                             | No                      |
| 4              | Not KYC Verified             | Not Available                             | No                      |

#### No Aadhaar, No Online Account Opening

In IOS Device (Iphone): Only OTP Authentication available Based on Correct PAN and DOB, KRA status and KYC details are fetched If KYC verified, eSign process not required in Mutual Fund Any modification in KYC fetched details, will be considered as NOT KYC VERIFIED

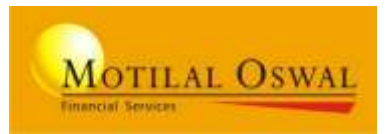

#### For Business Associates

 Mantra Client Management, RD Service and NSDL eSign app to be Installed on Device, to perform Aadhaar-based Finger Scan
Carry <u>eKYC KIT</u>

#### **For CLIENTS**

- 1. Valid Aadhaar number with mapped mobile number (to receive OTP)
- 2. Valid Mobile number for Registration
- 3. Valid PAN / DOB / Aadhaar
- 4. Proof that to be kept handy:
  - a) PAN card
  - b) Client Photo (Passport Size)
  - c) Specimen Signature
  - d) Address proof
  - e) Cheque Copy (pre-printed client name cancelled cheque).
  - f) IPV Copy (required only, if client KYC not verified)

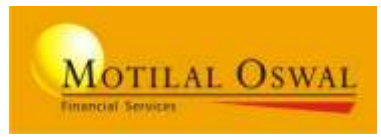

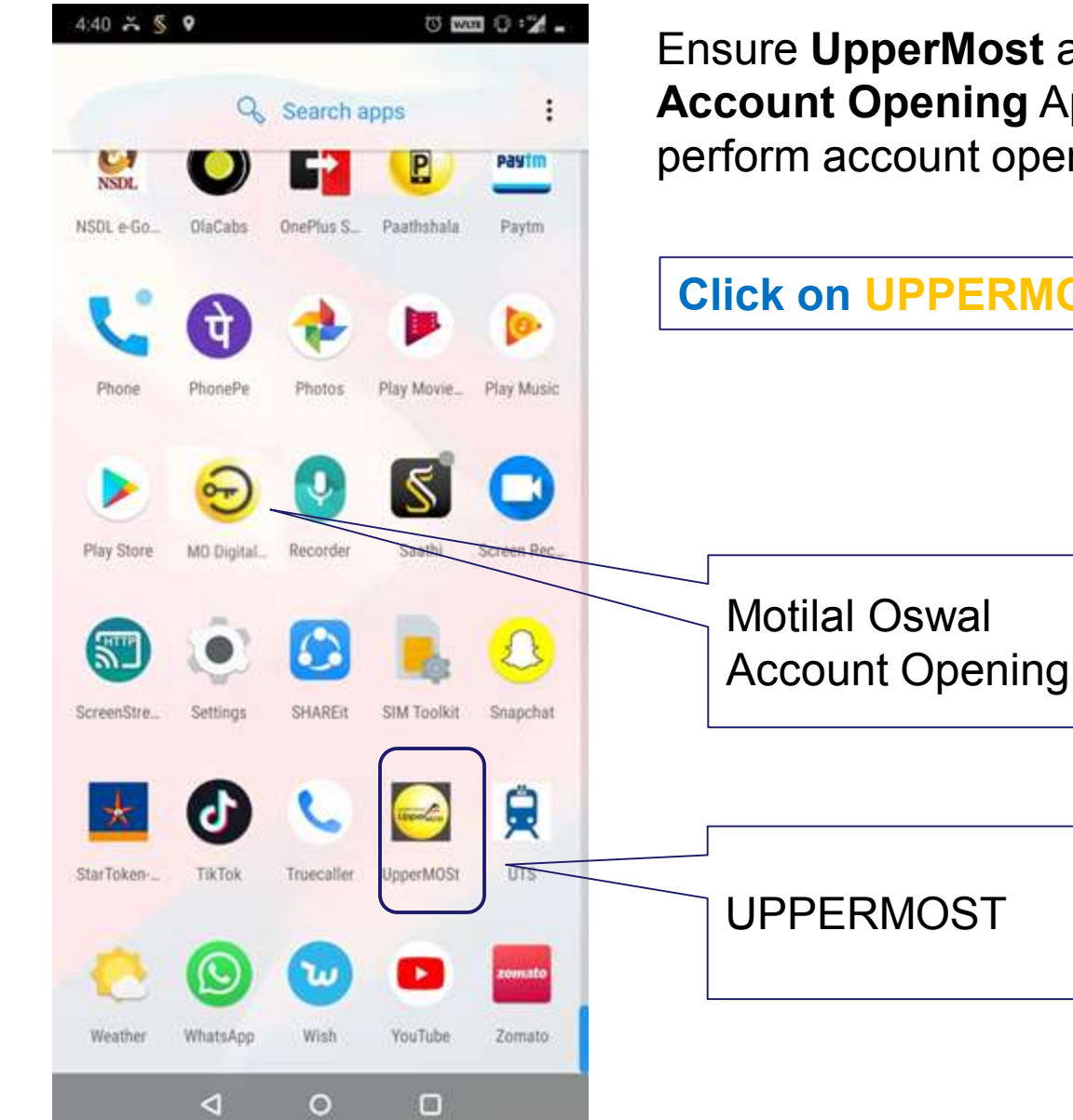

Ensure UpperMost and Motilal Oswal Account Opening App is installed to perform account opening.

#### **Click on UPPERMOST Only to start**

## **UPPERMOST – Partner Login screen**

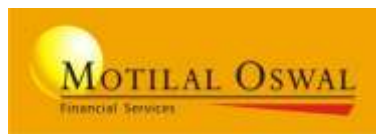

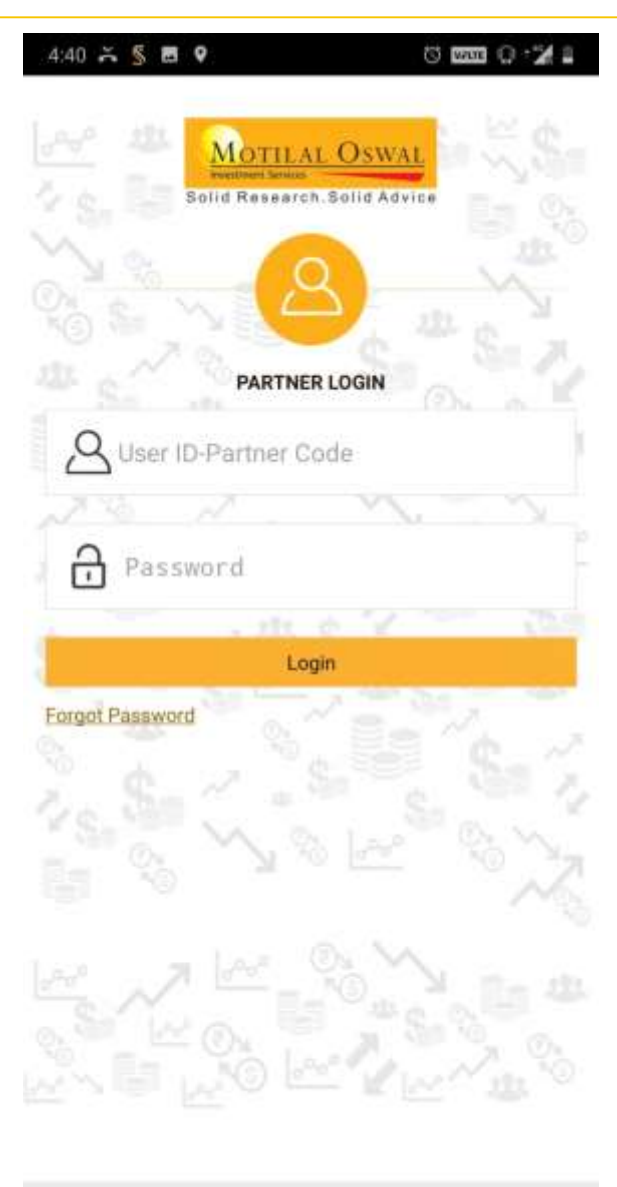

 $\triangleleft$ 

0

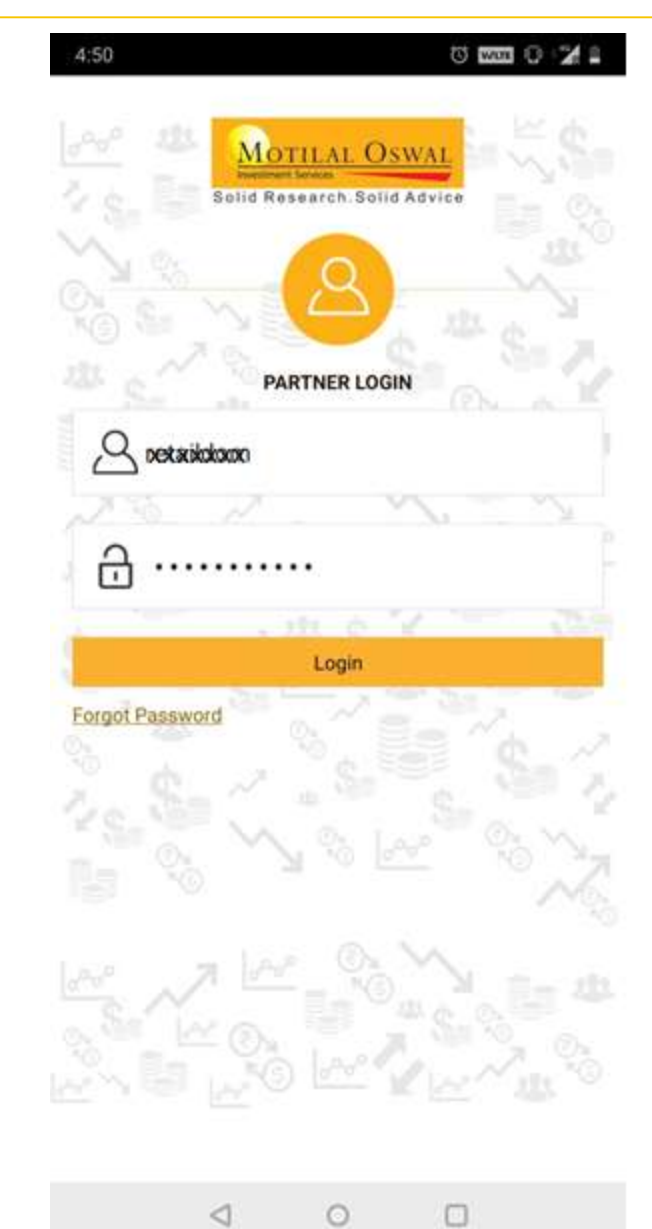

## Enter Uppermost Login credentials

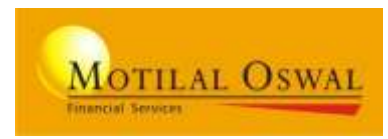

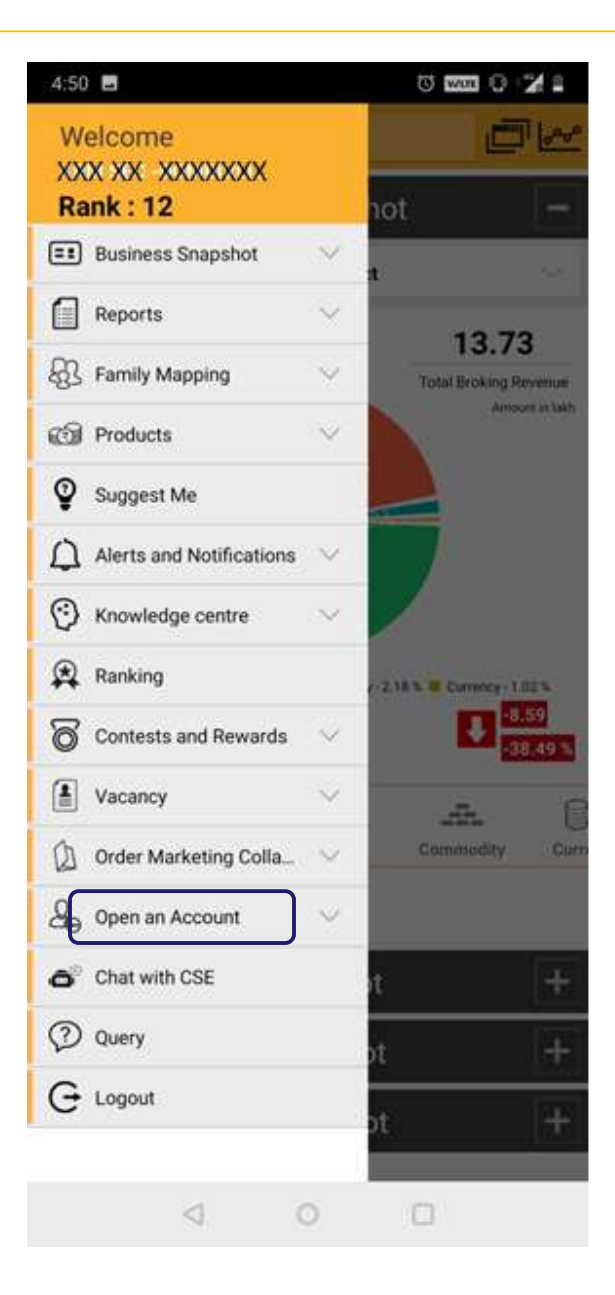

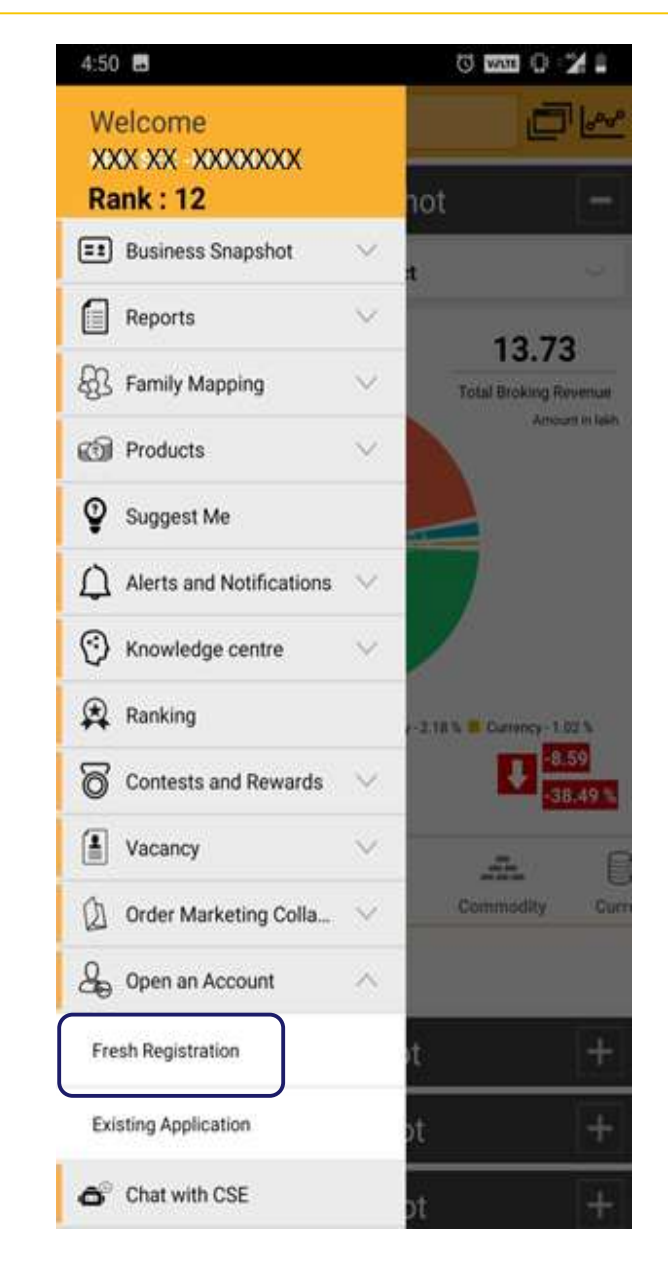

Click on Left Top menu.

Click on "Open an Account"

Select "Fresh Registration' To register a new client

### **Registration screen**

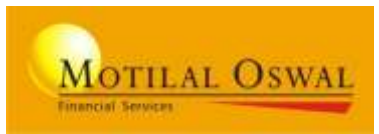

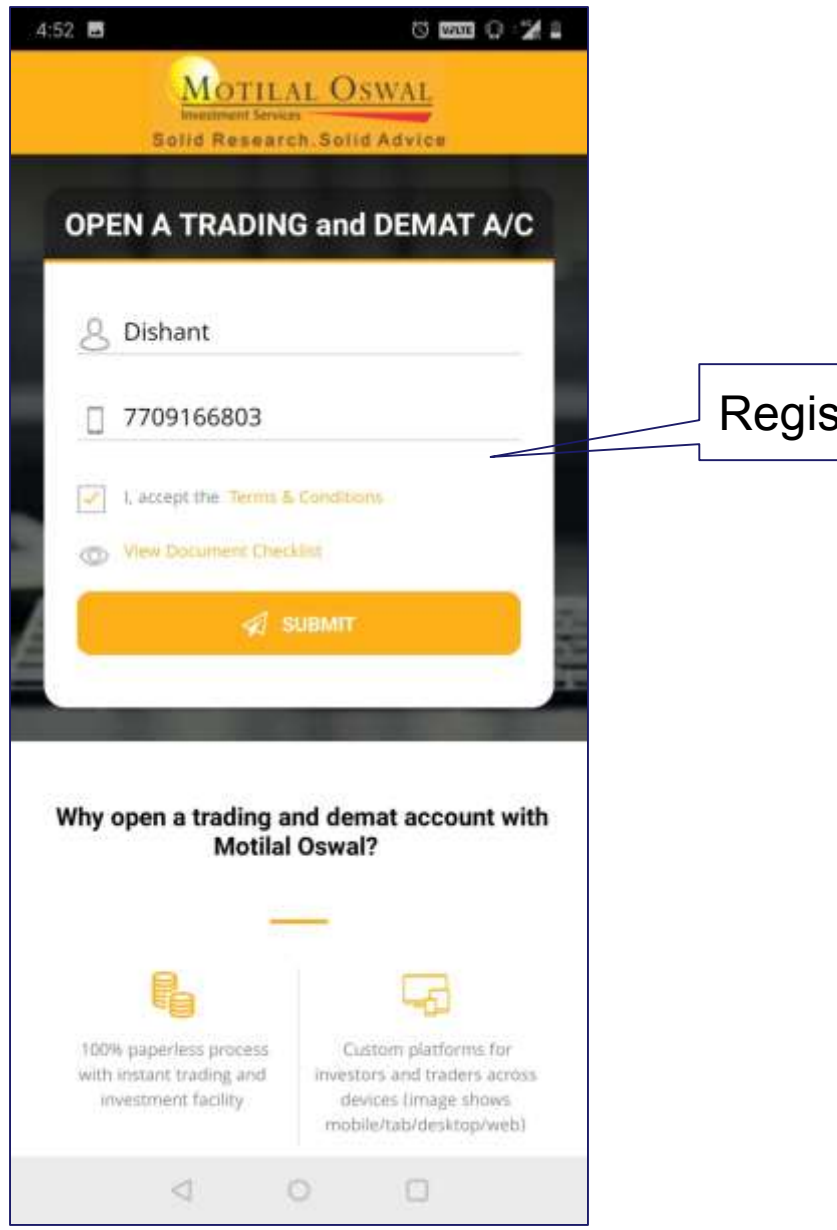

#### Register the Client

34

## **PAN & DOB - Authentication**

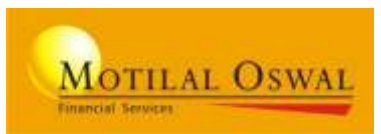

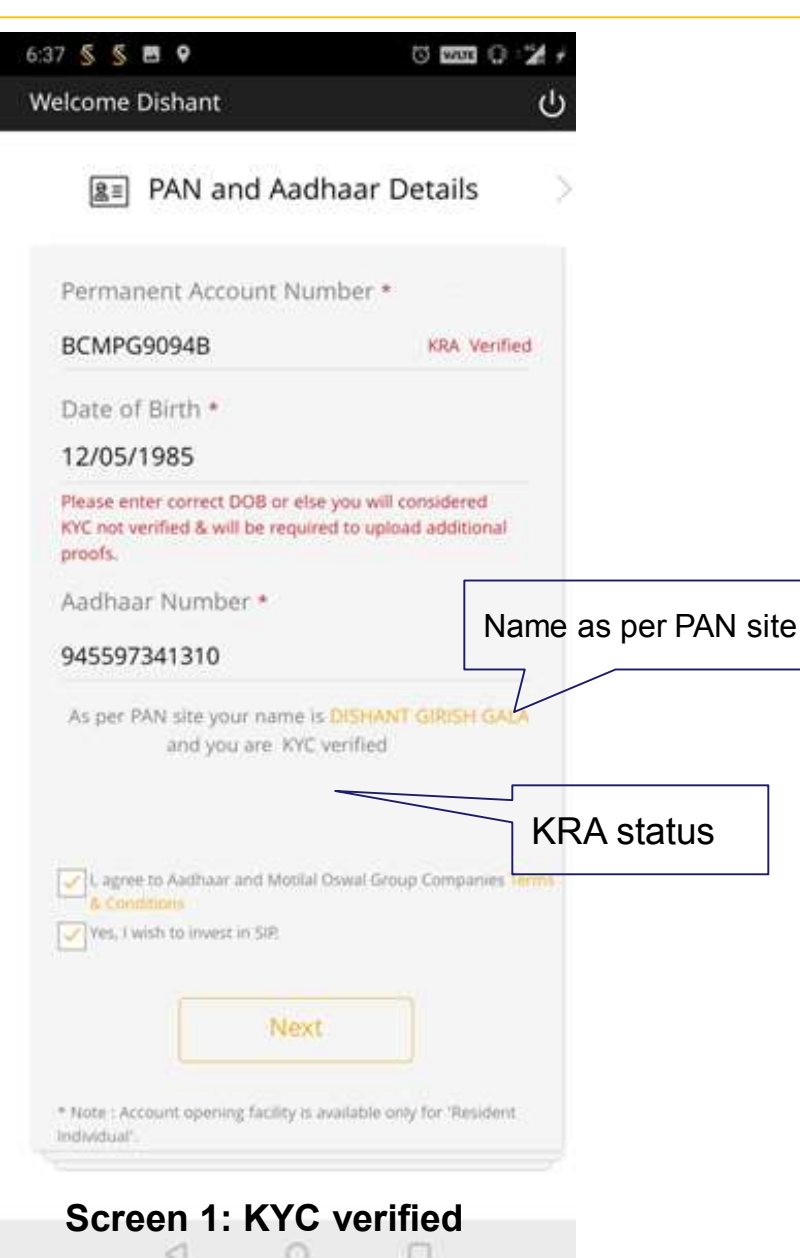

| elcome Dishant                                                              | d                                                     |
|-----------------------------------------------------------------------------|-------------------------------------------------------|
| B≡ PAN and Aa                                                               | dhaar Details                                         |
| Permanent Account N                                                         | umber *                                               |
| BCMPG9094B                                                                  | KRA not Verified                                      |
| Date of Birth •                                                             |                                                       |
| 12/05/1985                                                                  |                                                       |
| Please enter correct DOB or e<br>KYC not verified & will be requ<br>proofs. | lse you will considered<br>uired to upload additional |
| Aadhaar Number *                                                            |                                                       |
|                                                                             |                                                       |
| 945597341310                                                                |                                                       |
| 945597341310<br>As per PAN site your name<br>and you are No                 | t is <b>DISHANT GIRISH GALA</b><br>It KYC verified    |

#### **On entering PAN:** You will get confirmation message from Pan Site of the name

## On entering PAN and DOB:

You will get KRA status of the customer as <u>KYC</u> <u>verified</u> or <u>Not KYC</u> <u>verified</u>.

#### NOTE:

With Correct PAN and DOB, KYC is fetched from KRA

## **Select your Segment**

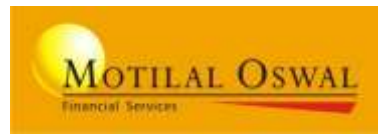

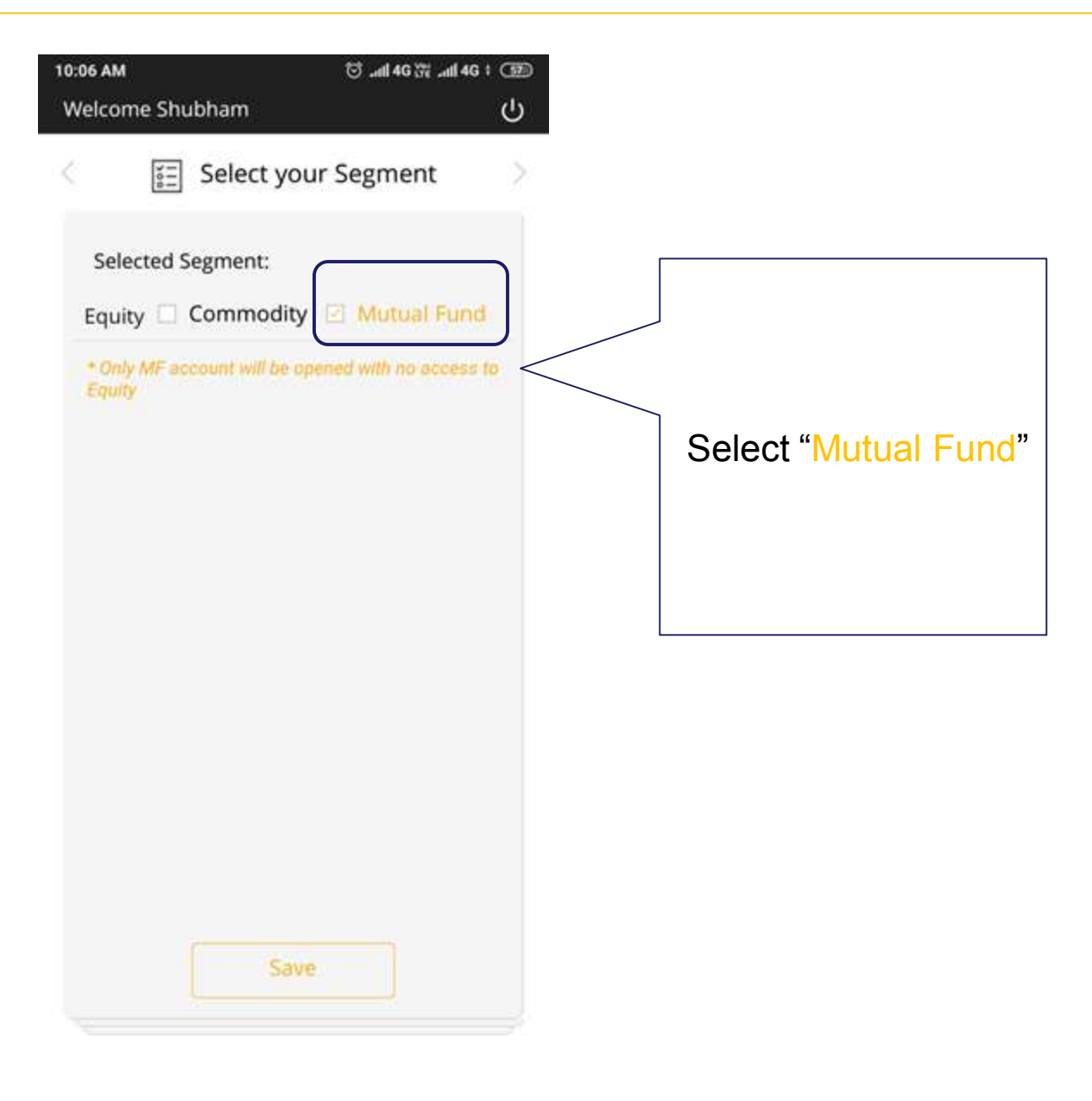
## Link your Bank A/c

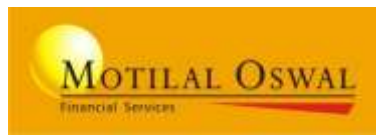

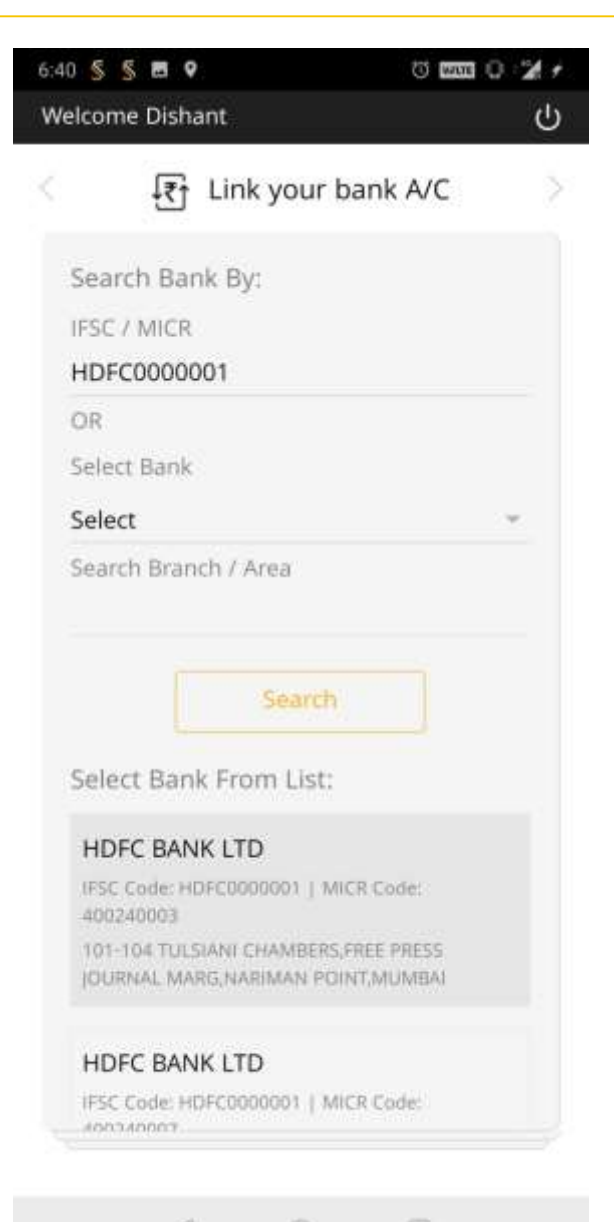

Please Enter the required bank details that to be linked.

Select Bank and Search Bank Branch by: IFSC, MICR, Branch name,

#### NOTE:

THE BANK ACCOUNT ENTERED SHOULD BE IN THE USER'S NAME , INORDER TO AVOID AN OBJECTION AT VERIFICATION STAGE

# Help us know you better

## enter Personal, work, other required details

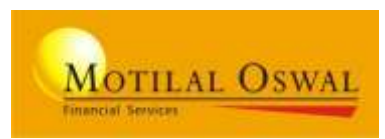

| 5:36 🔍 🖪                   | 0 0 24 1         |
|----------------------------|------------------|
| Welcome DISHANT GALA       | <u> </u> 也       |
| Kelp us kno                | w you better 🔷 🔿 |
| Dishant Girish Gala        |                  |
| PAN: BCMPG9094B            |                  |
| Aadhaar No: XXXXXXXX       | 1310             |
| Date of Birth: 17th May, 1 | 985              |
| Branch Code *              |                  |
| RETAXIZER                  | *                |
| Sub Broker Code *          |                  |
| I FAMILY KOSHINGS          | *                |
| Trader Code •              |                  |
| KRANDEALERE                | *                |
| Area *                     |                  |
| FRANCHISEE                 | *                |
| Region *                   |                  |
| FRANCHISEE                 | *                |
| Address *                  |                  |
| Gulati House,parimal       |                  |
| Road,mahalaxmi,mahar       | ashtra,mumbai,   |

| 00 🔍 🕵 🖪 🔍                                 | to man O 💅 |
|--------------------------------------------|------------|
| elcome DISHANT GALA                        | 20         |
| 8 Help us know yo                          | ou better  |
| Place of Birth * 🛈                         |            |
| Mumbai                                     | Ŧ          |
| Father / Spouse Selection *                |            |
| 🖕 Father 👘 💿 Spouse                        |            |
| Father First Name *                        |            |
| Girish                                     |            |
| Father Middle Name <mark>(Optional)</mark> |            |
| Father Last Name *<br>Gala                 |            |
| Mother First Name *<br>Devika              |            |
| Mother Middle Name (Optional               | 0          |
| Mother Last Name *                         |            |
| Gala                                       |            |
| GST Number (Optional)                      |            |
|                                            |            |

 $\triangleleft$ 

Select your Relationship details: Branch, Sub-Broker, Trader code and etc.

# Fill customer personal details

## Help us know you better

## enter Personal, work, other required details

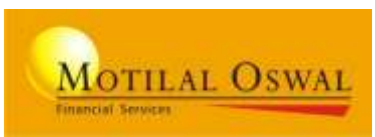

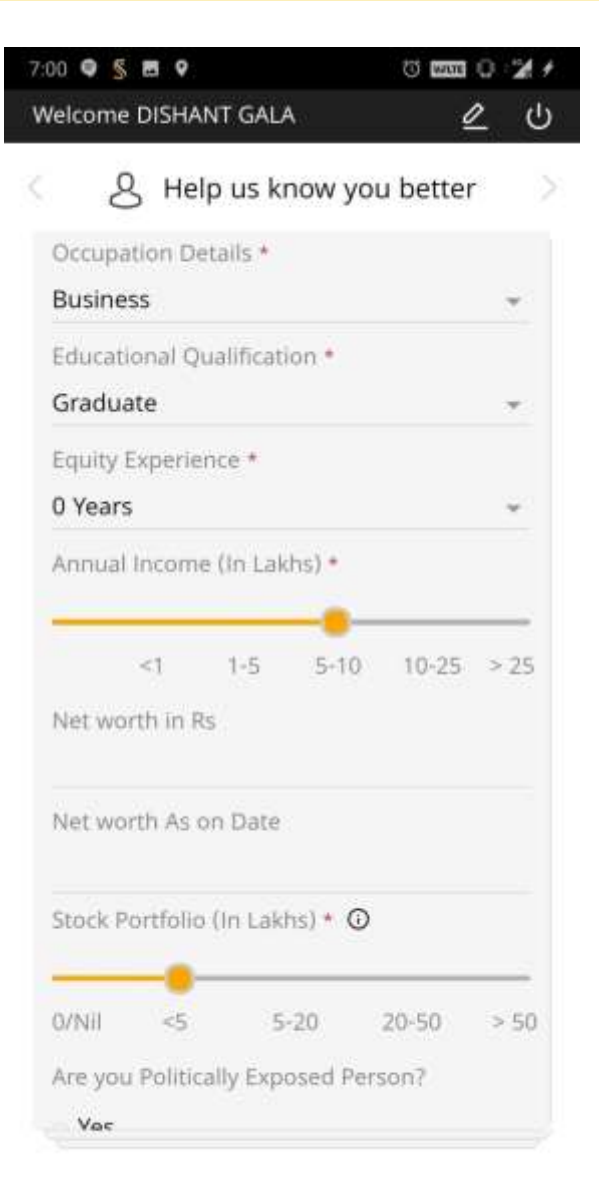

| 00 🗣 <u>§</u> 🗃 🕈                                       | 0 mm 0 %              |
|---------------------------------------------------------|-----------------------|
| Velcome DISHANT GALA                                    | <u>e</u> t            |
| 8 Help us know                                          | you better            |
| Are you Politically Exposed                             | Person?               |
| 🗆 Yes                                                   |                       |
| 😐 No                                                    |                       |
| RPEP (Related to politic<br>person)                     | cally exposed         |
| Not RPEP (Not Related<br>exposed person)                | to politically        |
| Primary Purpose of Dealin                               | g In Equities *       |
| 🗌 Intraday 🗌 Positiona                                  | al                    |
| 🗹 Investment                                            |                       |
| Electronic Contract will be                             | mailed to * 🛈         |
| dishantgala@gmail.com                                   |                       |
| Are you registered with an                              | y other Broker?       |
| 💿 Yes 🛛 😐 No                                            |                       |
| Do you have any action/pr<br>initiated/pending/taken by | oceeding<br>FMC/SEBI/ |
| STOCK exchange/Equity ex<br>authority?                  | change/any other      |
| 🖸 Yes 🛛 😐 No                                            |                       |

 $\leq$ 

## Enter work and other details

## Help us know you better enter Personal, work, other required details

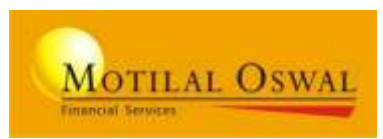

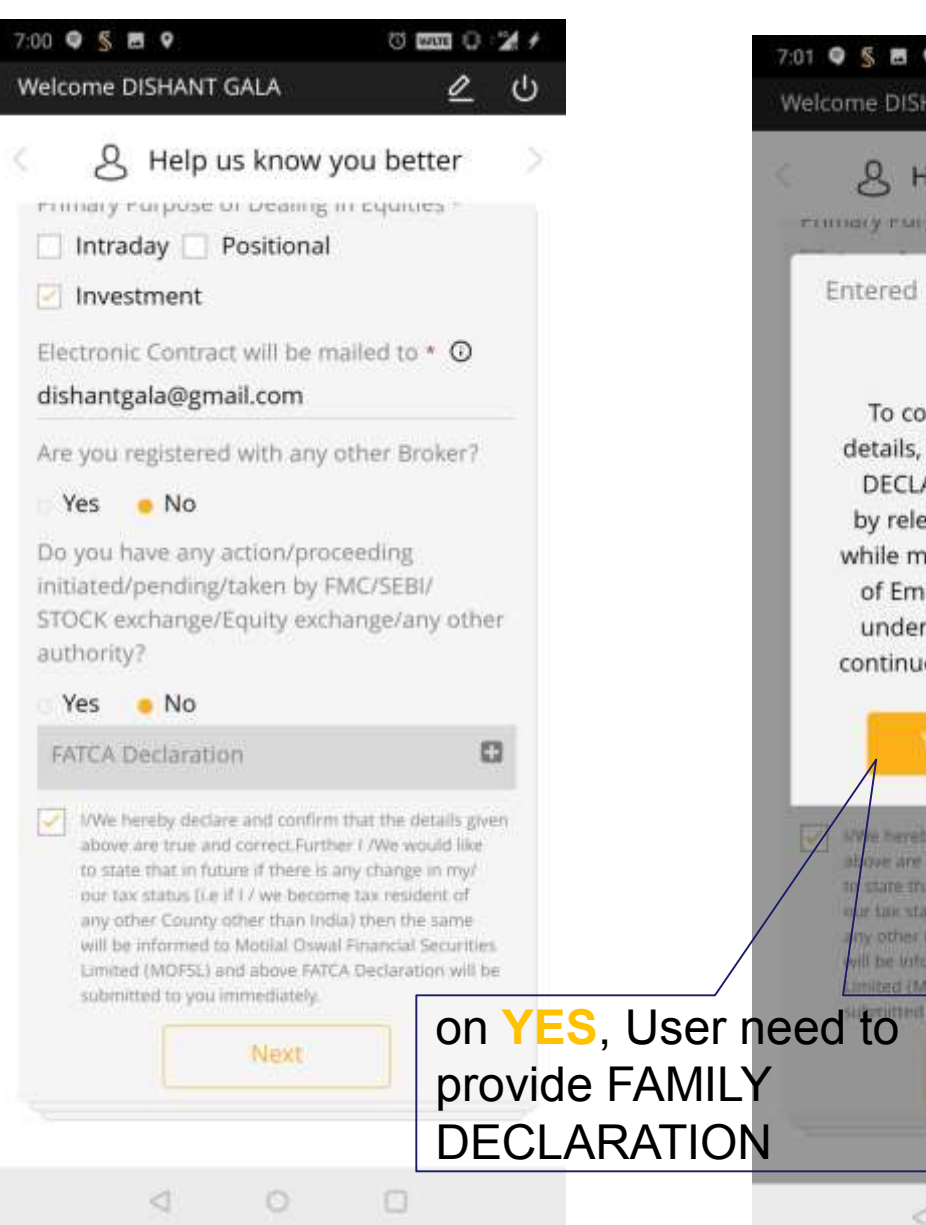

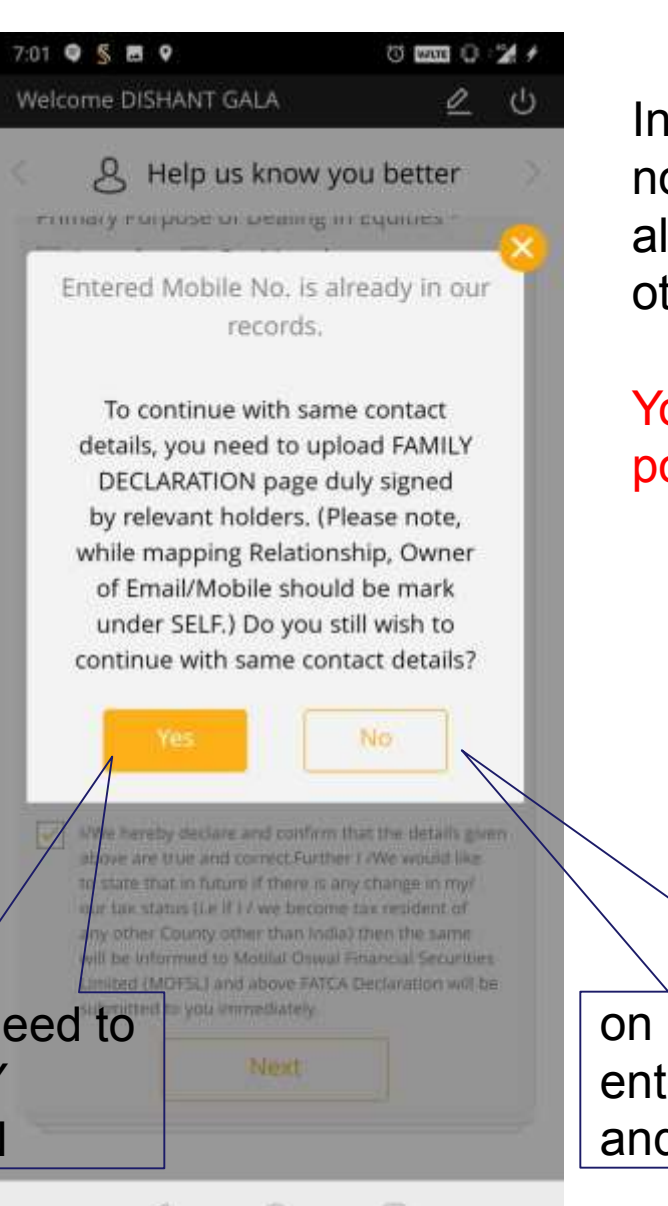

In entered Mobile no. or Email already exist with other client.

# You will get the pop-up

on NO, User need to enter unique Mobile and email

## Help us know you better

## enter Personal, work, other required details

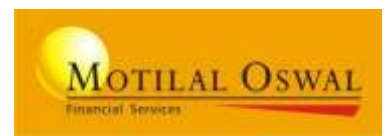

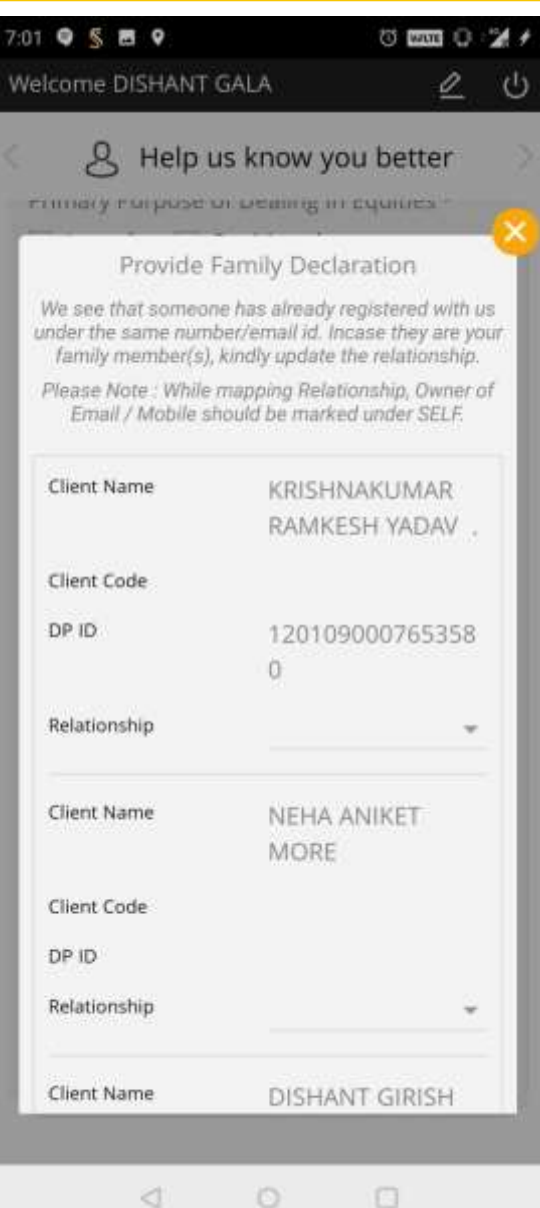

|              | 0           |    |
|--------------|-------------|----|
| Relationship | HUF         | 3  |
| Client Name  | NEHA ANIKET |    |
|              | MORE        |    |
| Client Code  |             |    |
| DP ID        |             |    |
| Relationship | Corporate   |    |
| Client Name  | DISHANT GIR | SH |
|              | GALA        |    |
| Client Code  |             |    |
| DP ID        |             |    |
| Relationship | Self        |    |

# Family Declaration screen

BA need to Fill and upload the scan copy with duly signed by the family members in proof section

## Add a Nominee

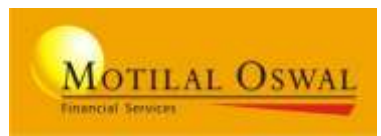

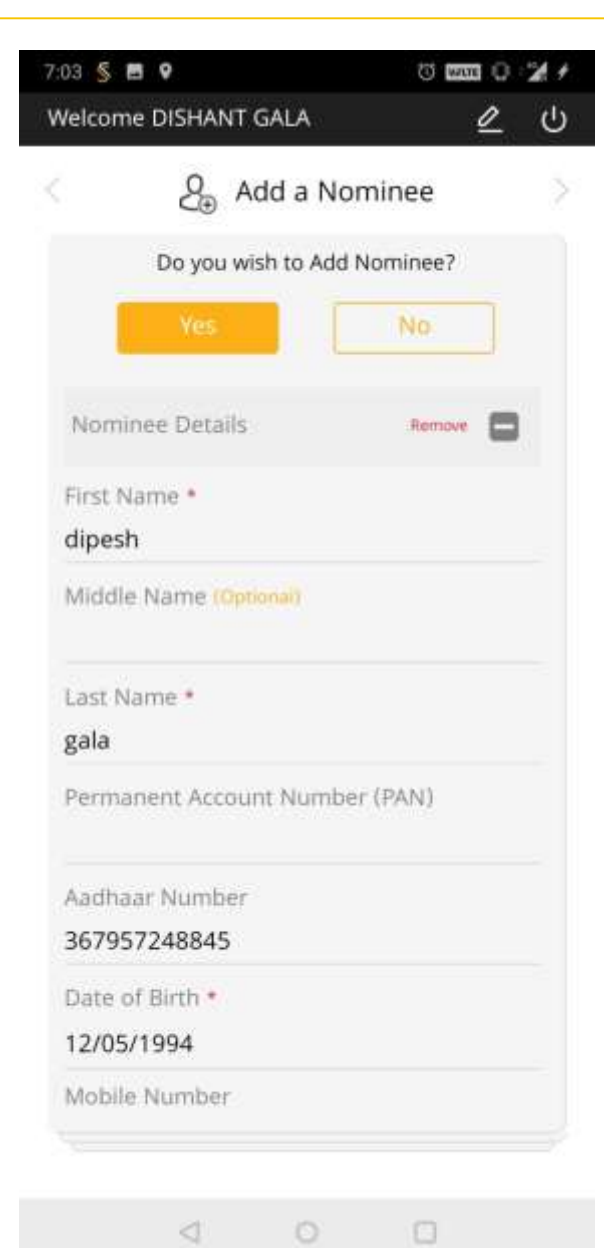

| 03 💲 1          | 9                |                             | (i) [wi           |       | 2  |
|-----------------|------------------|-----------------------------|-------------------|-------|----|
| /elcom          | e DISHA          | NT GALA                     |                   | 2     | Ċ  |
|                 | 2€               | Add a Nor                   | ninee             |       |    |
| Date o          | f Birth *        |                             |                   |       |    |
| 12/05           | /1994            |                             |                   |       |    |
| Mobile          | e Numbe          | H.                          |                   |       |    |
| Email           | Id               |                             |                   |       |    |
| Nomir           | iees Rela        | ationship *                 |                   |       |    |
| Broth           | er               |                             |                   |       |    |
| Nomir           | iees Perc        | centage(%) *                |                   |       |    |
| 100             |                  |                             |                   |       |    |
| 😑 Same          | as primary       | y applicants corres         | pondence ad       | dress |    |
| Add t           | lew              |                             |                   |       |    |
| Corres          | ponden           | ce Address                  |                   |       |    |
| Gulati<br>40006 | House,<br>3, Mum | Kalmadi Roa<br>bai, Maharas | d, Mahes<br>htra, | hwar  | i, |
| -               |                  |                             |                   |       |    |
| - Add           | Anothe           | er Nominee                  |                   |       |    |
|                 |                  | Next                        |                   |       |    |
|                 |                  |                             |                   |       |    |

 $\triangleleft$ 

# Nominee is Optional

# No, will take to next step

### Yes, will allow to Add nominee details

**NOTE**: Nominee scan form Upload Not Required

## **Proof Upload and Verification**

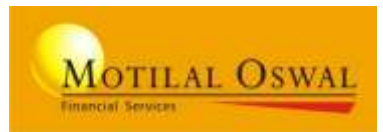

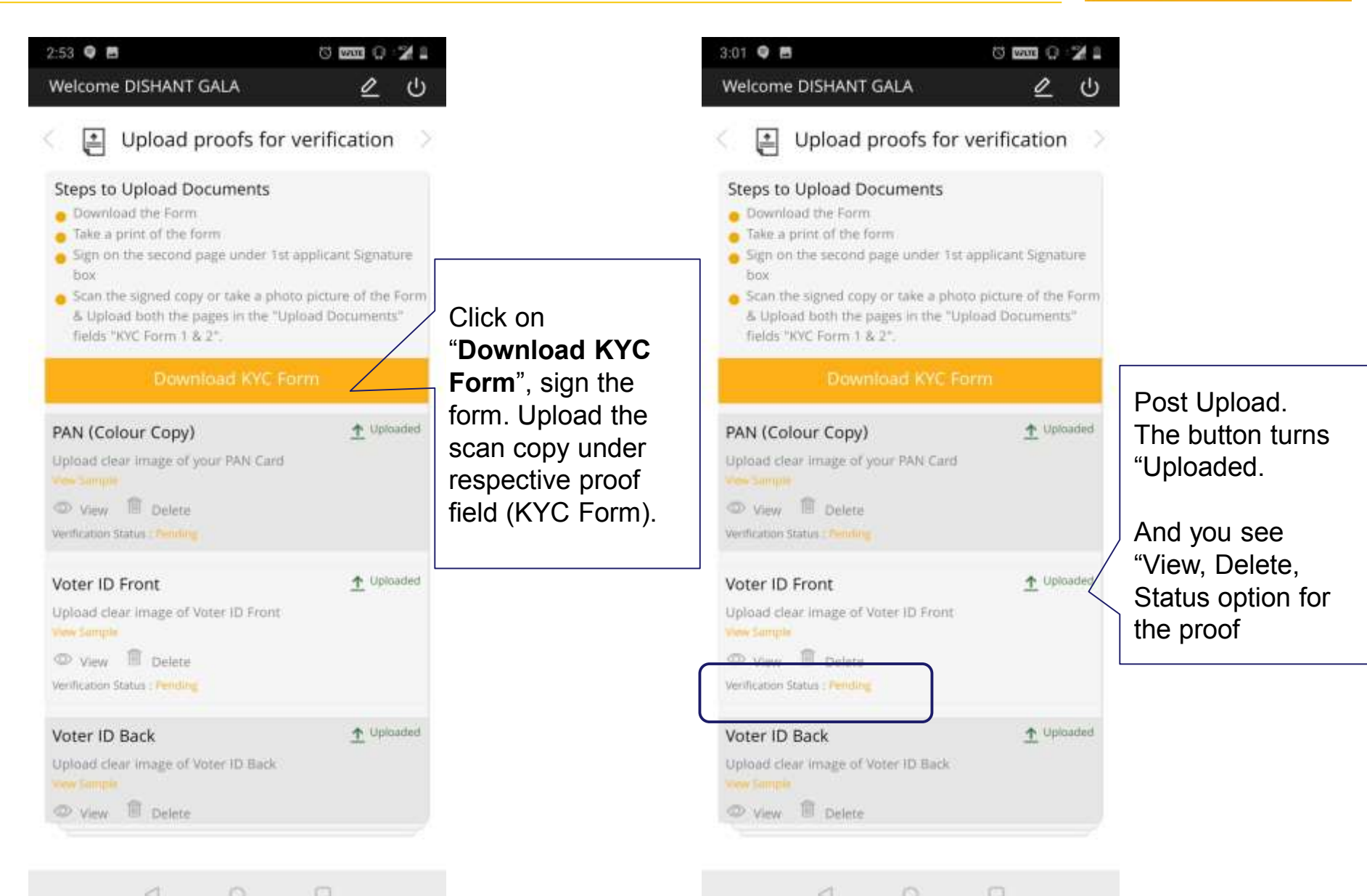

## **Proof Upload and Verification**

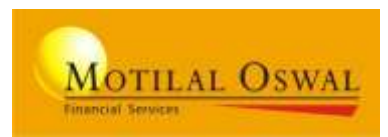

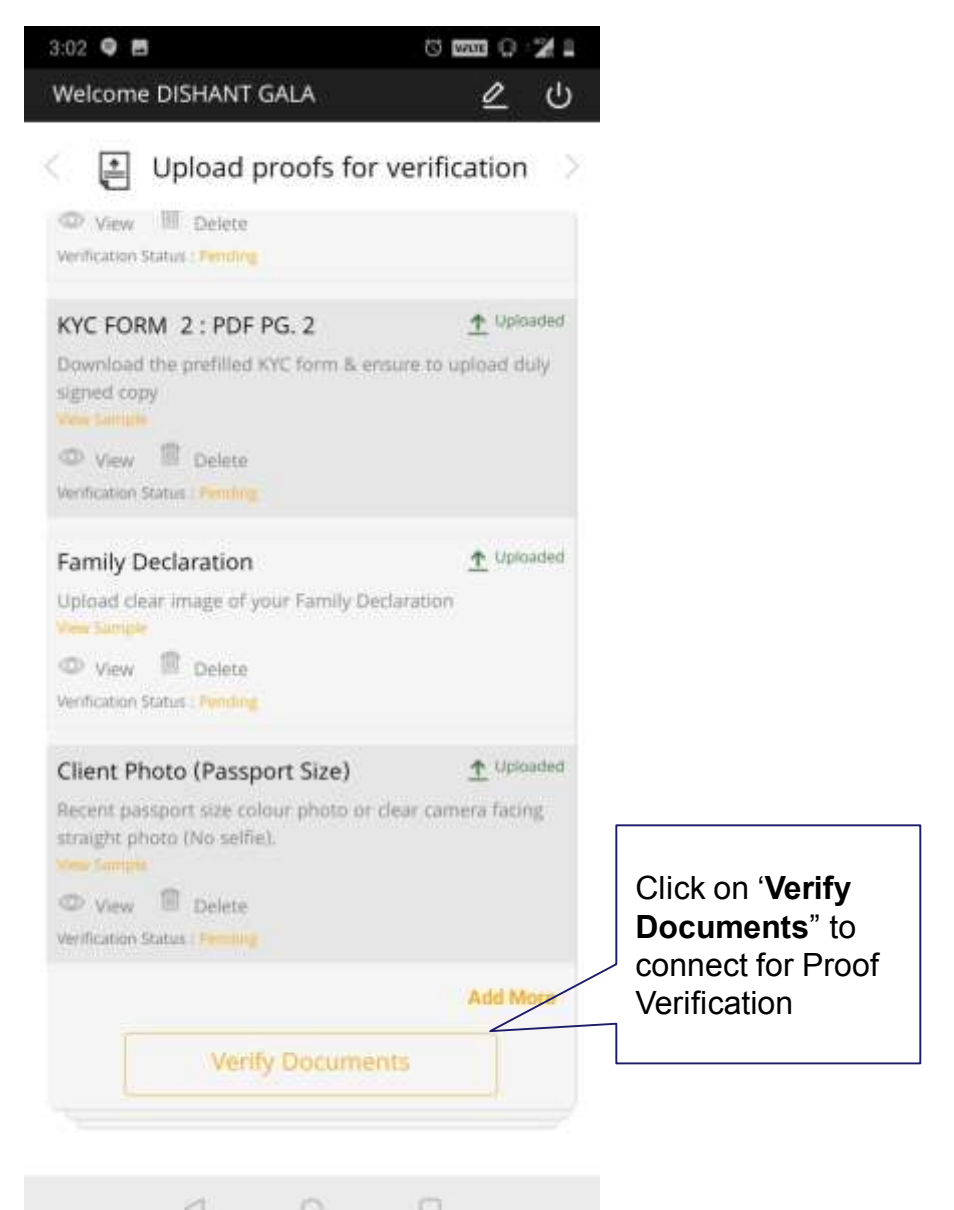

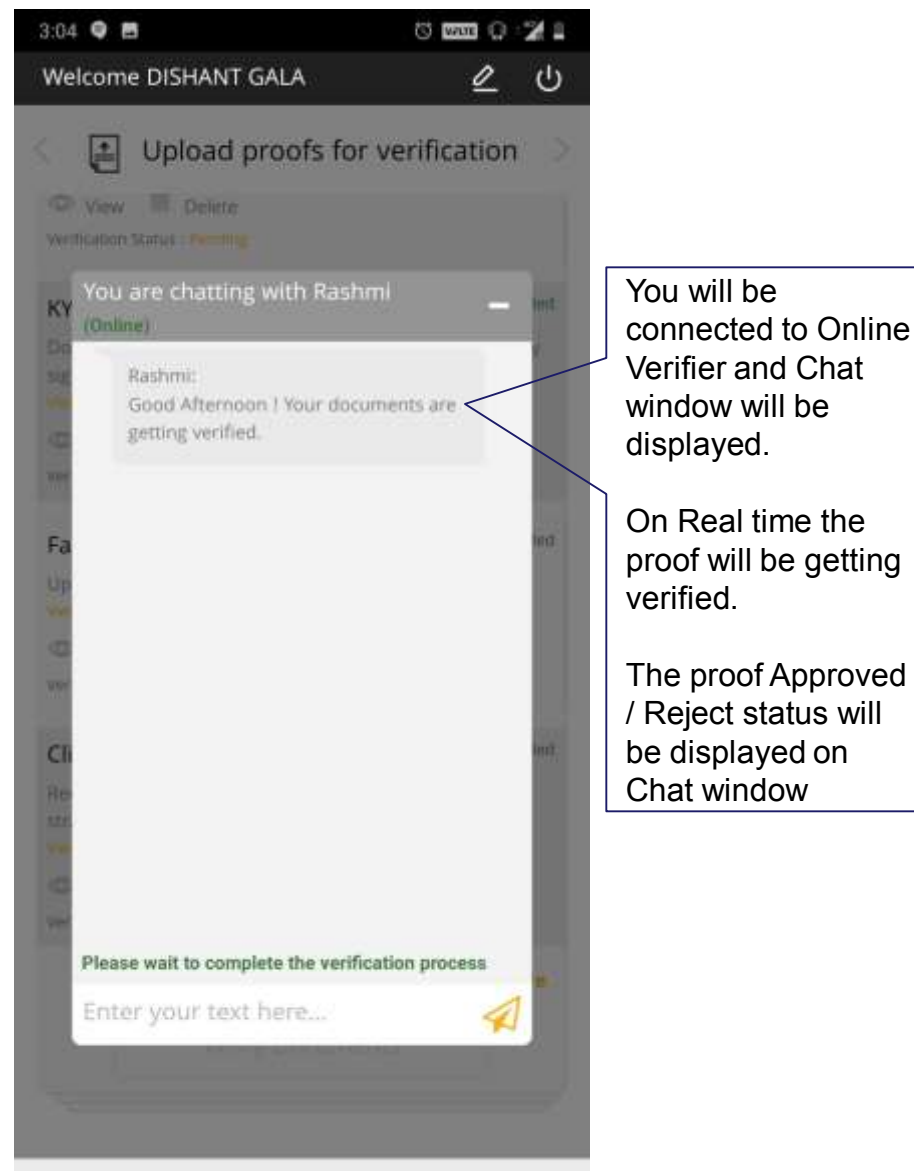

## **Proof Upload and Verification**

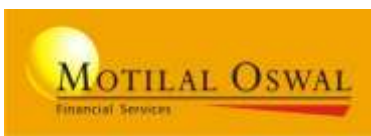

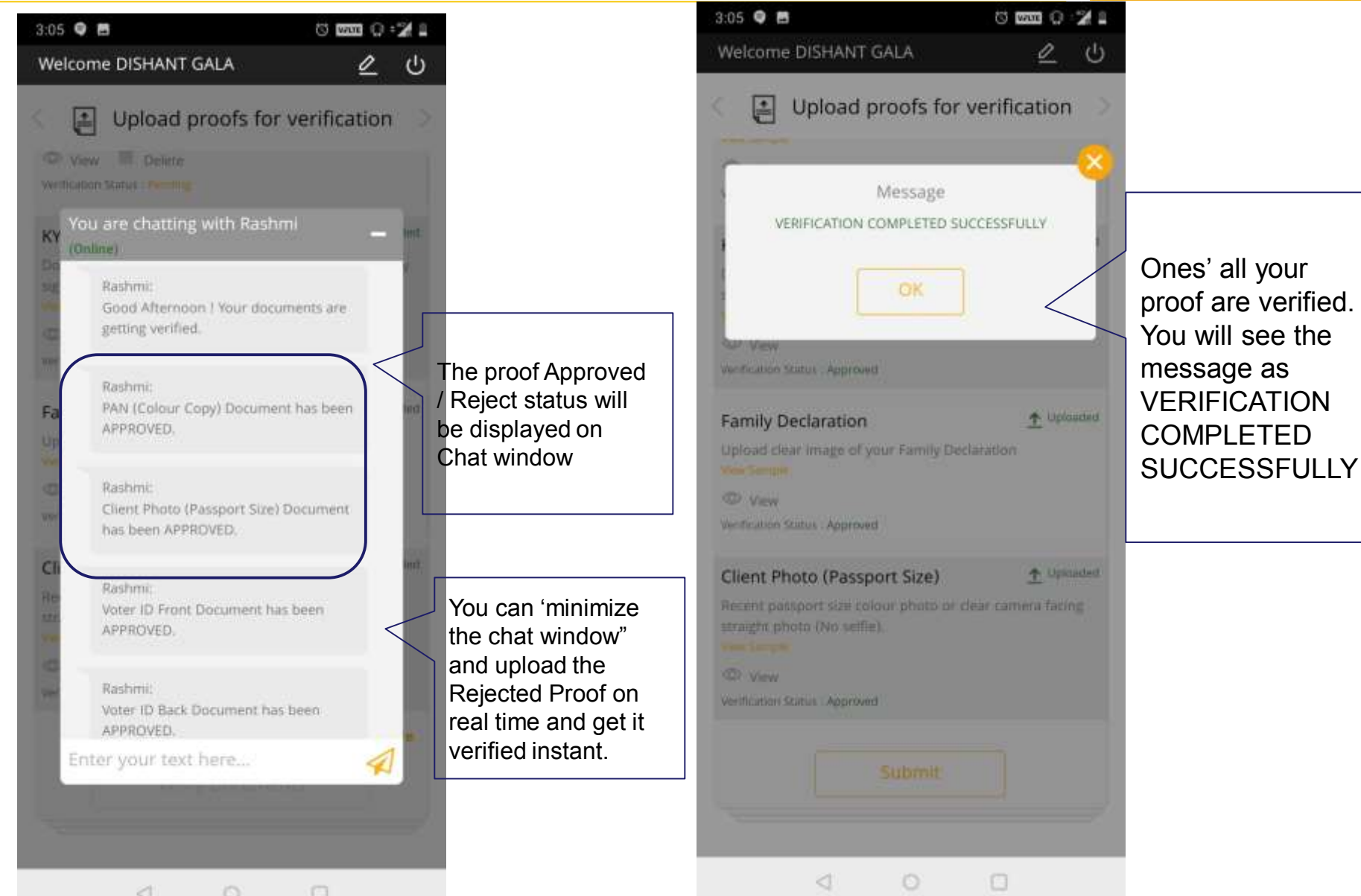

## **Finish with e-Sign**

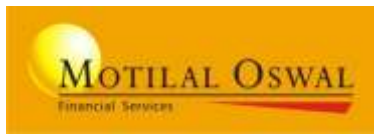

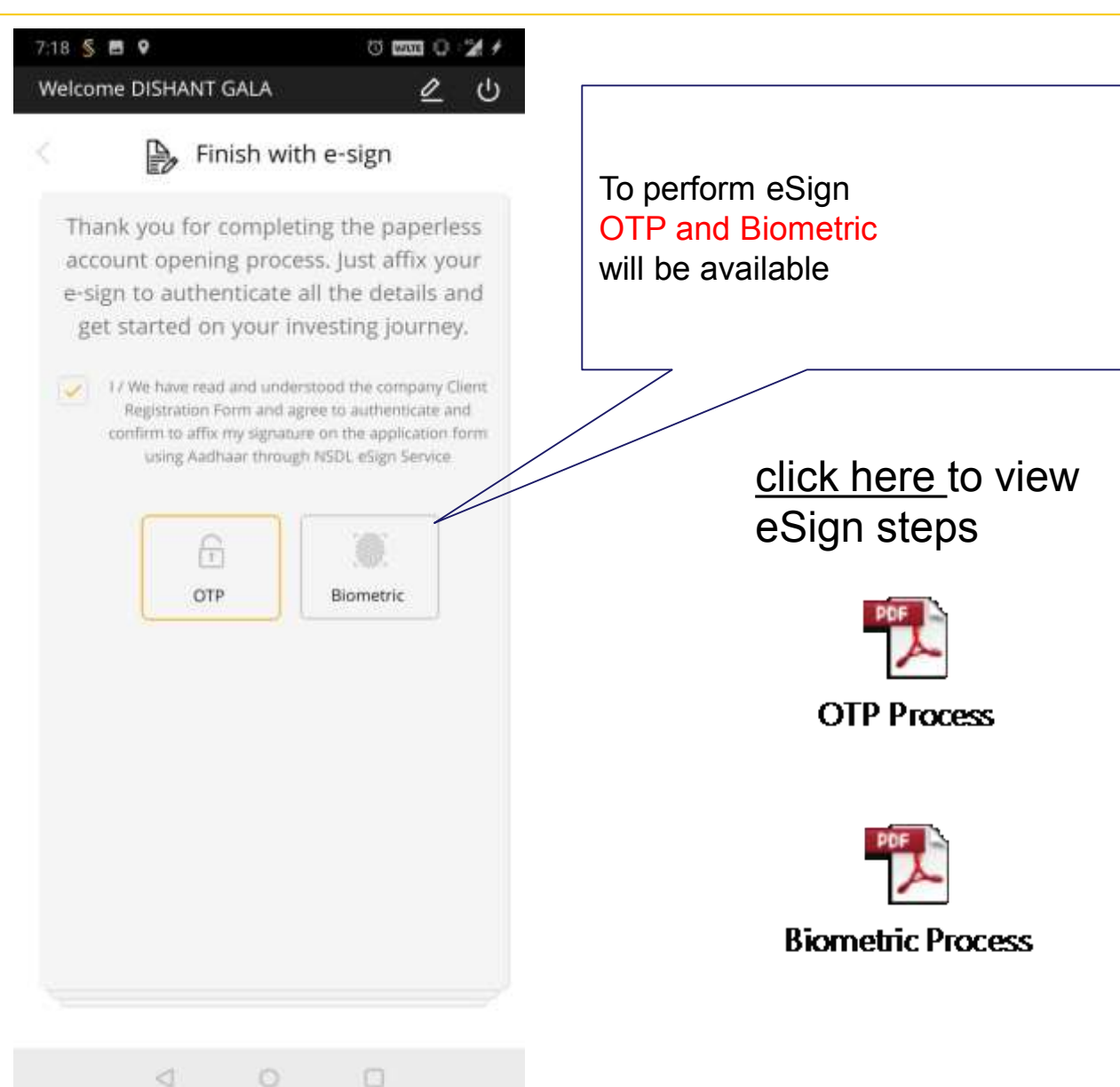

## **Final step: Submit the Form**

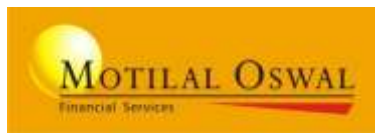

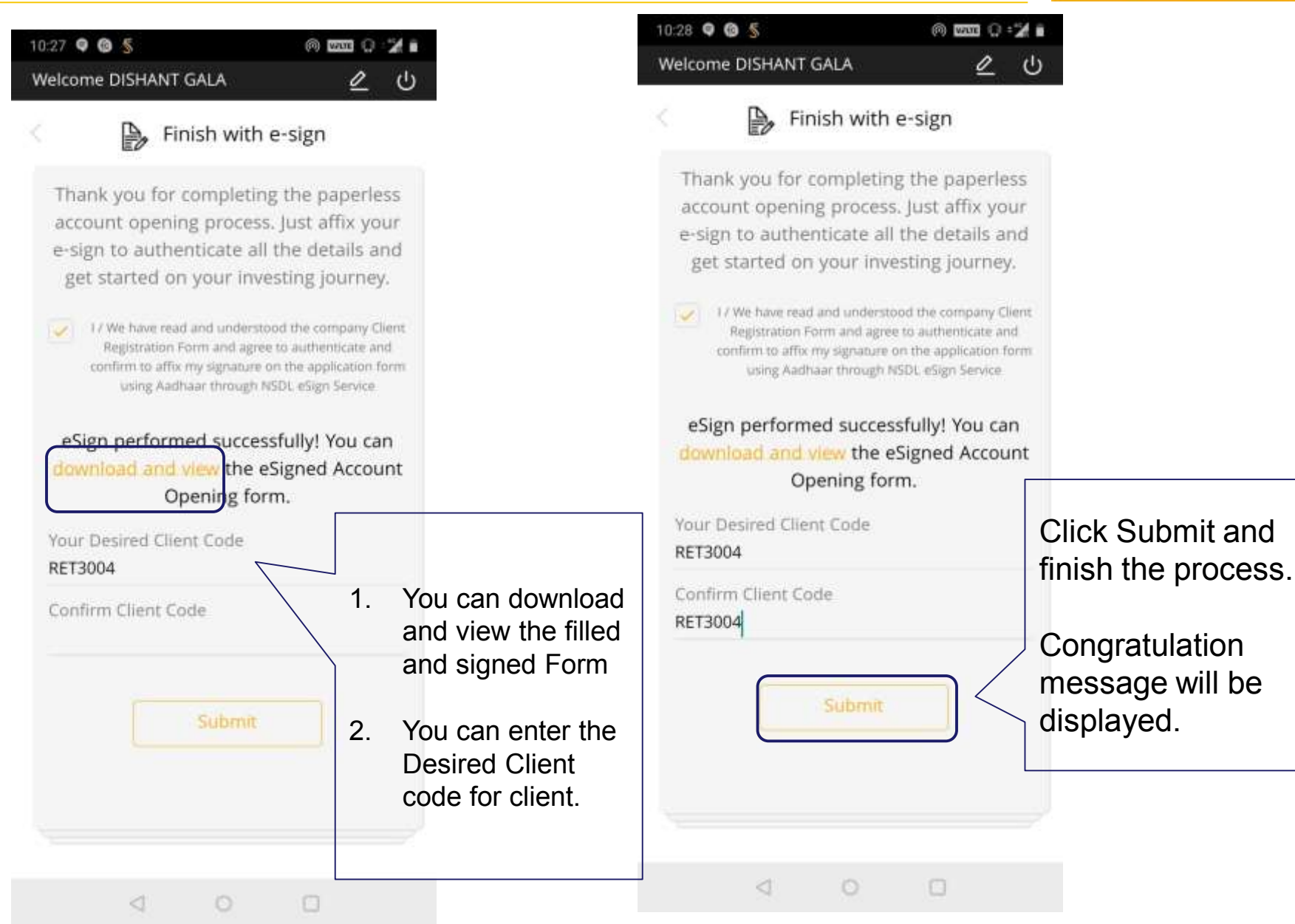

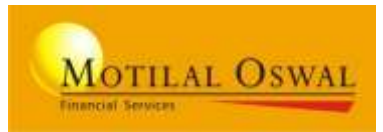

# **OTHER POINTS**

## **Other Points:** Verification Options

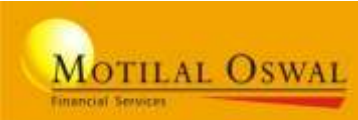

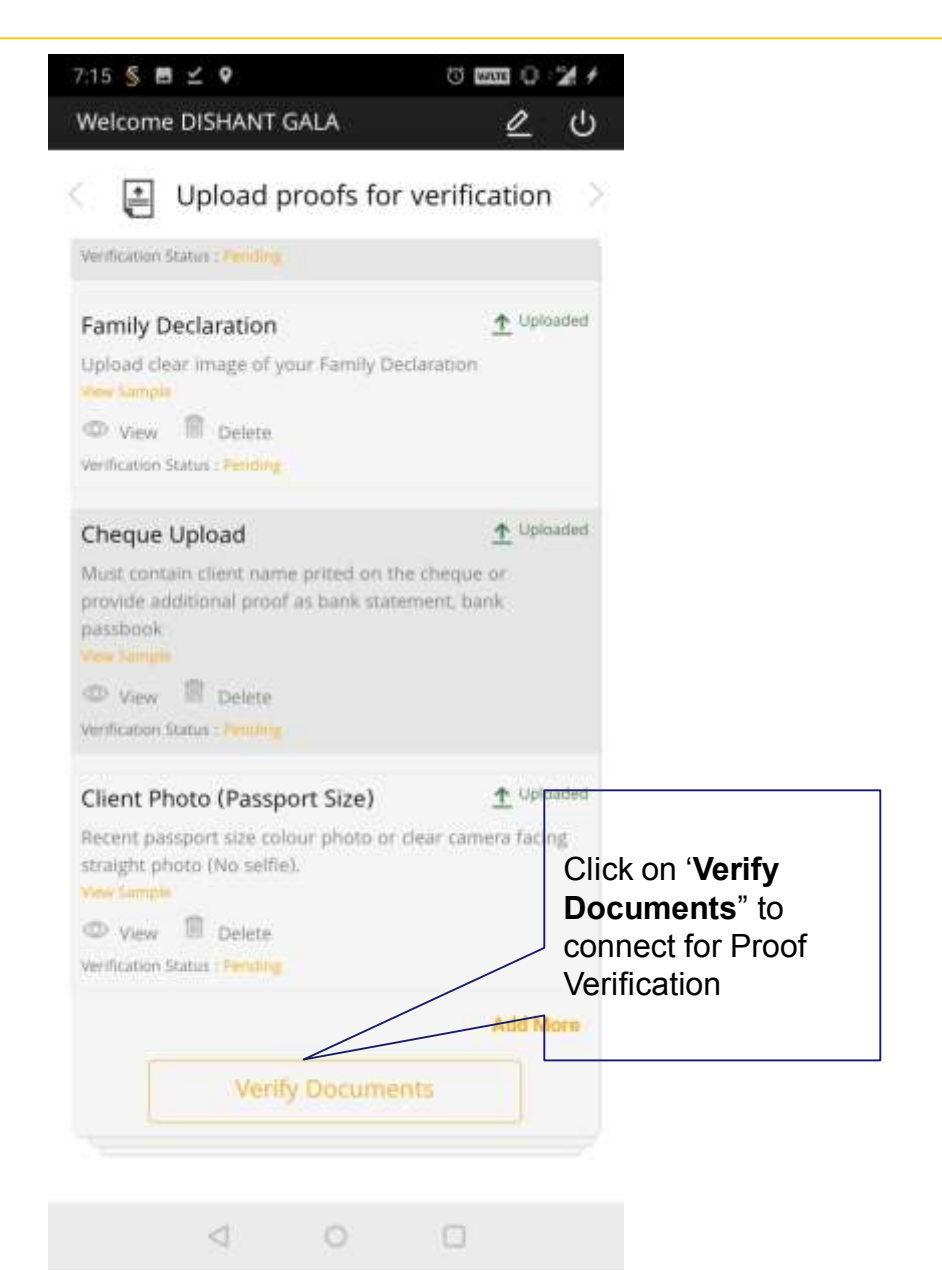

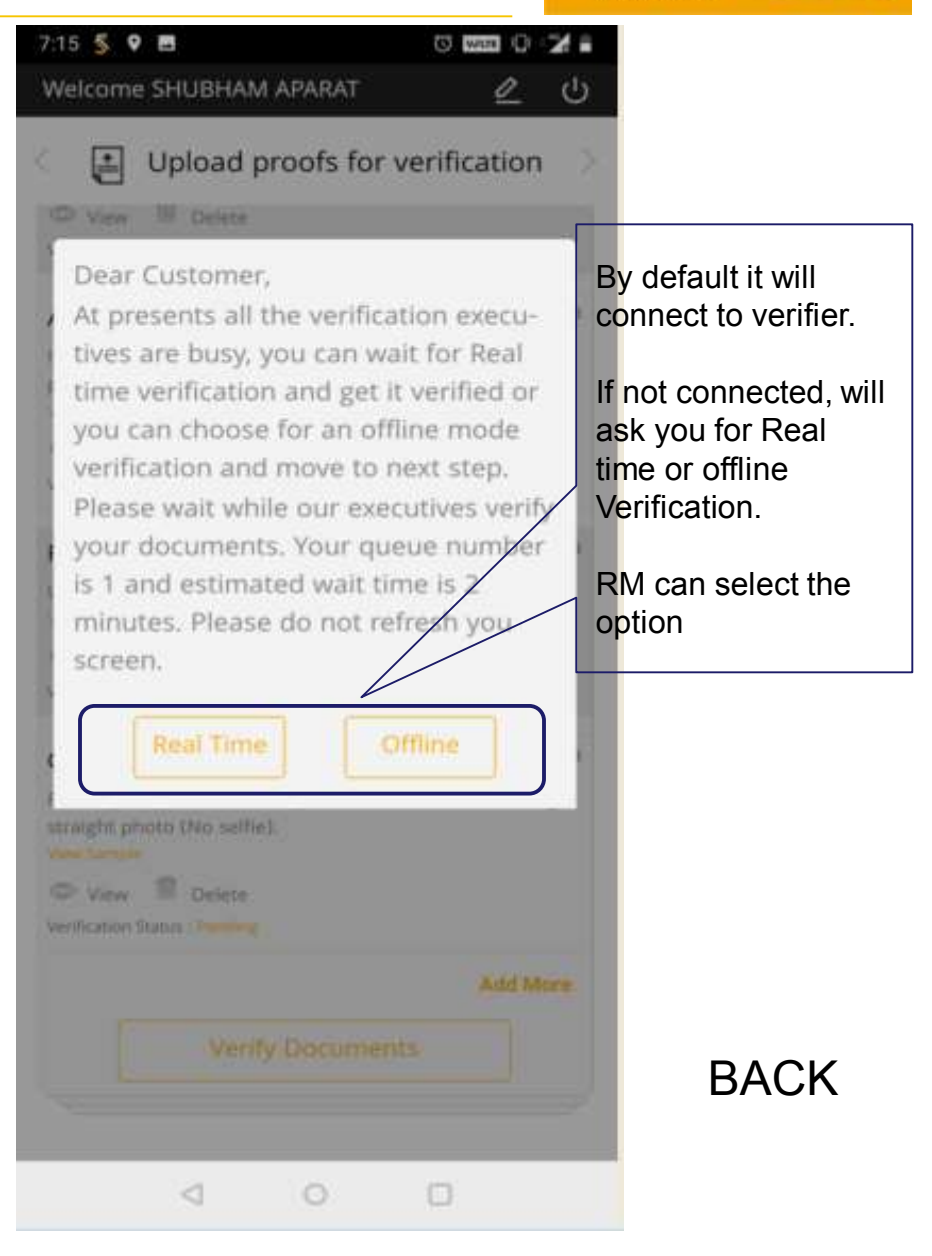

## **Other Points:** Verification Options

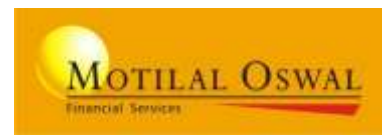

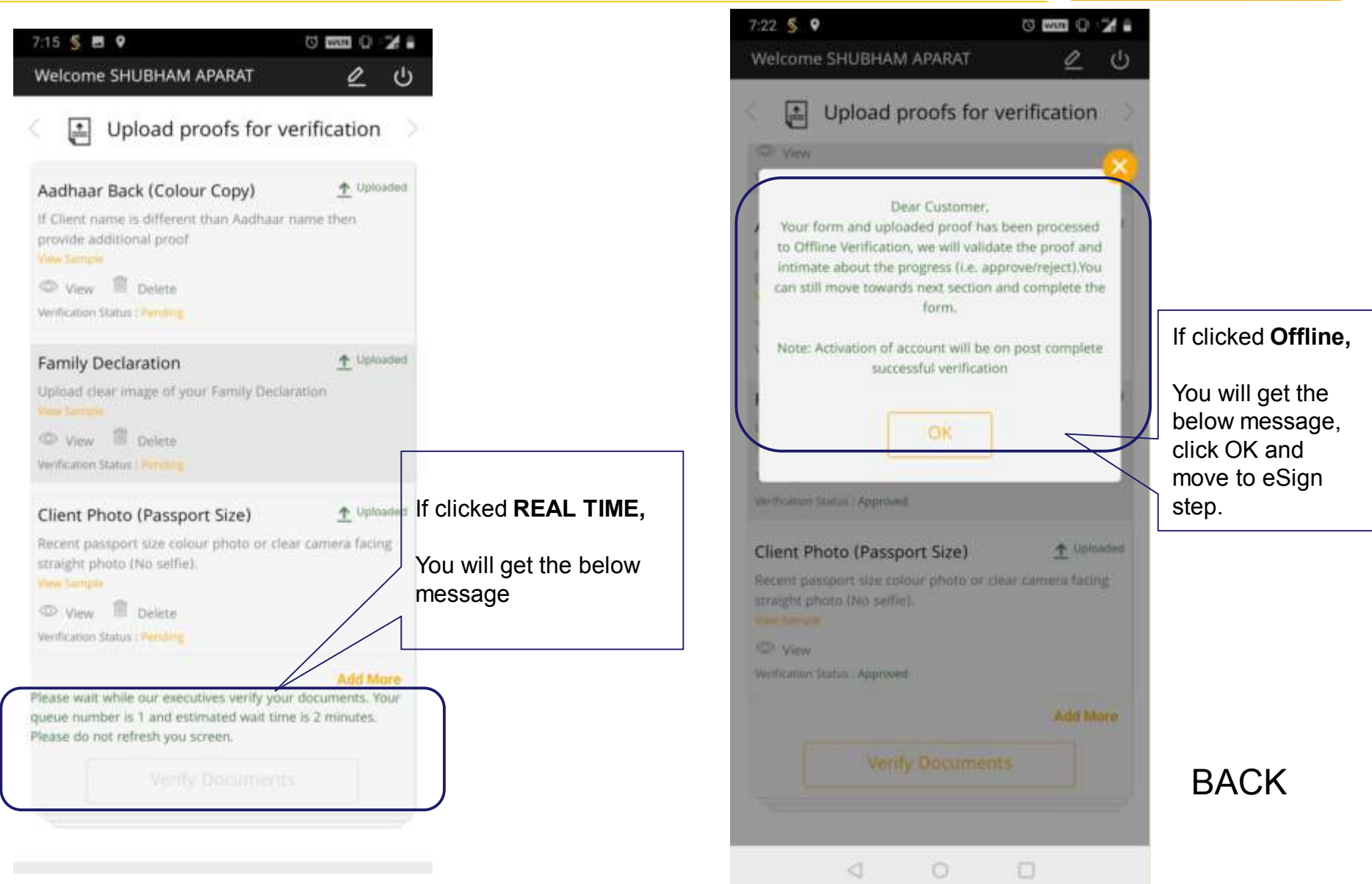

## **Other Points:** EXISTING APPLICATION

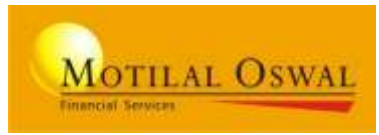

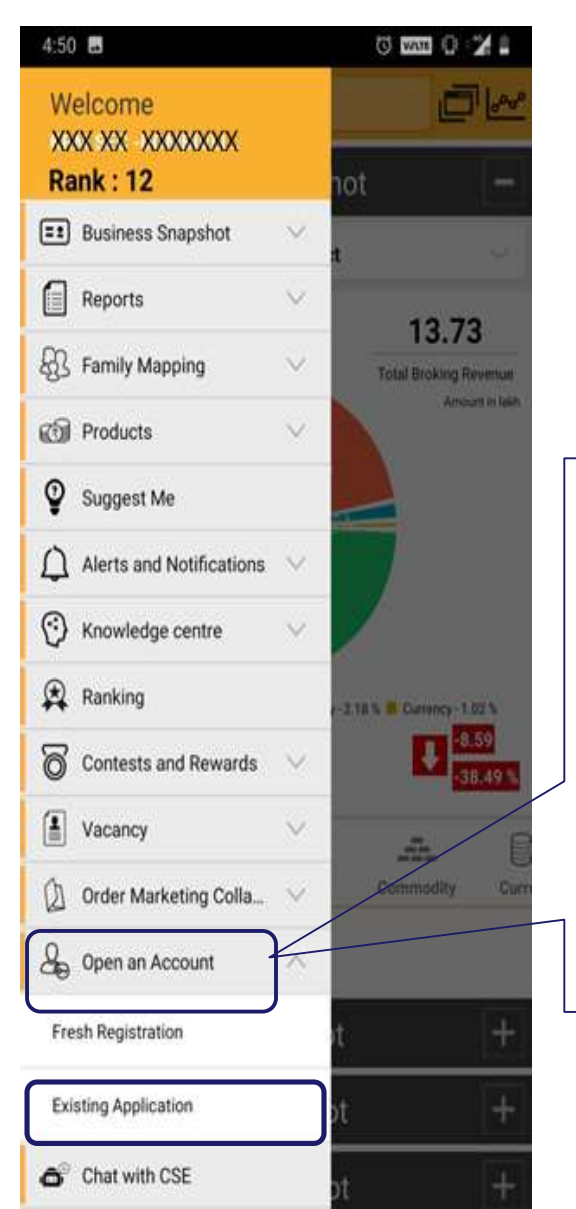

Click on Left Top menu.

#### Click on EXISTING APPLICATION

To check the pending / not completed forms

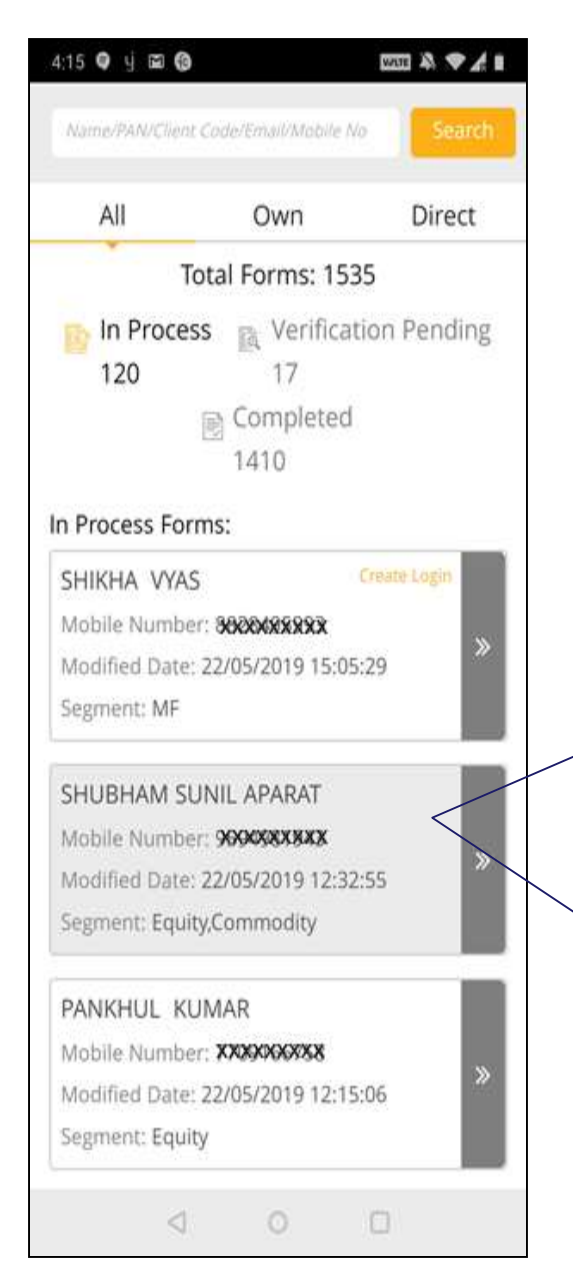

You can search the uncompleted form with the search option and click on the Arrow button" to start the process

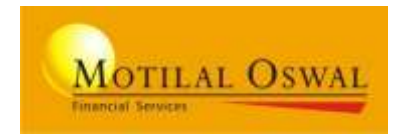

### From CITRUS login > select menu: IPV >>> IPV Master

|                                                                                                    | NY 1 MI                                                        | F                                                         |                                     |  |
|----------------------------------------------------------------------------------------------------|----------------------------------------------------------------|-----------------------------------------------------------|-------------------------------------|--|
| OTILAL OSWAL                                                                                                 | Wednesday 29 May 2019<br>16 : 17 : 37                          | P                                                         | AN SITE IS DOWN 07/07/201           |  |
| Research Solid Advice                                                                                        |                                                                |                                                           |                                     |  |
| NT MANAGEMENT - REPORTS                                                                                      | ▼ UTILITIES ▼ IPV ▼ Switch to Back Office                      |                                                           |                                     |  |
|                                                                                                    |                                                                | l i                                                       |                                     |  |
|                                                                                                    | IPV MASTER                                                     |                                                           |                                     |  |
|                                                                                                    |                                                                |                                                           |                                     |  |
| PV MASTER                                                                                                    |                                                                |                                                           |                                     |  |
| PV MASTER                                                                                                    |                                                                |                                                           |                                     |  |
| ADD IPV DETAILS                                                                                              |                                                                |                                                           |                                     |  |
| PV MASTER<br>ADD IPV DETAILS<br>Drg. Name                                                                    | Person Name                                                    | Designation                                               |                                     |  |
| PV MASTER<br>ADD IPV DETAILS<br>Drg. Name<br>ABCD SECURTIES                                                  | Person Name<br>JOHN BUTTER                                     | Designation                                               |                                     |  |
| PV MASTER<br>ADD IPV DETAILS<br>Org. Name<br>ABCD SECURTIES<br>SEBI Reg. No(NSE)                             | Person Name<br>JOHN BUTTER<br>SEBI Reg. No(BSE)                | Designation<br>PARTNER<br>FMC Reg. No(MCX)                | FMC Reg. No(NCDEX)                  |  |
| PV MASTER<br>ADD IPV DETAILS<br>Org. Name<br>ABCD SECURTIES<br>SEBI Reg. No(NSE)<br>INS23271234              | Person Name<br>JOHN BUTTER<br>SEBI Reg. No(BSE)<br>INS23271234 | Designation<br>PARTNER<br>FMC Reg. No(MCX)<br>INS23271234 | FMC Reg. No(NCDEX)                  |  |
| PV MASTER<br>ADD IPV DETAILS<br>Org. Name<br>ABCD SECURTIES<br>SEBI Reg. No(NSE)<br>INS23271234<br>Signature | Person Name<br>JOHN BUTTER<br>SEBI Reg. No(BSE)<br>INS23271234 | Designation<br>PARTNER<br>FMC Reg. No(MCX)<br>INS23271234 | FMC Reg. No(NCDEX)<br>INS23271234 × |  |

PARTNER need to enter the IPV details as example shown above for reference. **ENTER YOUR CORRECT DETAILS** 

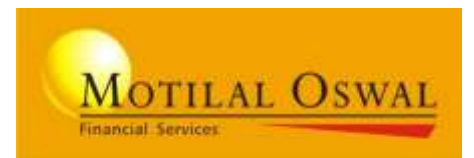

# **DIGITAL ACCOUNT OPENING**

**Web Version** 

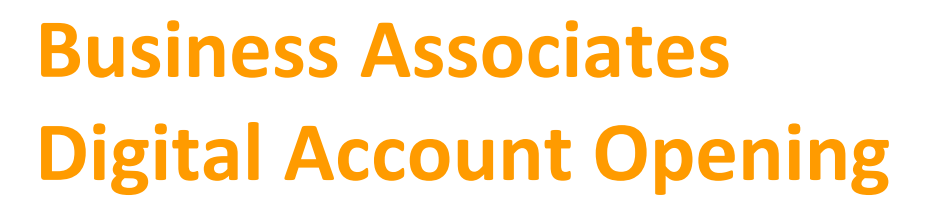

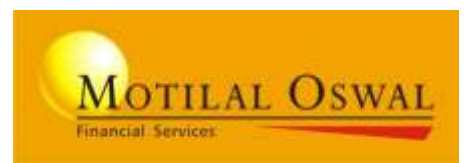

# Experience the New avatar of account opening platform

Its simple, fast and instant to trade

Account opening, verification and activation on same day

**Platform extended to IOS devices** 

## **Account Opening - Snapshot**

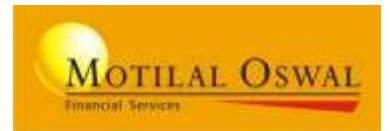

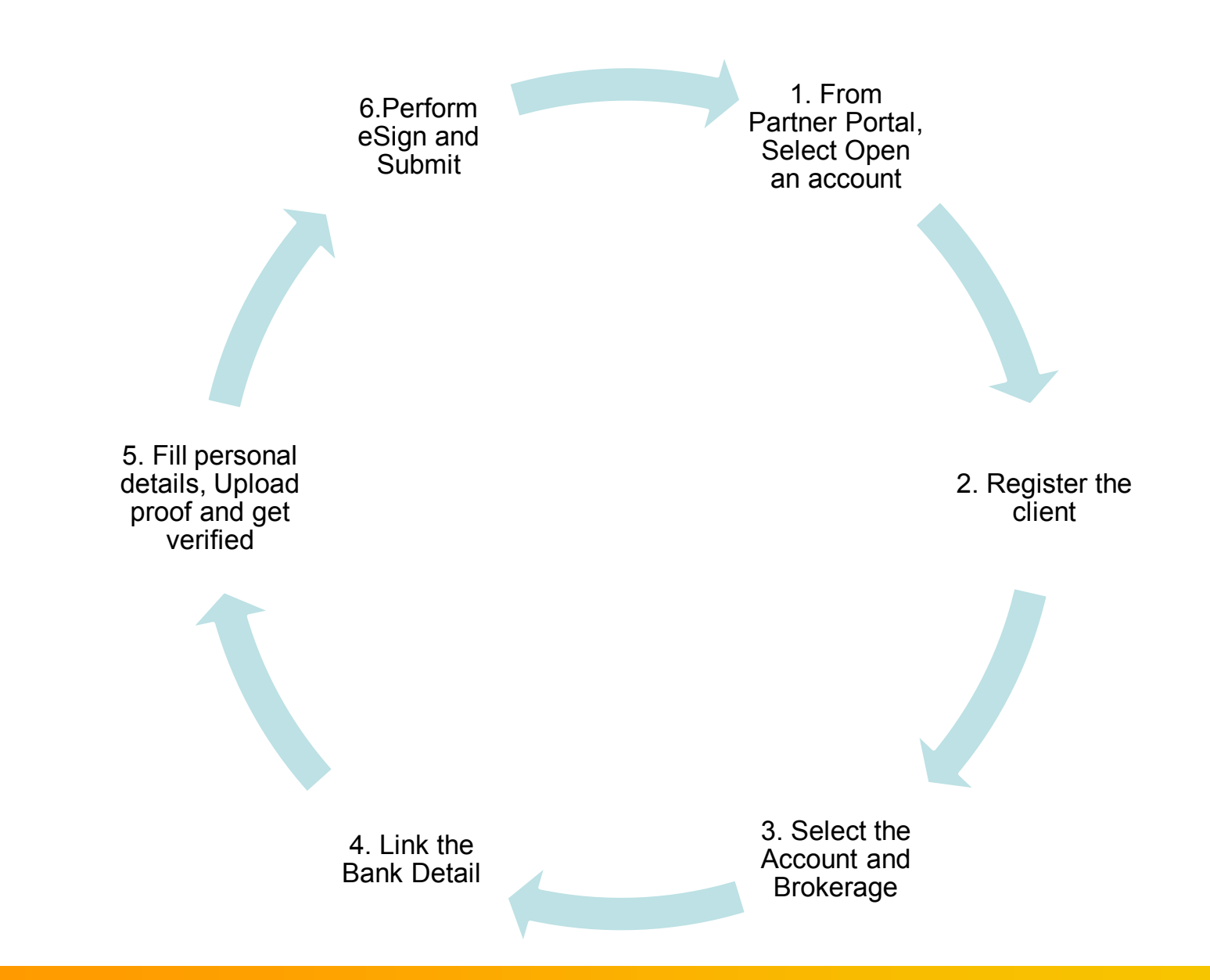

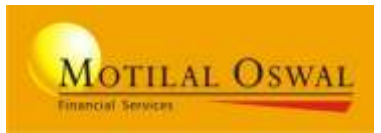

### **Broking**

### **Mutual Fund**

#### Types of Client Opening the account:

| Client<br>Type | KRA Status<br>(on PAN basis) | Aadhaar Authentication<br>(OTP/Biometric) | Can open Online Account |
|----------------|------------------------------|-------------------------------------------|-------------------------|
| 1              | KYC Verified                 | Available                                 | Yes                     |
| 2              | Not KYC Verified             | Available                                 | Yes                     |
| 3              | KYC Verified                 | Not Available                             | No                      |
| 4              | Not KYC Verified             | Not Available                             | No                      |

#### No Aadhaar, No Online Account Opening

Based on Correct PAN and DOB, KRA status and KYC details are fetched Any modification in KYC fetched details, will be considered as NOT KYC VERIFIED For Biometric on Desktop, Mantra Installation is Compulsory

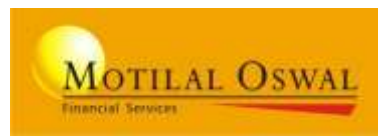

### 1. Select Commodity, FNO, Currency >>

Income Proof not required Just declare the Net-worth and Source

2. Pre-filled Nominee Form, Option to download >>

Take a print, client sign and upload the copy

3. Mutual Fund Nominee Form >>

Form copy not required to be uploaded

4. KYC fetched from verified PAN >>

KYC details fetched from KRA on authenticating correct PAN and DOB

5. Enhanced Technology >>

New Tech and seamless product experience Interactive proof Chat window Display of Waiting time for Online verification NOW available for IOS (Iphone) Users

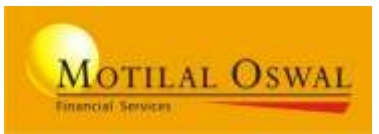

### For Business Associates

- 1. Mantra Installation on Desktop, to perform Aadhaar-based Finger Scan.
- 2. Carry <u>eKYC KIT</u>

### **For CLIENTS**

- 1. Valid Aadhaar number with mapped mobile number (to receive OTP)
- 2. Valid Mobile number for Registration
- 3. Valid PAN / DOB / Aadhaar
- 4. Proof that to be kept handy:
  - a) PAN card
  - b) Client Photo (Passport Size)
  - c) Specimen Signature
  - d) Address proof
  - e) Cheque Copy (pre-printed client name cancelled cheque).
  - f) Power of Attorney
  - g) IPV Copy (required only, if client KYC not verified)
  - h) Nominee form (On opting Nominee Broking)

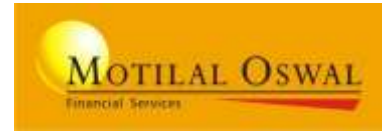

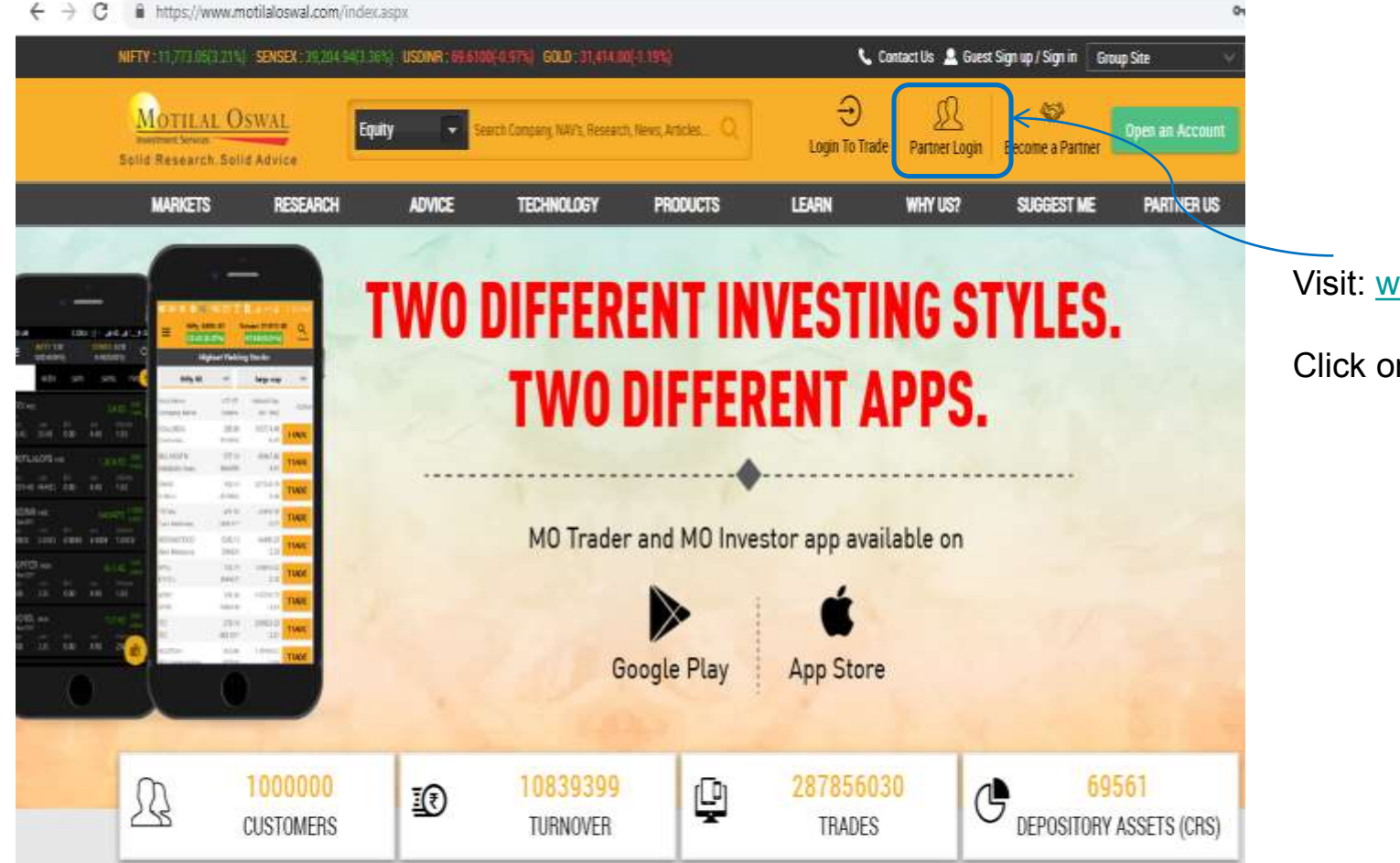

Visit: <u>www.motilaloswal.com</u>

Click on 'Partner Login'

# Login page

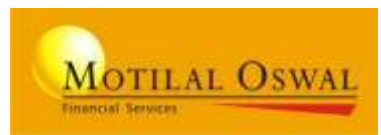

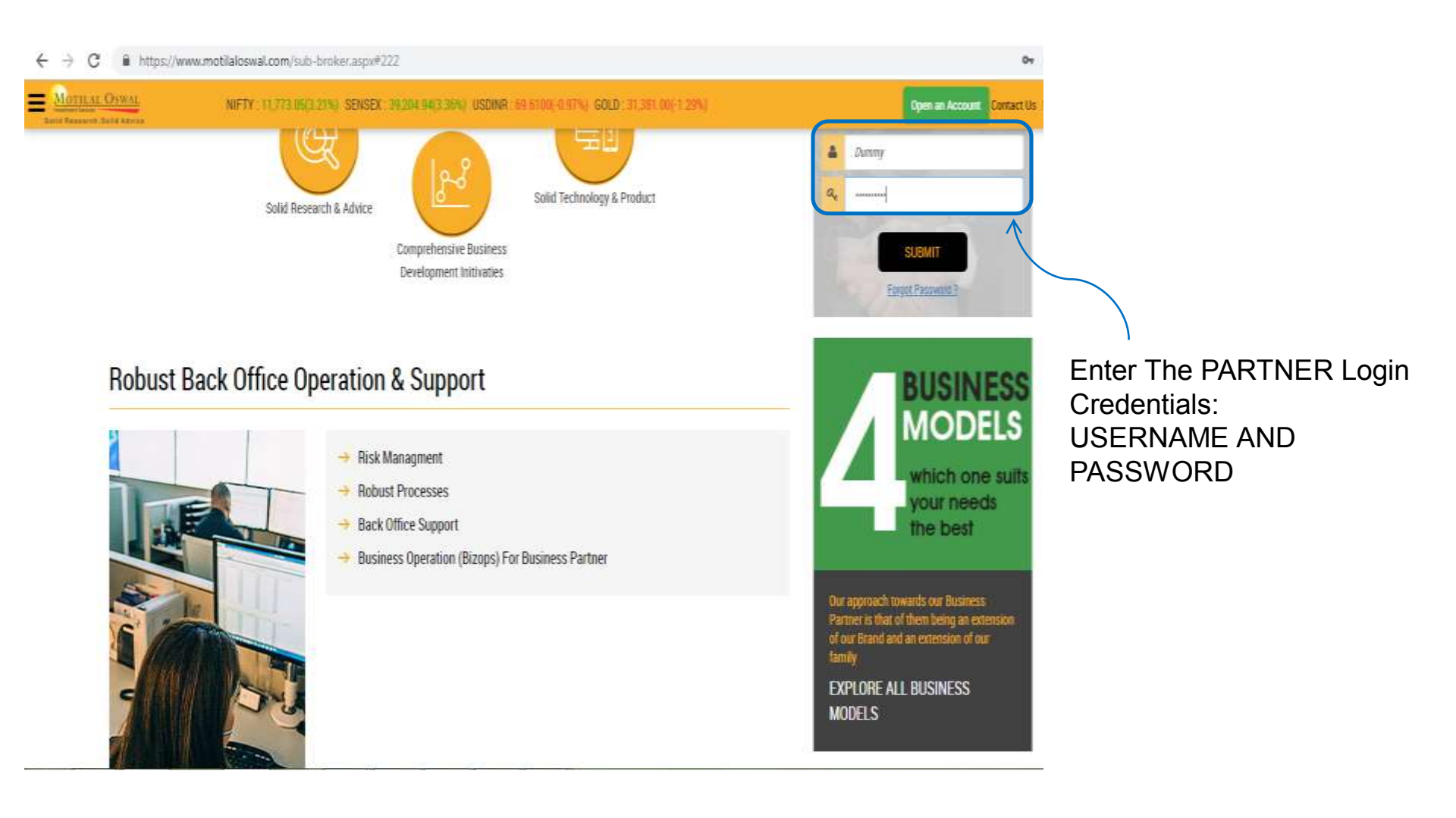

## **Partner Portal - Landing page**

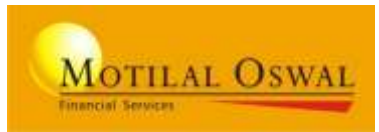

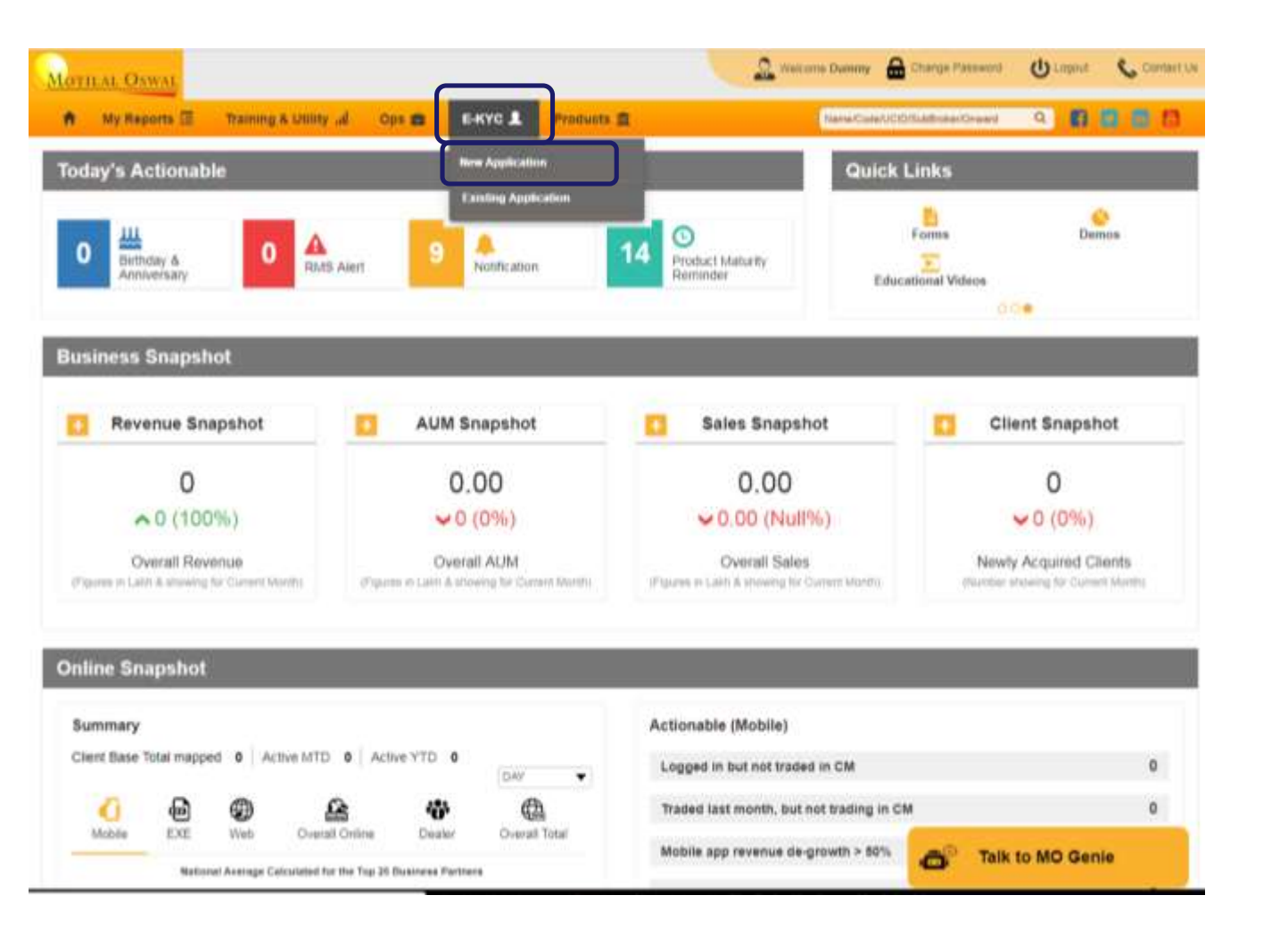

Click on "E-KYC"

#### Select **"New Application**" To register a new client

## **Registration page**

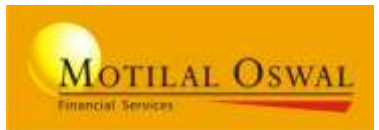

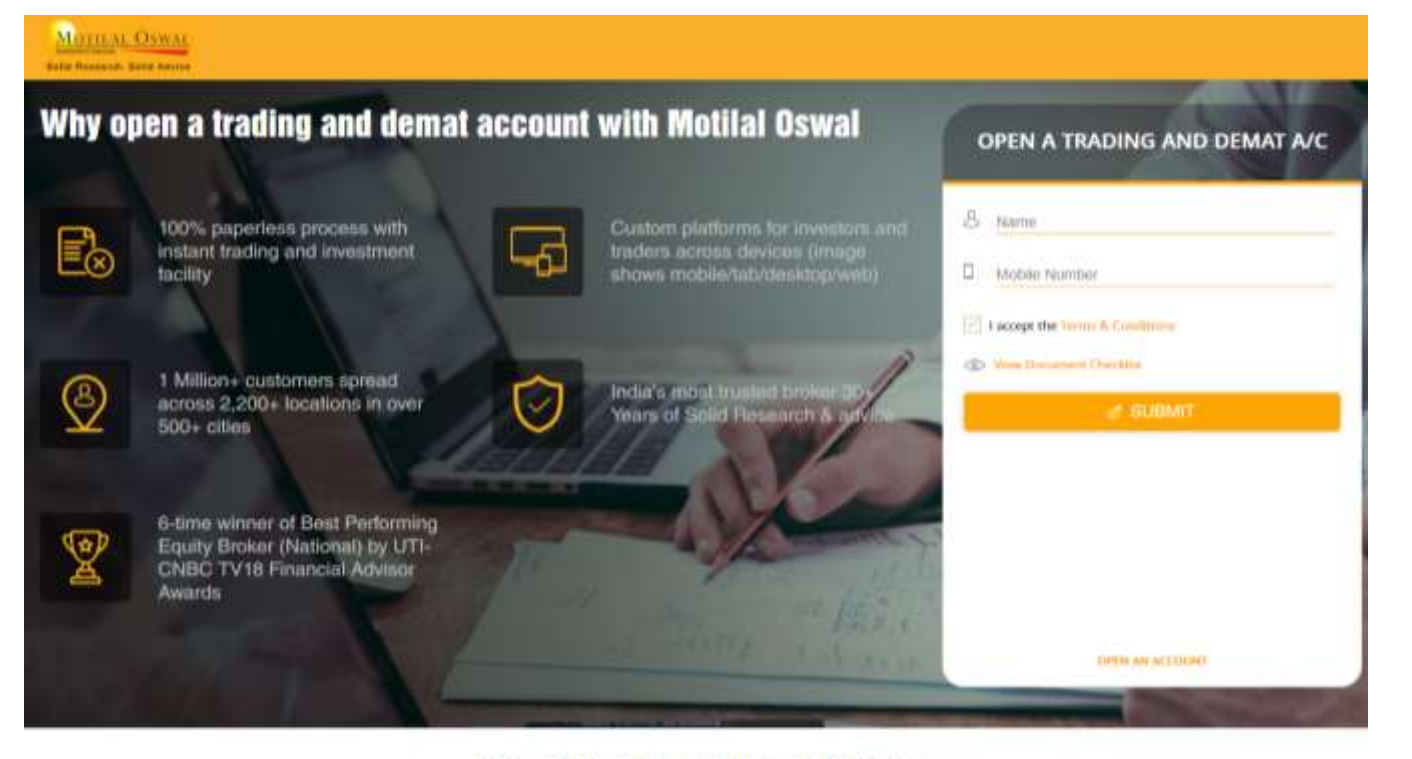

# WILL DIRECT THE **REGISTRATION** PAGE.

#### Have Doubt? We are here to help you

#### What are the types of accounts that can be opened with Motilal Oswal?

Broadly, two types of accounts can be opened with us:

- Full Trading & Demist Account- Click to view Broking Account Demo
- Mutual Fund Investment Account- Click to view Mutual Fund Account Demo

#### Am Leligible for opening a Demat and Trading account?

Any individual resident of India (RI), HUF NRI, proprietary firm, partnership firm or company can open a Demat and Trading account with Motilal Dewal Financial fiervice Ltd. (MOFSL). At present Online Account opening is only evaluable for

## **Registration Details**

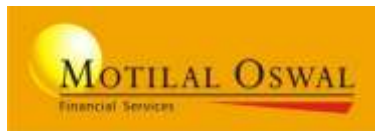

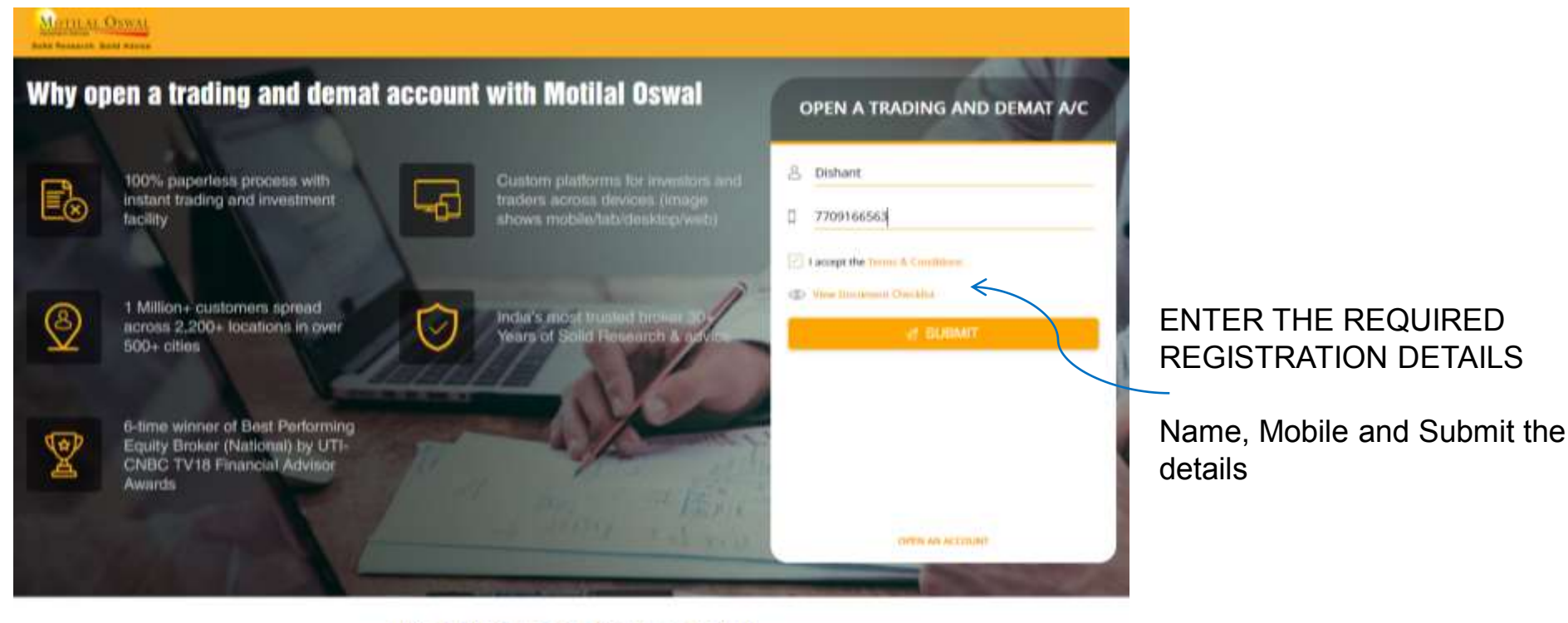

#### Have Doubt? We are here to help you

What are the types of accounts that can be opened with Motilal Oswal?

Broadly, two types of accounts can be opened with us:

Full Trading & Demat Account: Click to view Broking Account Demo

Mutual Fund Investment Account- CRck to view Mutual Fund Account Demo

Am Leligible for opening a Demat and Trading account?

Any individual resident of India (RI), HUF NRE, proprietary firm, partnership firm or company can open a Dental and Trading account with Motilal Oswal Pinancial Service Ltd. (MOFSL). At present Online Account opening is only available for

## Enter PAN / DOB / Aadhaar

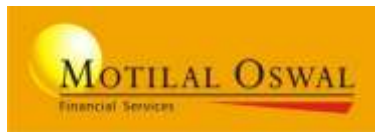

| and the owner of the owner. |                                                                      | Enter PAN and Aadha                                                  | ar detalls       | activity of edition |                                                      |
|-----------------------------|----------------------------------------------------------------------|----------------------------------------------------------------------|------------------|---------------------|------------------------------------------------------|
|                             | Permanent Account Number *<br>AQEPM673SC Kika Verified<br>As per PAN | Date of Birth*<br>24-Sep-1982<br>Site your name is ANIMET ROVINDRA M | Aadhaar Number * | -                   | Enter PAN / DOB /<br>AADHAAR of the<br>customer      |
|                             |                                                                      |                                                                      |                  | B. Pick your Scheme | NOTE:<br>No Aadhaar,<br>No Online<br>Account Opening |
|                             | * Note : Account operang facility is available only for              | Niet<br>Tesident Information                                         |                  |                     |                                                      |

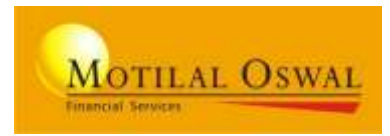

#### Screen 1: KYC verified

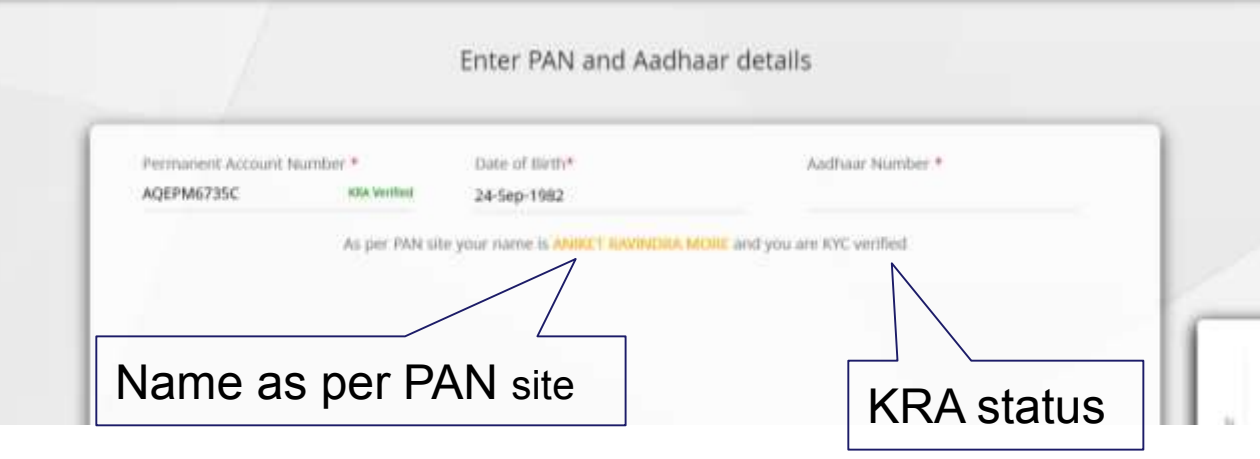

#### Screen 2: Not KYC verified

| ermanent Account | Number *         | Date of Birth*                                                                                       | Aadhaar Number  |
|------------------|------------------|----------------------------------------------------------------------------------------------------|-----------------|
| MPG90948         | KBA run Verified | 07-May-1985                                                                                          | 945597341310    |
|                  |                  | Please enter correct DOB or etse you<br>KYC not verified & will be required to<br>additional proofs. | will consumming |

#### **On entering PAN:**

You will get confirmation message from Pan Site of the name

# On entering PAN and DOB:

You will get KRA status of the customer as <u>KYC verified</u> or <u>Not KYC</u> <u>verified</u>.

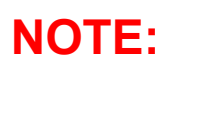

With Correct PAN and DOB, KYC details is fetched from KRA

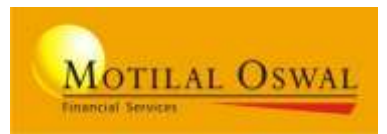

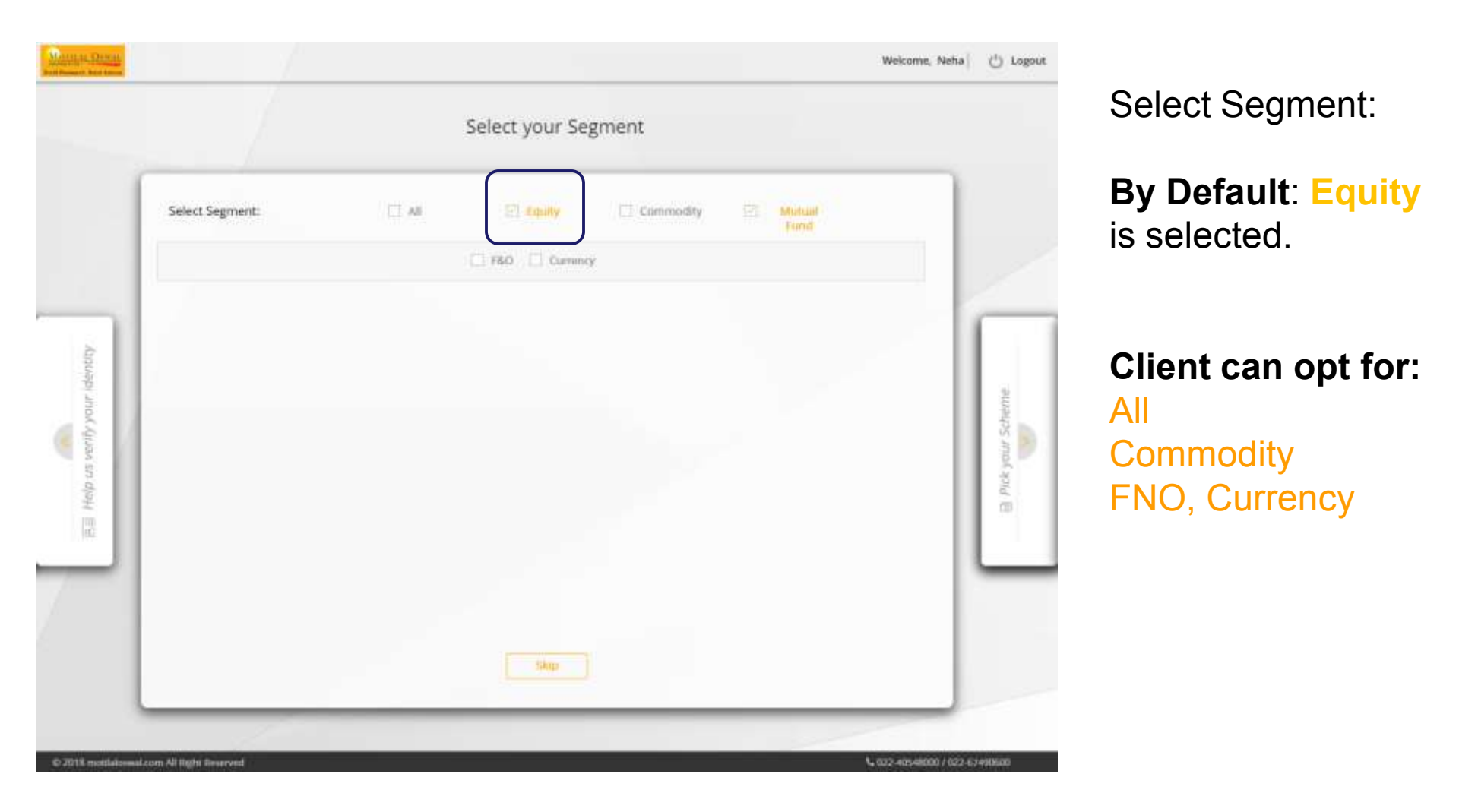

## **Pick your Scheme**

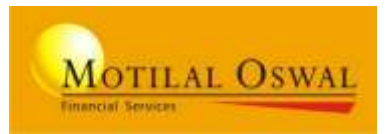

|   |                    | Pick your so    | heme: |                  |   |
|---|--------------------|-----------------|-------|------------------|---|
| ( | Brokerage Scheme * | <br>Trading *   | 2     | Delivery *       |   |
|   | DP Tariff *        | MF Buy Tariff * |       | MF Sell Taciff * |   |
|   |                    |                 |       |                  | 1 |

# Select the Brokerage scheme and rates

|                               |   | Pick your scheme                         | 2 |                                            |       |
|-------------------------------|---|------------------------------------------|---|--------------------------------------------|-------|
| Brokerage Scheme *<br>Default |   | Trading *<br>2302-TRD(0.03%)M2P (BOTH 5I |   | Delivery *<br>906-DEL(0.3%)M4P (BOTH SIDE) |       |
| DP Tariff *                   |   | MF thuy Tariff *                         |   | MF Sell Tariff *                           |       |
| <br>175-AMCSYR17              | * | 1001-Default buy profile - BAL           |   | Default .05% sell eQ profile - 8           |       |
|                               |   |                                          |   |                                            | E     |
|                               |   |                                          |   |                                            | <br>3 |

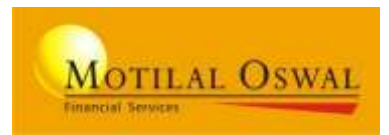

|                  |                                                                                                    |                                      | Link yo                                                                                             | ur Bank  | A/C                  |        |                               |
|------------------|----------------------------------------------------------------------------------------------------|--------------------------------------|----------------------------------------------------------------------------------------------------|----------|----------------------|--------|-------------------------------|
|                  | Search Bank By:<br>IFSC / MICR<br>HDFC0000001                                                               | OR                                   | Select Bank                                                                                         |          | Search Branch / Area | Search |                               |
|                  | Select Bank From List:                                                                                      |                                      |                                                                                                    |          |                      |        |                               |
| Fick your screme | HDFC BANK LTD IPSC code: HDFC00<br>HDFC BANK LTD IPSC Code: HDFC00<br>1811-104, Tubsiani Chambers, Free Pro | oodon ( W<br>es Journal<br>00001 ( W | U.A. Code: 405240001<br>I Marg, Nariman Point, N<br>UCR Code: 405240007<br>4 Marg, Nariman Point, S | Auritual |                      |        | fail Heals us Brow you better |
|                  |                                                                                                    |                                      |                                                                                                    |          |                      |        | -                             |

Please Enter the required bank details that to be linked.

Select Bank and Search Bank Branch by: IFSC, MICR, Branch name,

#### NOTE:

THE BANK ACCOUNT ENTERED SHOULD BE IN THE USER'S NAME , INORDER TO AVOID AN OBJECTION AT VERIFICATION STAGE

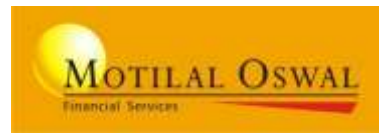

| Montest Orace<br>Brithmail Brithman |                                                            |                                                                                       |                        | Welcome, Dishar | nt 🕐 Logout |                          |
|-------------------------------------|------------------------------------------------------------|---------------------------------------------------------------------------------------|------------------------|-----------------|-------------|--------------------------|
|                                     |                                                            | c                                                                                     |                        |                 |             |                          |
|                                     | HDFC BANK LTD (IFSC Cod<br>101-104 Tubiuni Chainbert, Free | ie: HDFC0060001 ( MICR Code: 4002/40093)<br>Press Journal Marg, Mariman Polec, Mambai |                        | Durge           |             |                          |
|                                     | Account Number                                             | Confirm Account Number<br>50100162349811                                              | Account Type<br>Saving |                 | 4           | Enter Account number and |
| a                                   |                                                            |                                                                                       |                        |                 | better      | Confirm Account Number   |
| k your Schen                        |                                                            |                                                                                       |                        |                 | us know you |                          |
| B Pio                               |                                                            |                                                                                       |                        |                 | (E) Help    |                          |
| 7                                   |                                                            |                                                                                       |                        |                 | -           |                          |
|                                     | in or                                                      | nder to authenticate your bank account we will transfo                                | or the                 |                 |             |                          |
|                                     |                                                            |                                                                                       |                        |                 |             |                          |

**Penny drop check**: This is In order to authenticate bank account we will transfer Re. 1 to client's bank account.

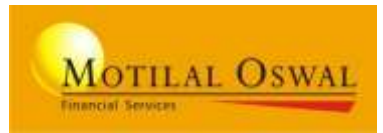

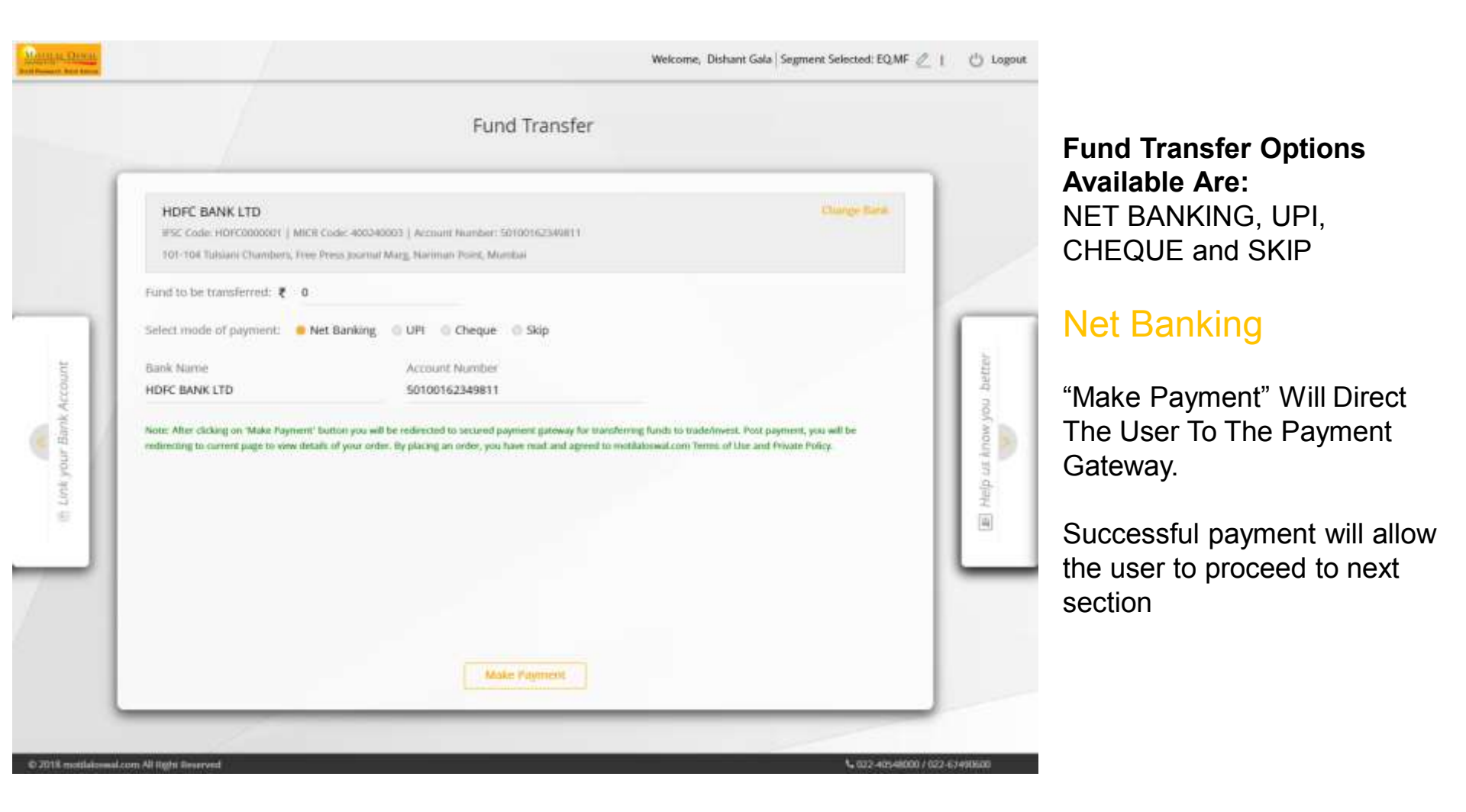

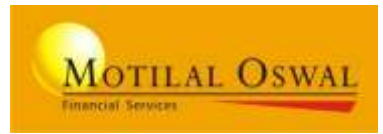

|                   | Fund Tr                                                                                                    | ansfer                                                                                                    |                   |                              |
|-------------------|----------------------------------------------------------------------------------------------------|----------------------------------------------------------------------------------------------------|-------------------|------------------------------|
| 1                 | HDFC BANK LTD<br>IFIC Come: HDFC0000001   MICR Code: 400340003   Account Humber: 3010010<br>301-104 Tulsiani Chandlers, Free Press Journal Marg, Narihan Point, Maribat       | Charge Sara.                                                                                                    |                   | If UPI option opted.         |
| and a             | Fund to be transferred: 🐮 0<br>Select mode of payment: 💿 Net Banking 😐 UPI 💿 Cheque 👄 Sk<br>Bank Name Account Number<br>HDFC BANK LTD 50100162349811                          | Virtual Payment Address (VPA) <b>O</b><br>dishantgala@okhdfcbank                                                                                          | petre             | You need to enter the UPI id |
| E Linkyour Bank A | Note: After clicking on 'Make Payment' batton you will be redirected to secured pay<br>be redirecting to current page to view details of your order. By placing an order, you | ment galeway for transferring funds to trade/invest. Post payment, you will<br>chave read and agreed to multialoowal.com Terms of Use and Private Policy. | B Melp us Anon'Jo |                              |
|                   | Music Page                                                                                                    | nerrit (                                                                                                    | _                 |                              |

## **Fund Transfer**

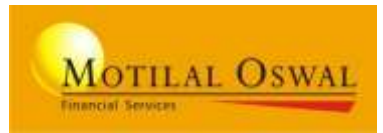

|                       | - /                                                                                      | Fi                                                                    | und Transfer                            |                         |                  |                                            |
|-----------------------|------------------------------------------------------------------------------------------|-----------------------------------------------------------------------|-----------------------------------------|-------------------------|------------------|--------------------------------------------|
|                       | HDFC BANK LTD<br>IFSC Code: HDFC0000001   MICR<br>101-104 Tulsiani Chambert, Free        | Code: 400340003   Account Numib<br>Press Journal Marg, Naciman Point, | er: 50100162349811<br>Mt.mbai           | Change flank            |                  | If Cheque option opted.                    |
| tuno                  | Fund to be transferred: ₹ 400<br>Select mode of payment: N<br>Bank Name<br>HDFC BANK LTD | 00<br>let Banking DUPI Chequ<br>Account Number<br>50100162349811      | ue 🔿 Skip<br>Cheque Date<br>07-May-2019 | Cheque Number<br>452155 | petter           | Need to enter the<br>Cheque number         |
| 😇 Link your Bank Acco | Note: Client Name and Bank Account Number should be Pre-printed on cheque.               |                                                                       |                                         |                         | Help us know you | and date of the<br>margin amount<br>cheque |
|                       |                                                                                          |                                                                       | Sam                                     |                         |                  |                                            |

72
### Help us know you better enter Personal, work, other required details

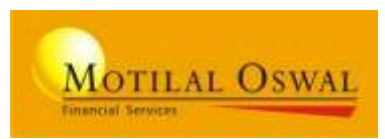

|            |                                                       | Help us know you                                   | u better  |                                             |          | Select your BA                               |
|------------|-------------------------------------------------------|----------------------------------------------------|-----------|---------------------------------------------|----------|----------------------------------------------|
|            | Mr. Dishant Girish Ga<br>RAN Number: BCMPG90948 Aadha | ala<br>ar Number: X00000001310 Date of Birth: 18th | Apr, 1985 |                                             |          | Relationship details:<br>Branch, Sub-Broker, |
|            | Branch *<br>RI <b>XXXXX</b> M                         | Sub Broker *                                       |           | Trader *<br>•XXXXXXR2 ~                     | 1        | Trader code and etc.                         |
| otter      | Area *<br>FRANCHISEE                                  | Region *<br>+ FRANCHISEE                           |           |                                             |          |                                              |
| wyou be    | Addrets<br>4 12 Farukh Estate,kataria Road,mai        | him,maharashtra,mumbai,400016                      |           | Ourp                                        | Norminee |                                              |
| eip us kno | Mobile No.* 0<br>7709166563                           | Email Id * 0<br>dishant.gala345@gmail.com          |           | Gender *<br>Male © Female                   | 2 Add a  | Fill customer personal                       |
| (H)        | Marital Status *                                      | Place of Birth * <b>O</b><br>Ahmedabad             | ×.+       | Father/ Spouse Selection *<br>Father Spouse |          | details                                      |
|            | Father First Name *<br>girish                         | Father Middle Name (General)                       |           | Father Last Name *<br>gala                  | -        |                                              |
|            | Mother First Name *<br>maya                           | Mother Middle Name (0)                             |           | Mother Last Name *<br>gala                  |          |                                              |

### Help us know you better enter Personal, work, other required details

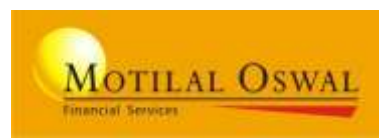

|     | Help us kn                                                                                                    | now you better                                                                                                    |  |  |  |  |  |
|-----|----------------------------------------------------------------------------------------------------|----------------------------------------------------------------------------------------------------|--|--|--|--|--|
|     |                                                                                                    |                                                                                                    |  |  |  |  |  |
| - 1 | Equity Trading Experience *<br>0 Years *                                                                                                    |                                                                                                    |  |  |  |  |  |
|     | Annual Income (Rs. in Laktis)                                                                                                    | Stock Portfolio (In Lakhs) *                                                                                                    |  |  |  |  |  |
| . 1 | <1 1-5 5-50 10-25 >25                                                                                                    | 0/NII <5 5-20 20-90 >50                                                                                                    |  |  |  |  |  |
|     | Net Worth in Rs Net Worth as on Date                                                                                                    | Are you Politically Exposed Person?                                                                                                    |  |  |  |  |  |
|     |                                                                                                    | REFE (Belated to politically exposed person)                                                                                                    |  |  |  |  |  |
|     |                                                                                                    | Not RPEP (Not Related to politically exposed person)                                                                                                    |  |  |  |  |  |
| 9   | Annual Products of Products of Products                                                                                                    | Change Contraction of the Contraction of Contraction of Contractio |  |  |  |  |  |
|     | Intraday  2  Positional  2  Investment                                                                                                    | dishangala@gmail.com                                                                                                    |  |  |  |  |  |
| 2   | Are way solidated with any other Bioler?                                                                                                    | 2 Yes 0 No.                                                                                                    |  |  |  |  |  |
|     | and for efferte the met will some results to                                                                                                    |                                                                                                    |  |  |  |  |  |
|     | Do you have any action/proceedings initiated/pending/taken by SEBI                                                                                                    | /Stock exchange/any other authority? © Yes • No                                                                                                    |  |  |  |  |  |
| - 1 | FATCA Declaration 0                                                                                                    | ~                                                                                                    |  |  |  |  |  |
|     | We bendly declare and confirm that the details given above are true and correct.Further ( We woold like to state that in future if there is sey change in my / our tax status (u. (f.) / we become tax resident of any other County other than indial then the same will be informed to Modial Oswal Financial Sense tail (MOFL) and above FACA Declaration will be informed to your immediately. |                                                                                                    |  |  |  |  |  |

# Enter work and other details

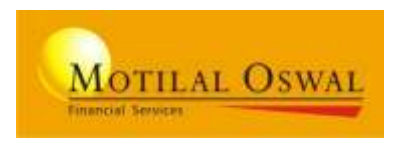

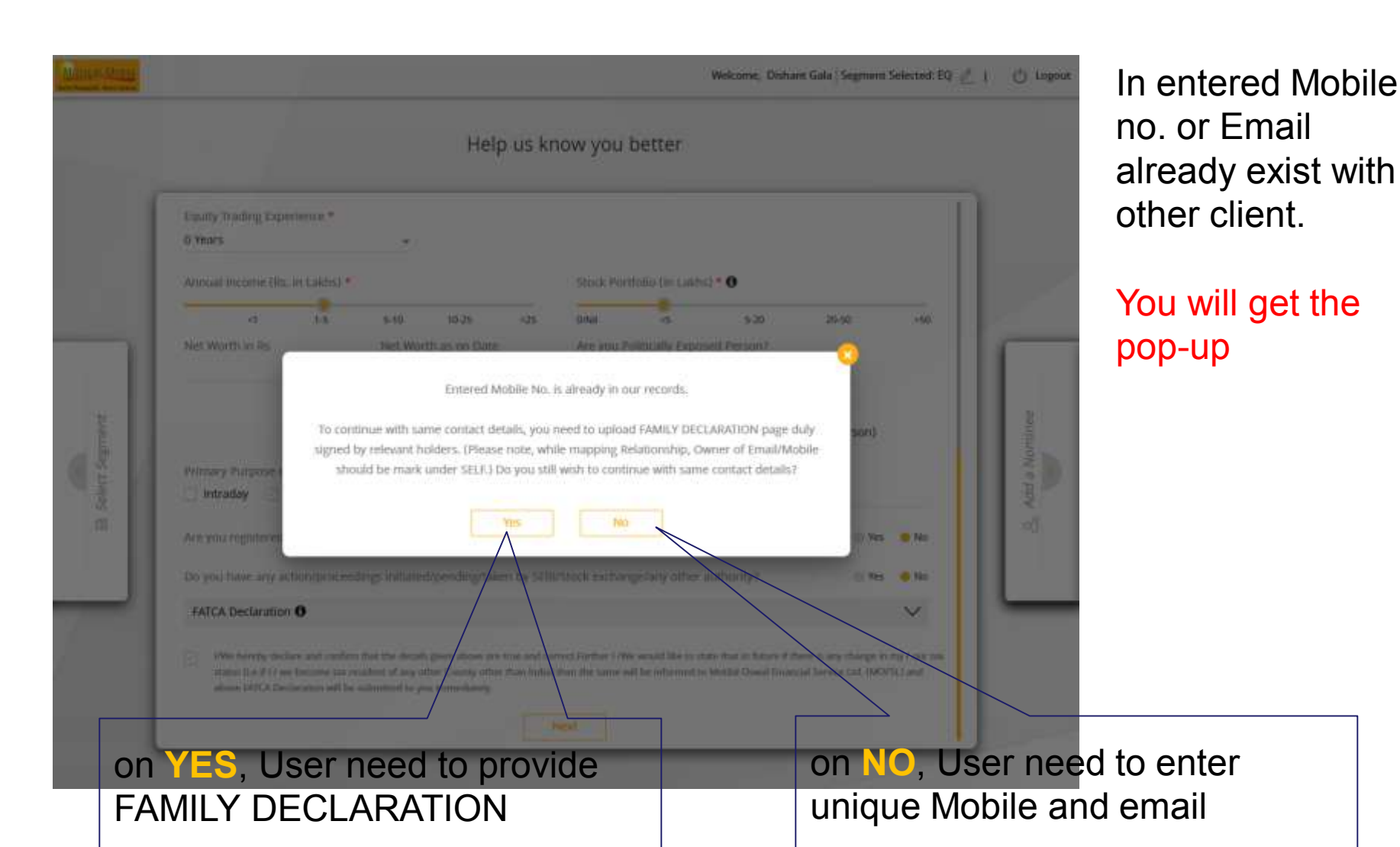

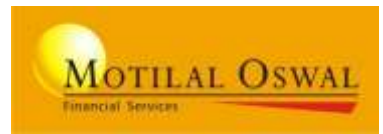

| 1 | Fourth Tradition Formation re-              |                                                          |                                                                                              |                                                             | 1          | 1             |
|---|---------------------------------------------|----------------------------------------------------------|----------------------------------------------------------------------------------------------|-------------------------------------------------------------|------------|---------------|
|   | G Venirs                                    | 2                                                        |                                                                                              |                                                             |            |               |
|   | Contractor and the local distance           |                                                          | THE REAL PROPERTY.                                                                           | 11/7 * <b>0</b>                                             | 0          |               |
|   |                                             | Provi                                                    | de Family Declaration                                                                        |                                                             |            | 10            |
| 1 | We see that someone has already Physics Not | registered with us under th<br>a: While mapping Aelation | te same number/email id. incase the<br>relationship.<br>ship, Owner of Email 7 Mobile should | y are your family member(s), kindly<br>be marked under SELF | update the |               |
|   | Client Name                                 | Client Code                                              | DP ID                                                                                        | Relationship                                                |            | 30            |
|   | KRISHNAKUMAR RAMIKESH VADAV .               |                                                          | 1201090007653580                                                                             | Father                                                      |            | in the second |
| ы | NEHA ANIKET MORE                            |                                                          |                                                                                              | Corporate                                                   |            | 18 1          |
|   | DISHANT GIRISH GALA                         |                                                          |                                                                                              | Self                                                        |            | 2             |
|   | -                                           |                                                          |                                                                                              |                                                             |            |               |
| 4 |                                             |                                                          |                                                                                              |                                                             |            |               |
|   |                                             |                                                          |                                                                                              |                                                             | -          |               |

# Family Declaration screen

BA need to Fill the details and upload the scan copy with duly signed by the family members in proof section

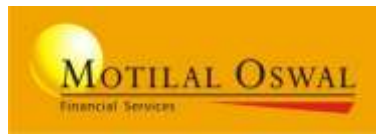

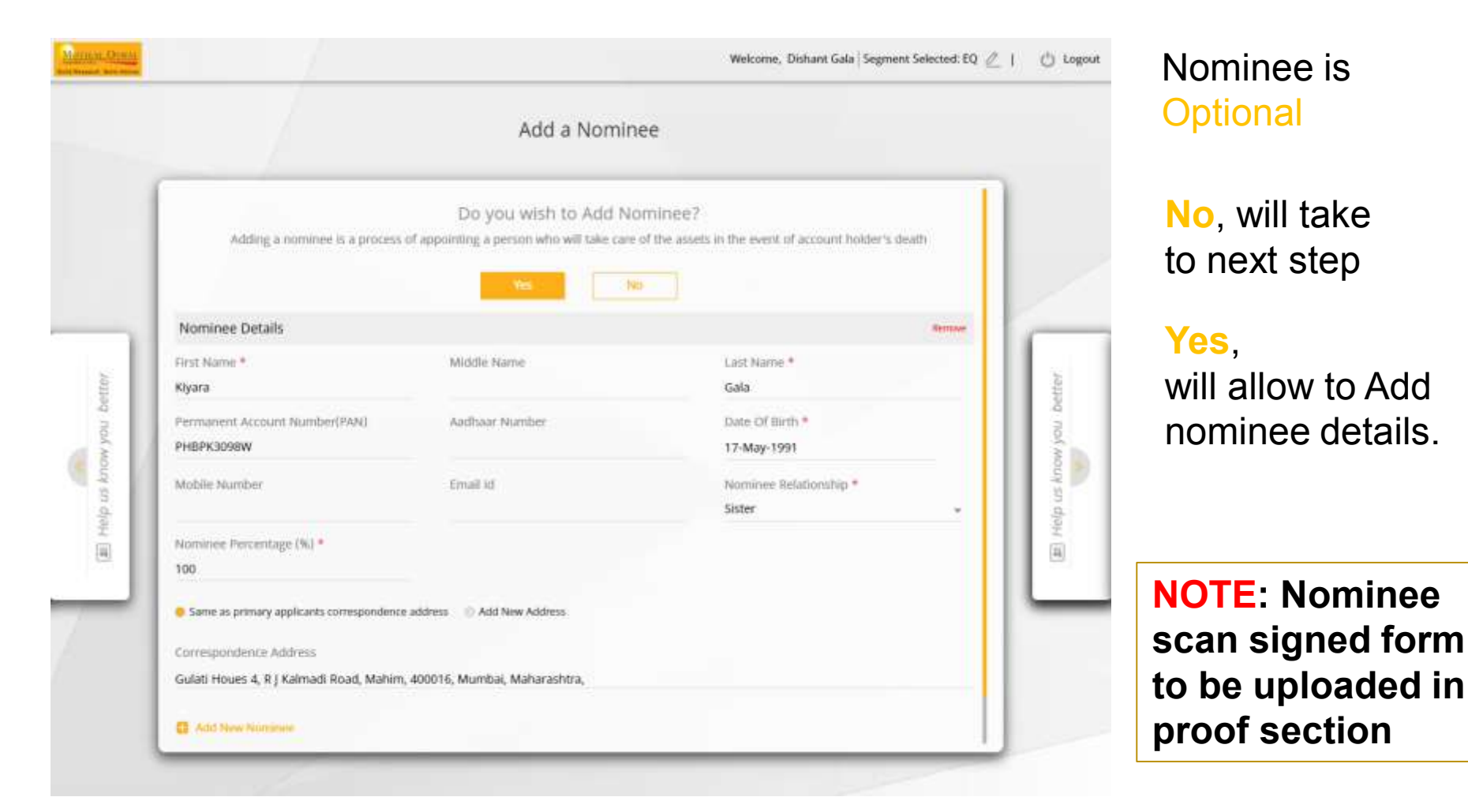

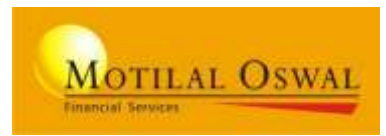

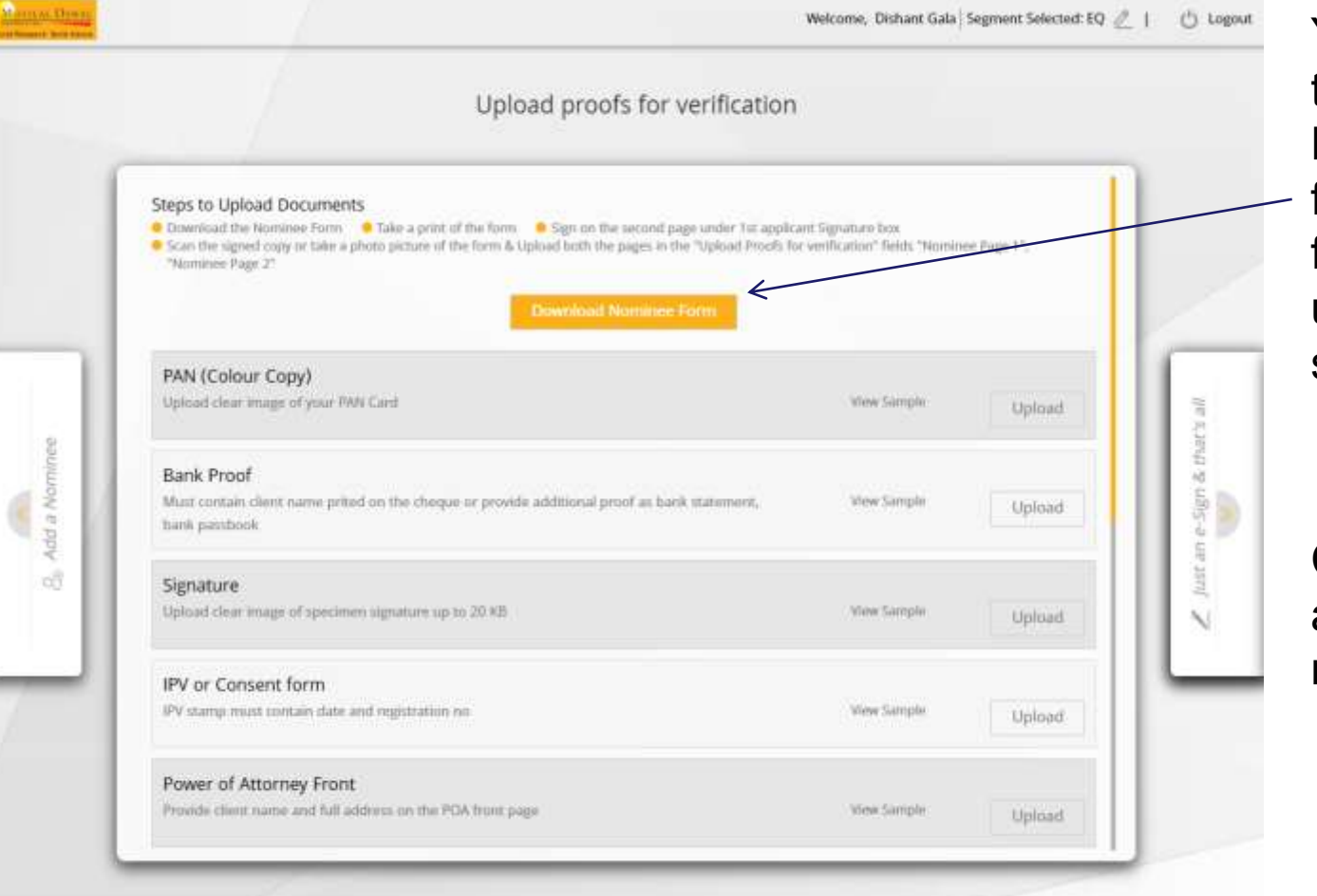

You can download the filled NOMINEE form or fill the nominee form manually and upload in proof section

Click on "Upload" and upload the respective proofs

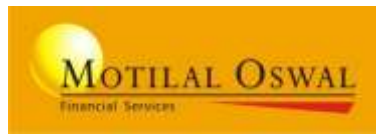

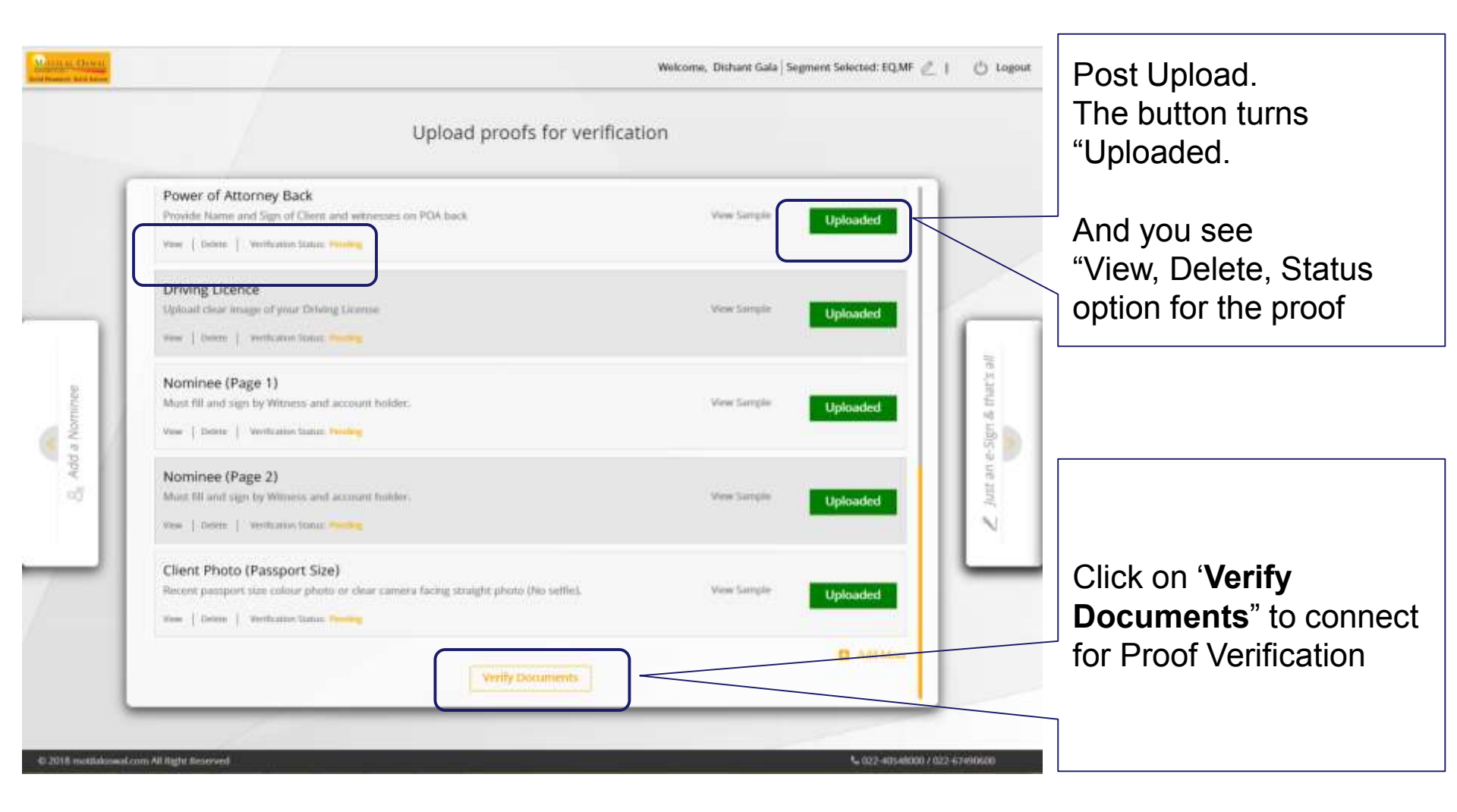

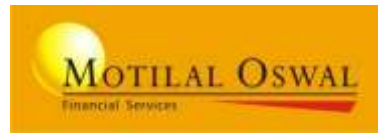

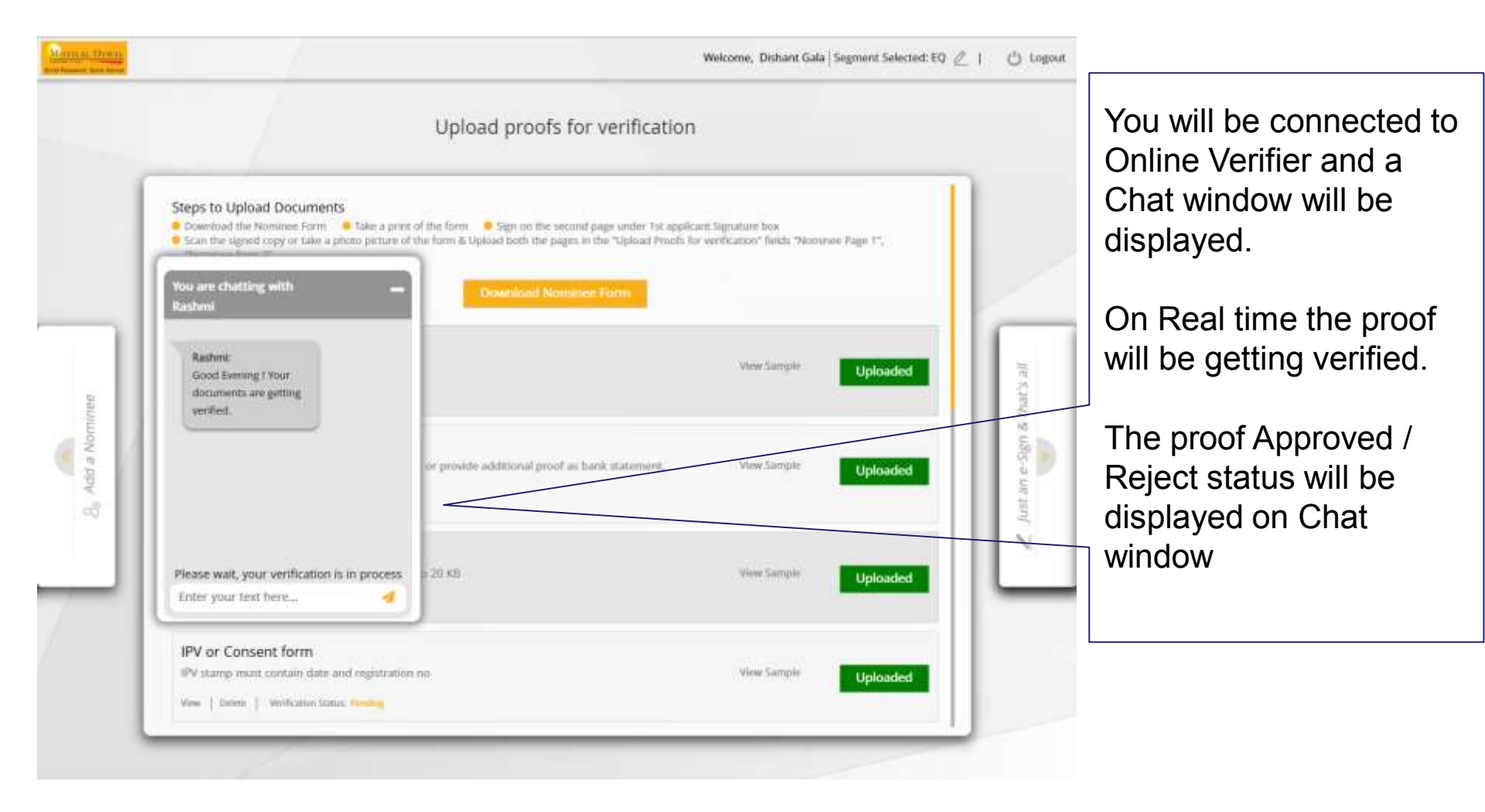

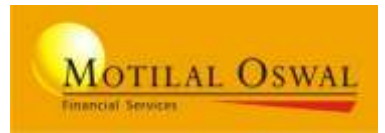

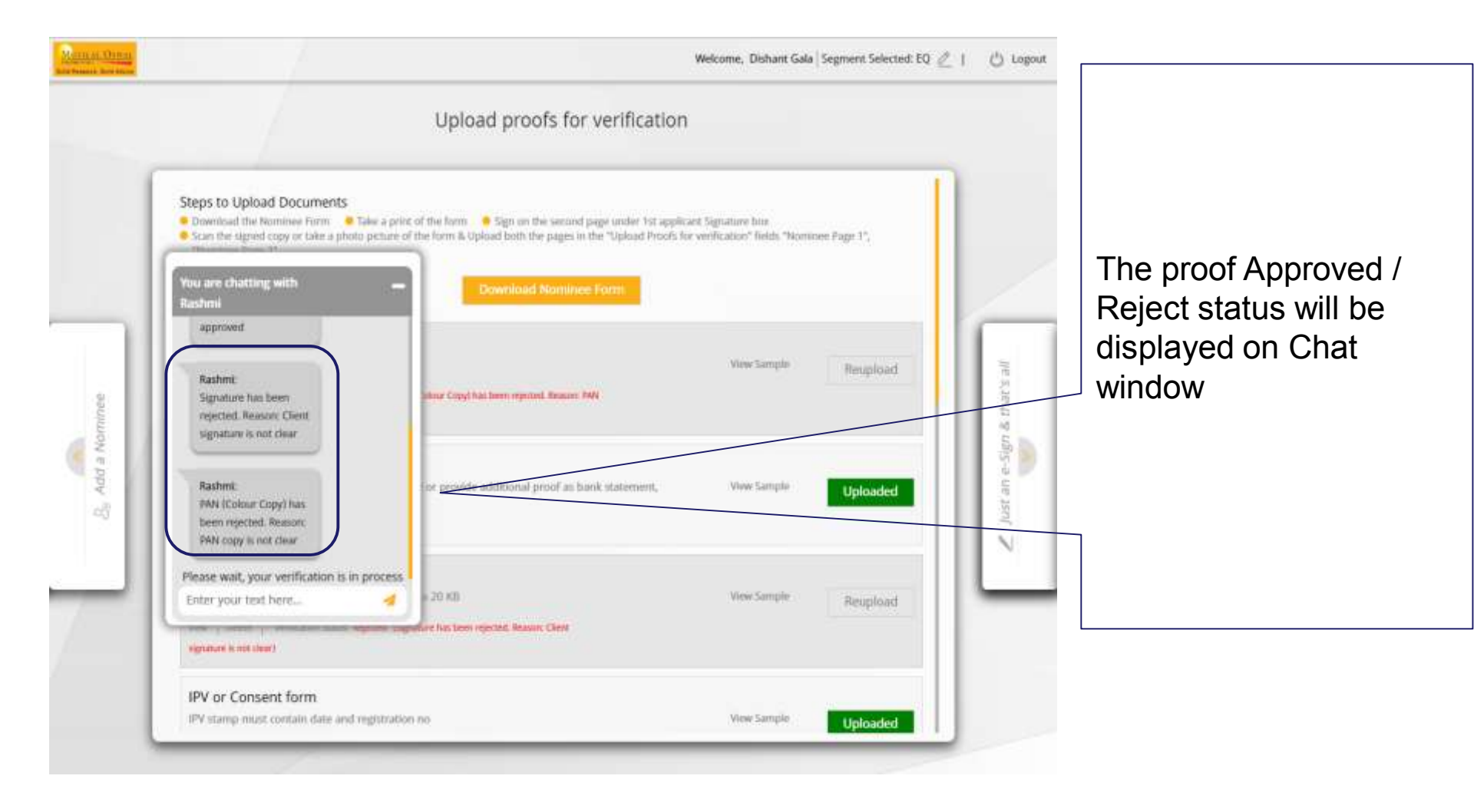

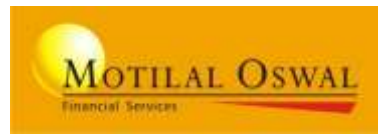

| Bold House of Sold Agend | Upload proofs for verification                                                                                                    | wecome, Dishant Ga                            | a   segment selected: EQ // | 1 O rogone     |                                                                    |
|--------------------------|----------------------------------------------------------------------------------------------------|-----------------------------------------------|-----------------------------|----------------|--------------------------------------------------------------------|
|                          | Steps to Upload Documents   Ownroad the Nontinee Form  Sake a print of the form  Sign on the second page under 1st applica  Scan the signed copy or take a phono picture of the form & Upload both the pages in the "Upload Proofs to "Nontinee Page 2"  Oownroad Norminee Form | nt Signature box<br>verification" fields "Nor | ninee Page 1*,              |                | You can 'minimize the                                              |
| minee                    | PAN (Colour Copy) Upload clear image of your PAN Card View   Selece   Welfcatter Same: Rejected (RWI(Colour Copy) Restewn rejected: Rester: RWI copy is not dear)                                                                                                    | West Sample                                   | Reuplicad                   | & that's all   | the Rejected Proof on<br>real time and get it<br>verified instant. |
| B, Add a No              | Bank Proof Must contain client name prited on the cheque or provide additional proof as bank statement, bank passbook time   Ventualine tame. Approved                                                                                                    | View Sample                                   | Uploaded                    | Lint an e-Sign |                                                                    |
|                          | Signature Upload clear linkings of specimen signature up to 20 KB Vew   Deser   Verificance Scale: Reported (Signature Ital Item reported Reson: Clean Signature IL No. Char)                                                                                                   | . Vow Sample                                  | Reupload                    |                |                                                                    |
|                          | IPV or Consent form<br>IPV stamp must contain date and registration no                                                                                                    | View Sample                                   | Uploaded                    |                |                                                                    |
|                          |                                                                                                    |                                               | Sou are chatting with       | Rashmi         |                                                                    |

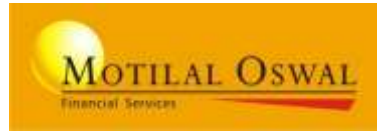

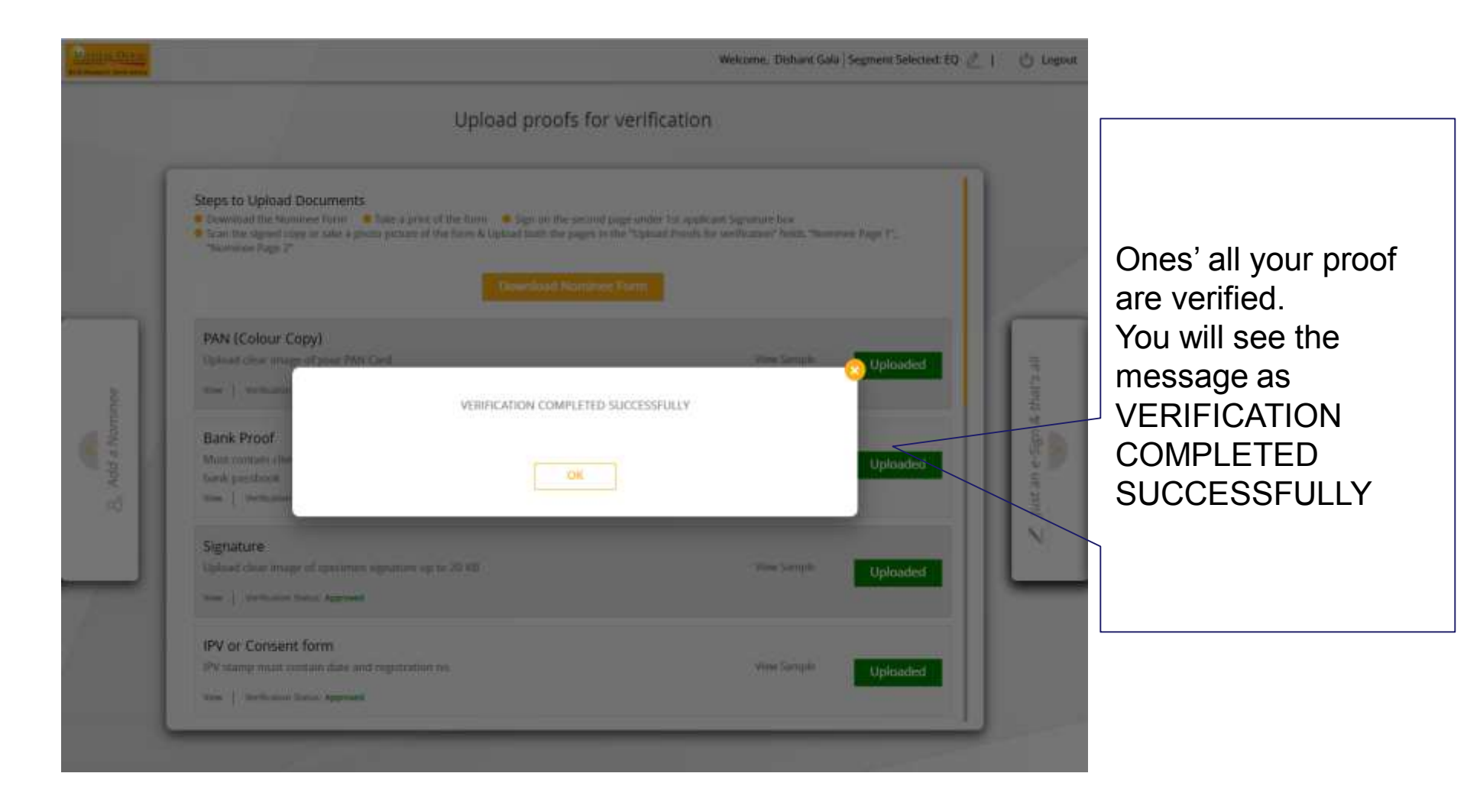

## **Finish with e-Sign**

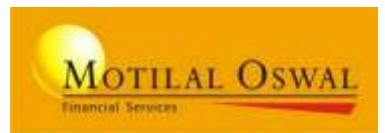

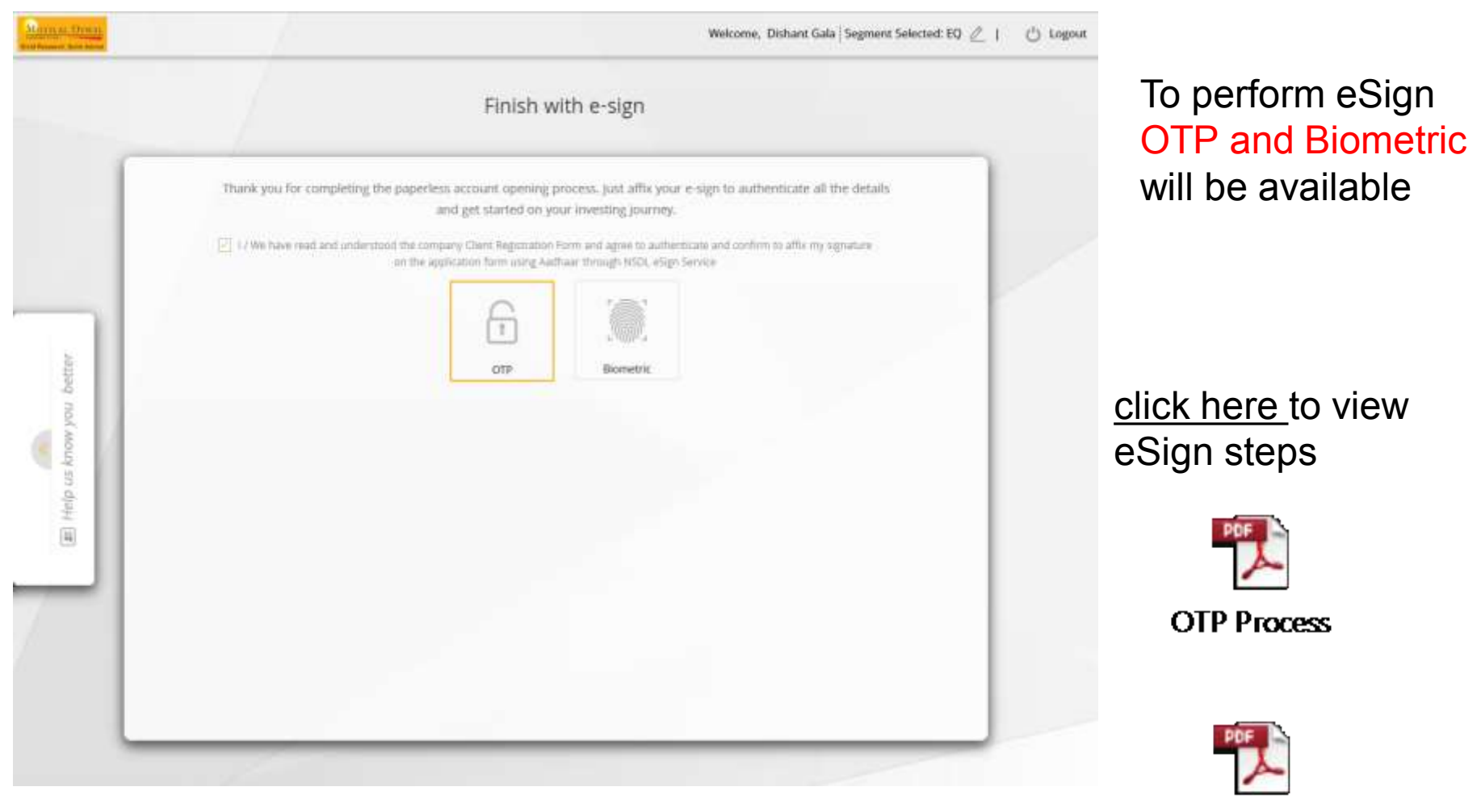

**Biometric Process** 

### **Final step: Submit the Form**

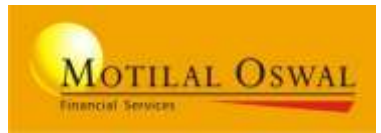

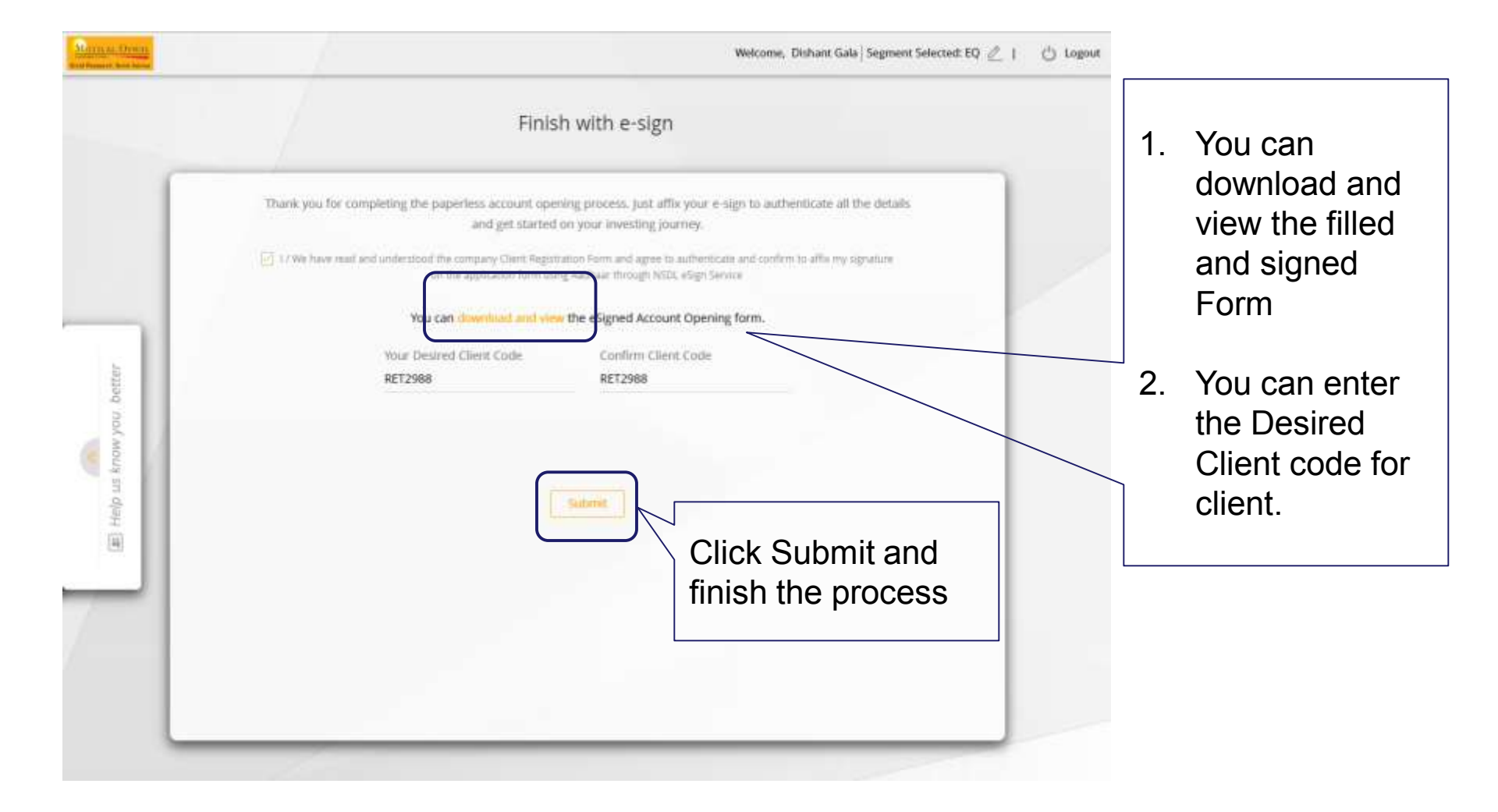

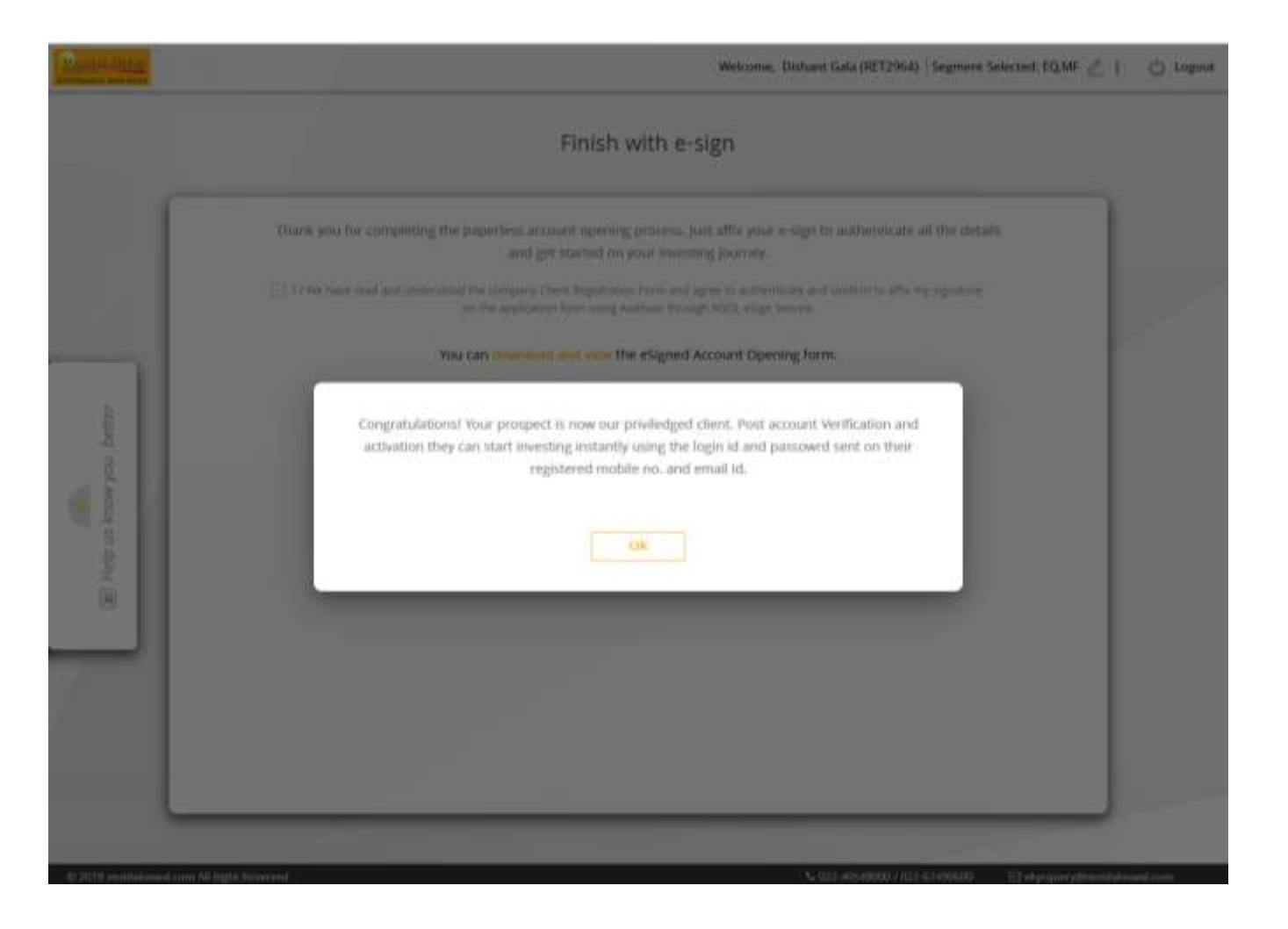

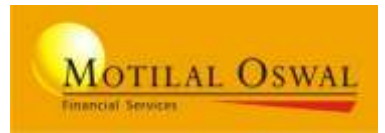

### Types of Client Opening the account:

| Client KRA Status<br>Type (on PAN basis) |                  | Aadhaar Authentication<br>(OTP/Biometric) | Can open Online Account |
|------------------------------------------|------------------|-------------------------------------------|-------------------------|
| 1                                        | KYC Verified     | Available                                 | Yes                     |
| 2                                        | Not KYC Verified | Available                                 | Yes                     |
| 3                                        | KYC Verified     | Not Available                             | No                      |
| 4                                        | Not KYC Verified | Not Available                             | No                      |

### No Aadhaar, No Online Account Opening

Based on Correct PAN and DOB, KRA status and KYC details are fetched If KYC verified, eSign process not required in Mutual Fund Any modification in KYC fetched details, will be considered as NOT KYC VERIFIED For Biometric on Desktop, Mantra Installation is Compulsory

## **Pre-requisites CHECKs**

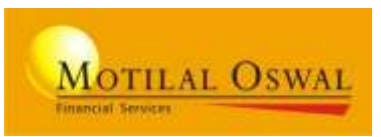

### **For Business Associates**

- 1. Mantra Installation on Desktop, to perform Aadhaar-based Finger Scan.
- 2. Carry <u>eKYC KIT</u>

### **For CLIENTS**

- 1. Valid Aadhaar number with mapped mobile number (to receive OTP)
- 2. Valid Mobile number for Registration
- 3. Valid PAN / DOB / Aadhaar
- 4. Proof that to be kept handy:
  - a) PAN card
  - b) Client Photo (Passport Size)
  - c) Specimen Signature
  - d) Address proof
  - e) Cheque Copy (pre-printed client name cancelled cheque).
  - f) IPV Copy (required only, if client KYC not verified)

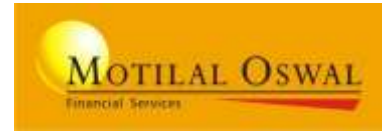

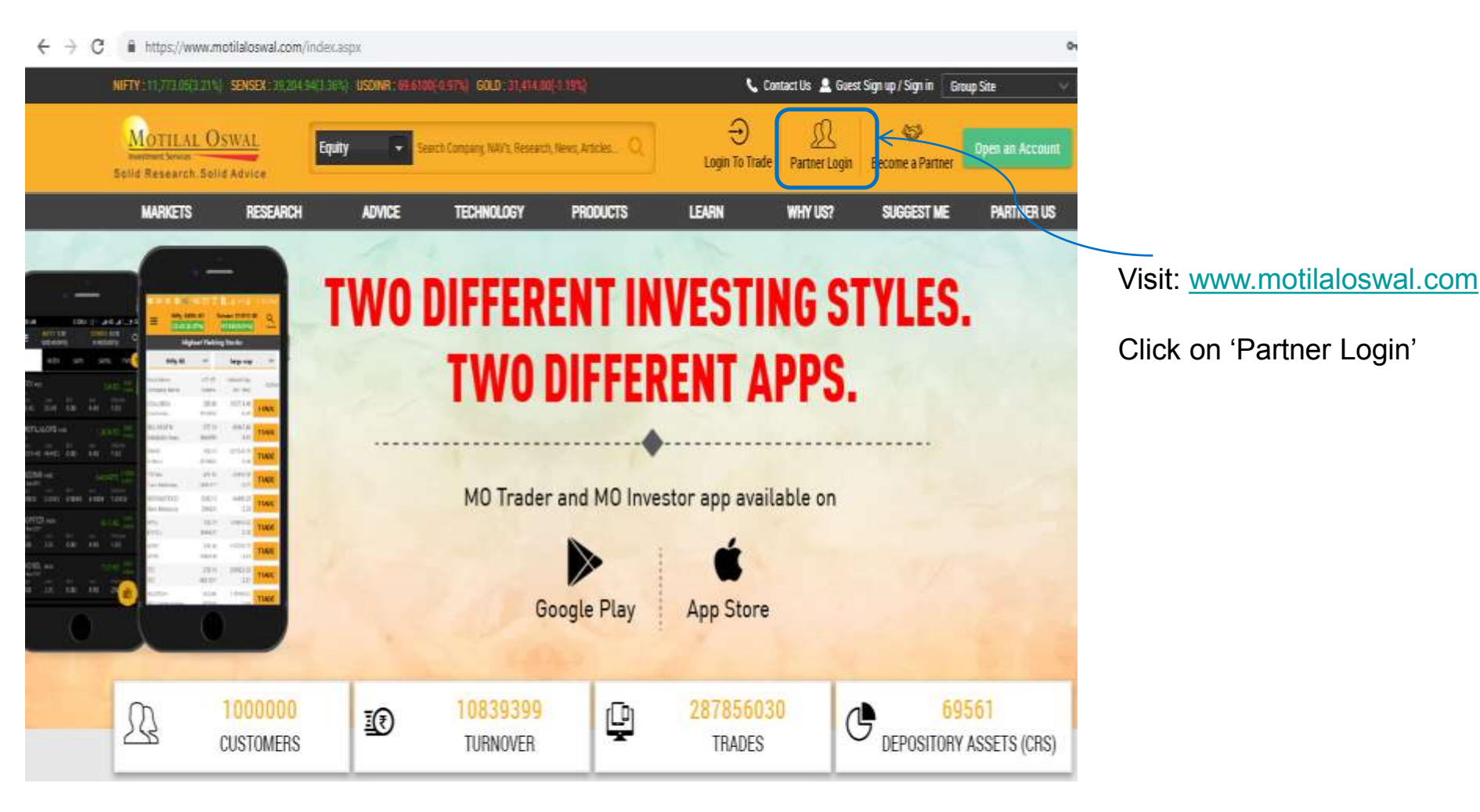

## Login page

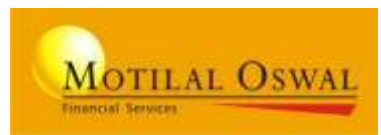

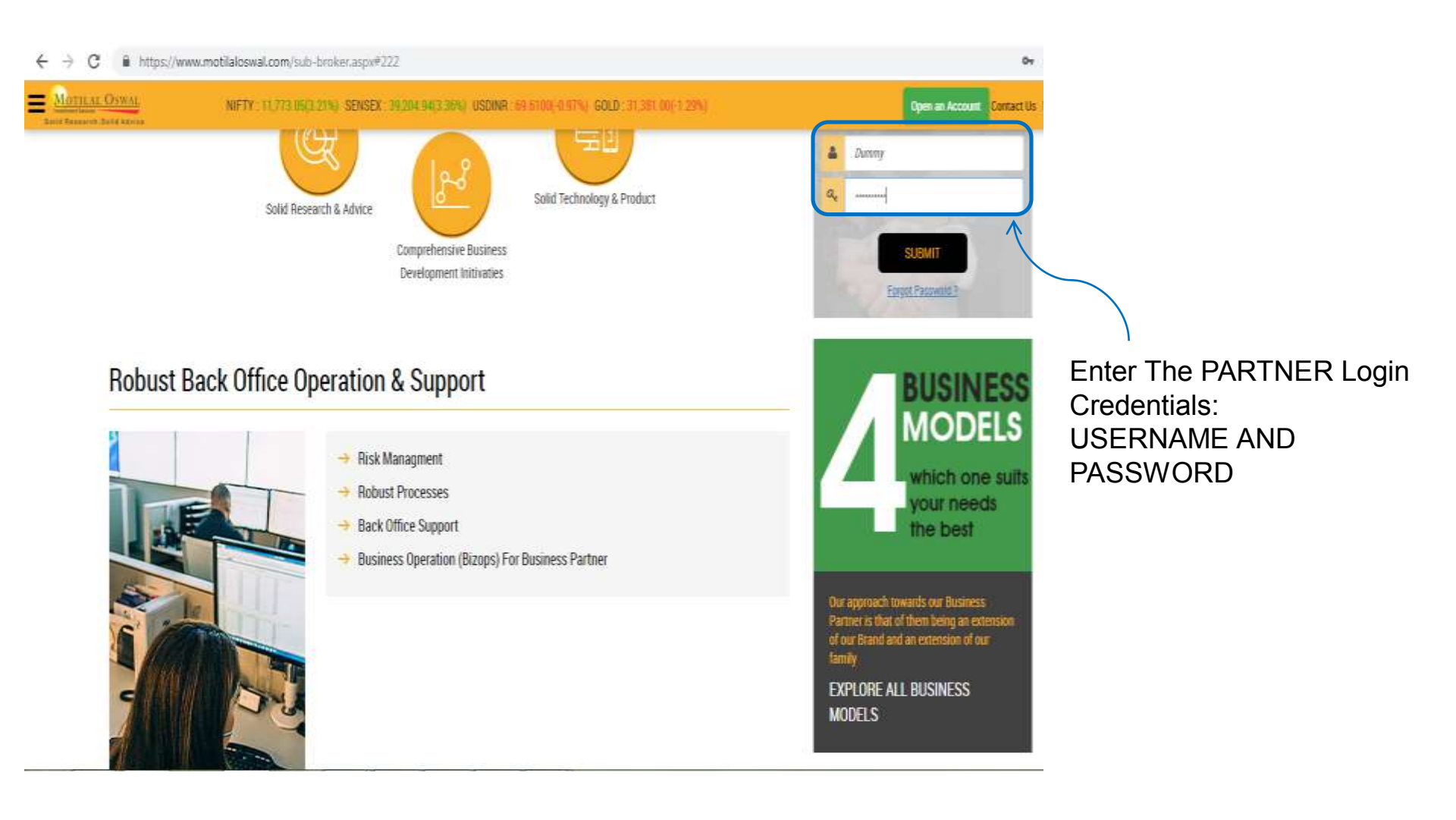

## **Partner Portal - Landing page**

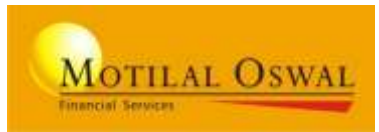

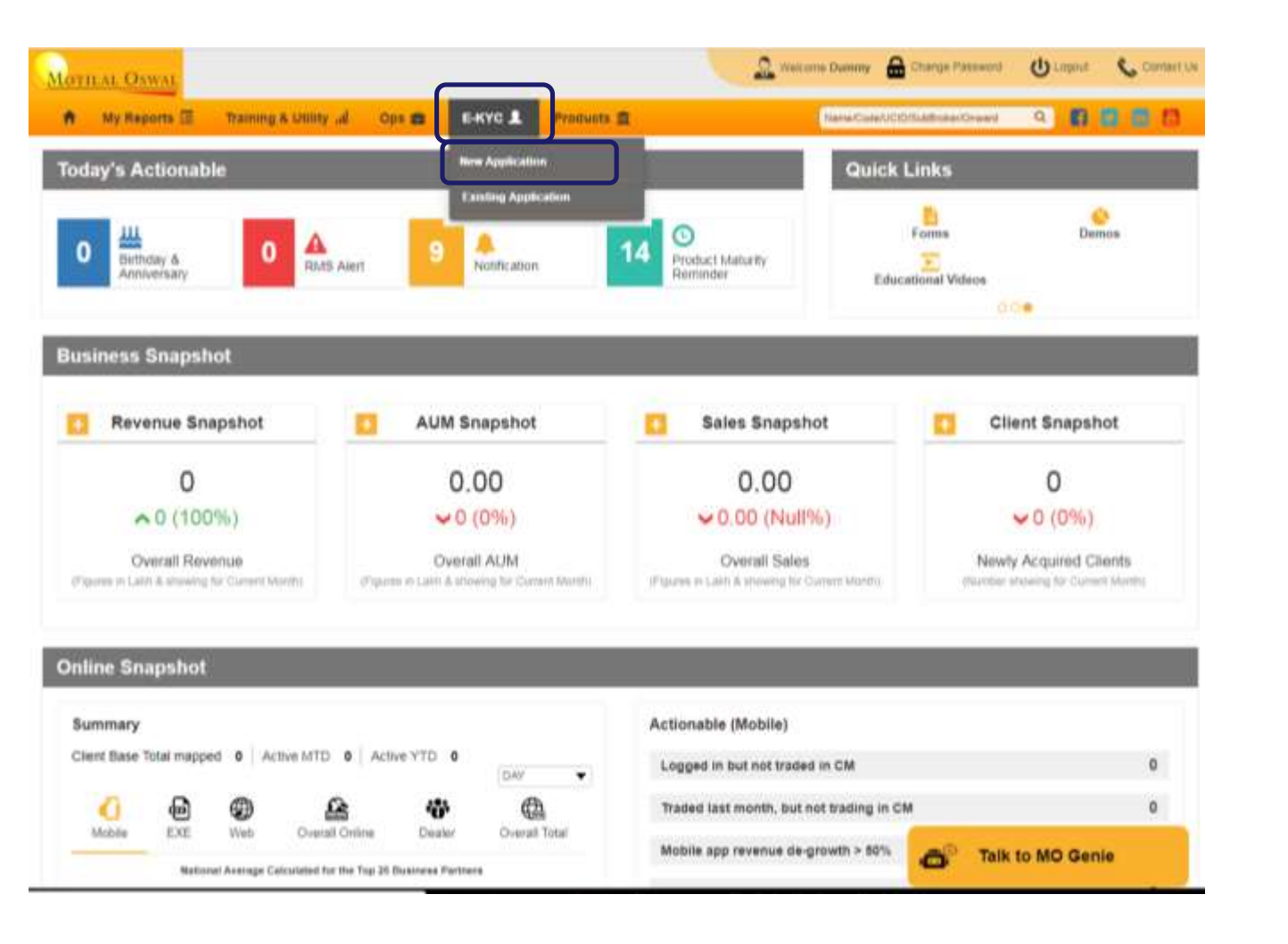

Click on "E-KYC"

### Select "**New Application**" To register a new client

## **Registration page**

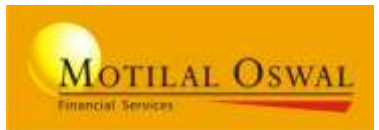

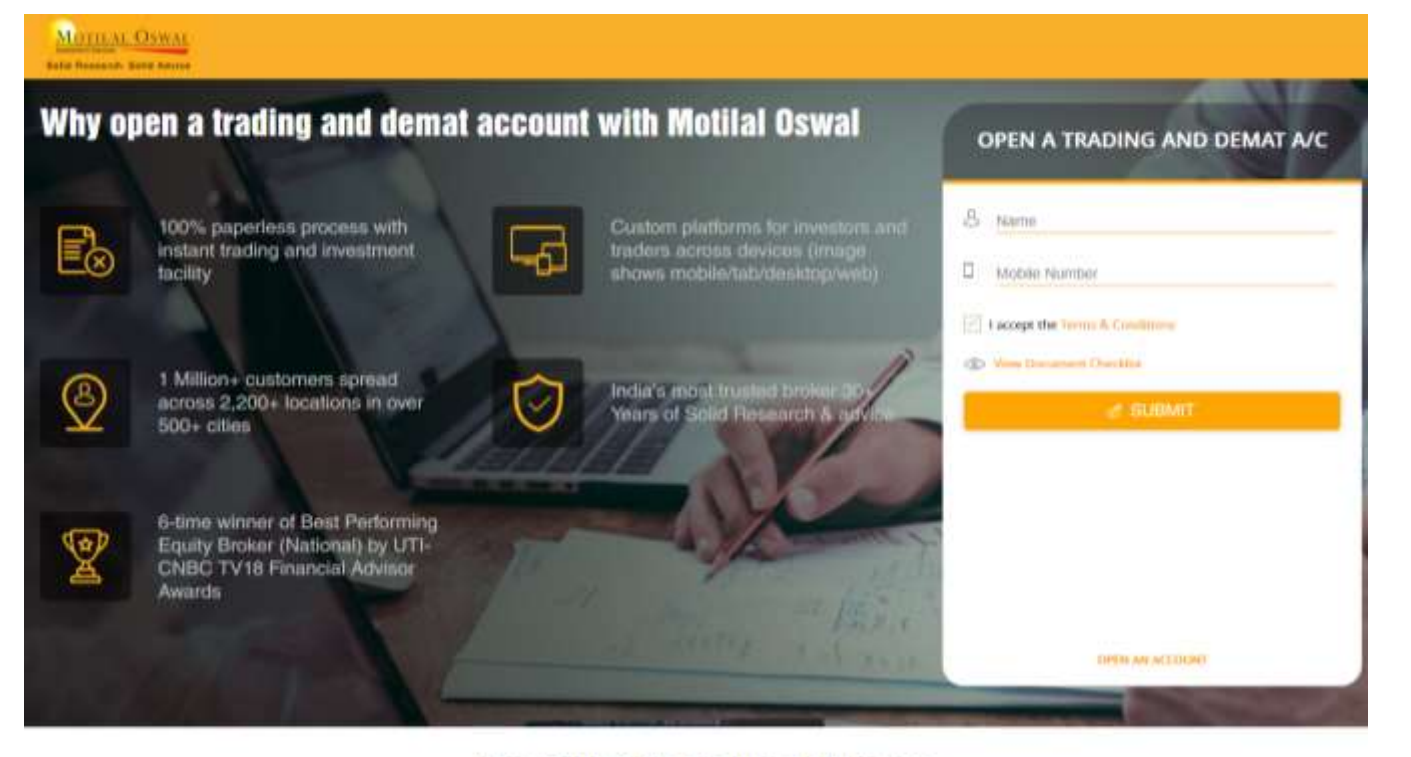

## WILL DIRECT THE **REGISTRATION** PAGE.

### Have Doubt? We are here to help you

#### What are the types of accounts that can be opened with Motilal Oswal?

Broadly, two types of accounts can be opened with us:

- Full Trading & Demat Account- Click to view Broking Account Demo
- Mutual Fund Investment Account- Click to view Mutual Fund Account Demo.

#### Am Leligible for opening a Demat and Trading account?

Any individual resident of India (RI), HUF NRI, proprietary firm, partnership firm or company can open a Demat and Trading account with Motilal Dewal Financial Service Ltd. (MOFSL). At present Online Account opening is only available for

### **Registration Details**

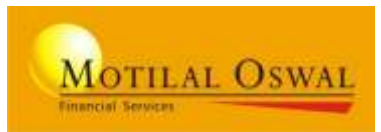

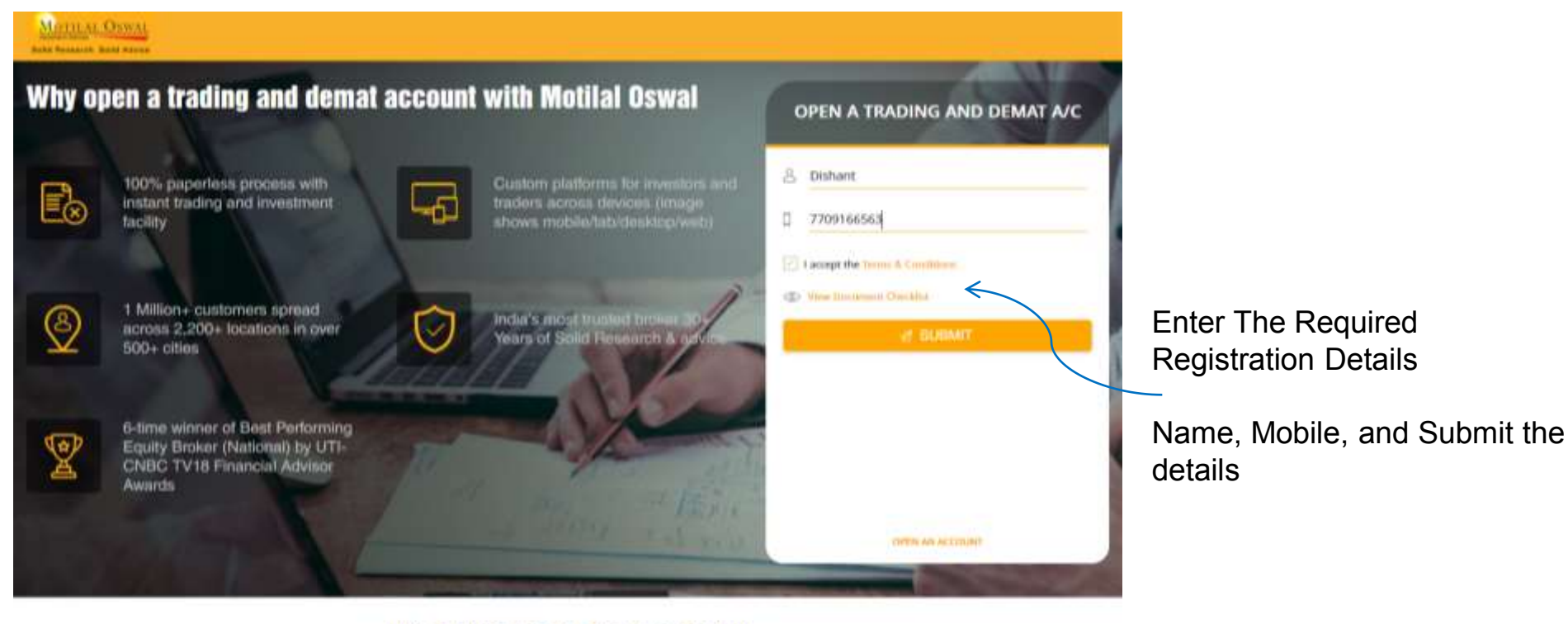

### Have Doubt? We are here to help you

What are the types of accounts that can be opened with Motilal Oswal?

Broadly, two types of accounts can be opened with us:

- Full Trading & Demat Account: Click to view Broking Account Demo
- Mutual Fund Investment Account- CRok to view Mutual Fund Account Demo

Am Leligible for opening a Demat and Trading account?

Any individual resident of India (RI), HUF NRE, proprietary firm, partnership firm or company can open a Dental and Trading account with Motilal Oswal Pinancial Service Ltd. (MOFSL). At present Online Account opening is only available for

### Enter PAN / DOB / Aadhaar

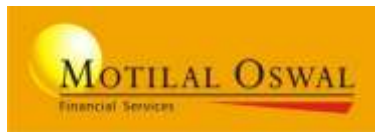

| and the owner of the owner. |                                                                      | Enter PAN and Aadha                                                  | ar detalls       | activity of edition |                                                      |
|-----------------------------|----------------------------------------------------------------------|----------------------------------------------------------------------|------------------|---------------------|------------------------------------------------------|
|                             | Permanent Account Number *<br>AQEPM673SC Kika Verified<br>As per PAN | Date of Birth*<br>24-Sep-1982<br>Site your name is ANIMET ROVINDRA M | Aadhaar Number * | -                   | Enter PAN / DOB /<br>AADHAAR of the<br>customer      |
|                             |                                                                      |                                                                      |                  | B. Pick your Scheme | NOTE:<br>No Aadhaar,<br>No Online<br>Account Opening |
|                             | * Note : Account operang facility is available only for              | Niet<br>Tesident Information                                         |                  |                     |                                                      |

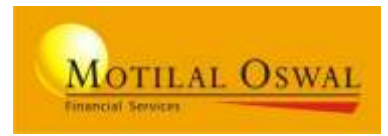

### Screen 1: KYC verified

| Permanent Account Number * Date of Birth* Aadhaar Number * |
|------------------------------------------------------------|

### Screen 2: Not KYC verified

| ermanent Account | Number *          | Date of Birth*                                                                                     | Aadhaar Number |
|------------------|-------------------|----------------------------------------------------------------------------------------------------|----------------|
| ICMPG90948       | KitA nut Verified | 07-May-1985                                                                                        | 945597341310   |
|                  |                   | Please enter consct DOB or etce you<br>KYC not verified 5 will be required to<br>additional proofs | mit companie)  |

### **On entering PAN:**

You will get confirmation message from Pan Site of the name

## On entering PAN and DOB:

You will get KRA status of the customer as <u>KYC verified</u> or <u>Not KYC</u> <u>verified</u>.

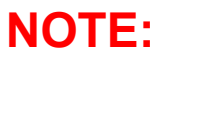

With Correct PAN and DOB, KYC details is fetched from KRA

### **Select your Segment**

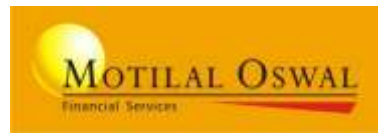

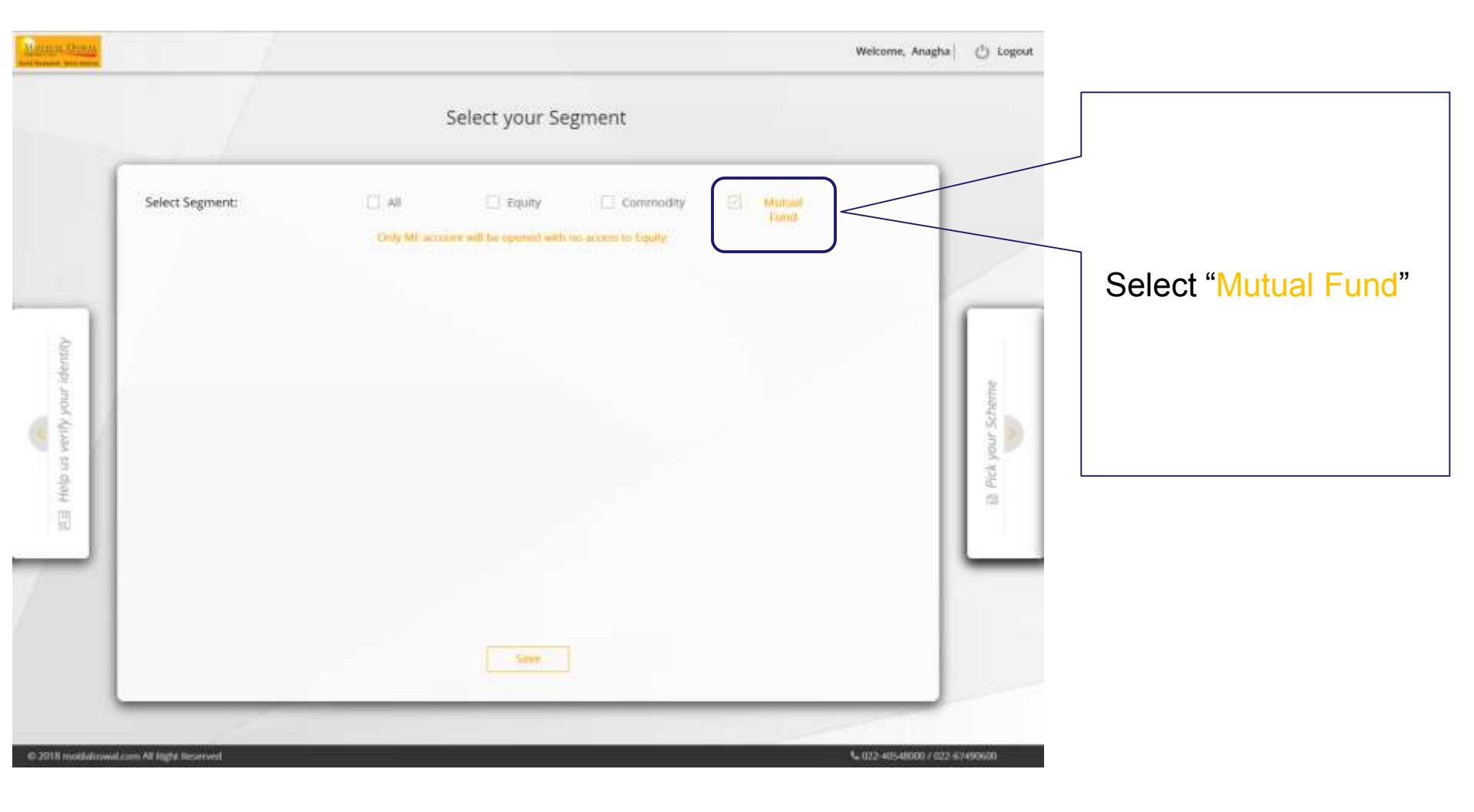

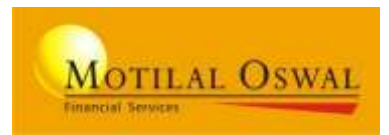

| Search Bank By:     MCR     OR     Search Bank     Search Branch / Area       MDFC000001     **     Search     Search       Select Bank From List:     MDFC BANK LTD     MSC Code: MDFC000001   MICR Code: 400340001     Micro       MDFC BANK LTD     MSC Code: MDFC000001   MICR Code: 400340001     Micro     Micro              |                             |        | A/C                  | ur Bank / | Link yo                                                                                        |                                                                              |                                                                                                    |                      |
|----------------------------------------------------------------------------------------------------|-----------------------------|--------|----------------------|-----------|------------------------------------------------------------------------------------------------|------------------------------------------------------------------------------|----------------------------------------------------------------------------------------------------|----------------------|
| Select Bank From List:         HDFC BANK LTD: #SC Code: #BFC0000001   MICR Code: #05380001         101-104 Tubstani Chambers, Free Press Journal Marg, Nariman Point, Mumbal         HDFC BANK LTD: #Sc Code: #BFC0000001   MICR Code: 400240007         101-104, Tubstani Chambers, Free Press Journal Marg, Nariman Point, Mumbal |                             | Seurch | Search Branch / Area |           | Select Bank                                                                                    | OR                                                                           | Search Bank By:<br>IFSC / MICR<br>HDFC0000001                                                                     |                      |
| HDFC BANK LTD: #Sc Code: #0FC000001   MICR Code: 400240003         101-104 Tubiani Chambers, Free Press journal Marg, Nariman Point, Mumbal         HDFC BANK LTD: #Sc Code: #0FC000001   MICR Code: 400240007         101-104, Tubiani Chambers, Free Press journal Marg, Nariman Point, Mumbal                                    |                             |        |                      |           |                                                                                                |                                                                              | Select Bank From List:                                                                                            | . 1                  |
|                                                                                                    | (a) Help us know you better |        |                      | umbal     | ICH Code: 406340003<br>Marg, Nariman Point, M<br>ICR Code: 406240007<br>Marg, Nariman Point, S | HERECODODION   M<br>Press Journal<br>HERECODODION   M<br>Finis Press Journal | HDPC BANK LTD #50 Code:<br>101-104 Tubsiani Chambers, J<br>HDPC BANK LTD #50 Code:<br>101-104, Tubsiani Chambers, | II Pick your Scheme. |
|                                                                                                    | -                           |        |                      |           |                                                                                                |                                                                              |                                                                                                    |                      |

Please enter the required bank details that to be linked.

Select Bank and Search Bank Branch by: IFSC, MICR, Branch name,

### NOTE:

THE BANK ACCOUNT ENTERED SHOULD BE IN THE USER'S NAME , INORDER TO AVOID AN OBJECTION AT VERIFICATION STAGE

| Rest Named & Rest Made |                                                            | Link your Bank A/                                                                   | c                            |        |                           |                          |
|------------------------|------------------------------------------------------------|-------------------------------------------------------------------------------------|------------------------------|--------|---------------------------|--------------------------|
|                        | HDFC BANK LTD (IFSC Lod<br>101-104 Tulisani Chambert, Free | ei HDFC0000001   MICR Code: 400240003)<br>Press Journal Marg, Nariman Poloc, Mumbai |                              | Change |                           |                          |
|                        | Account Number                                             | Confirm Account Number<br>50100162349811                                            | Account Type<br>Saving       |        |                           | Enter Account number and |
| In Pick your Scheme    |                                                            |                                                                                     |                              |        | E Help us know you better | Confirm Account Number   |
|                        | in an                                                      | der 16 aufflemlicate yner bank account <del>ne will k</del> amfe<br>Save            | r Be. T in your bank account |        |                           |                          |

**Penny drop check**: This is in order to authenticate bank account we will transfer Re. 1 to client's bank account.

### Help us know you better enter Personal, work, other required details

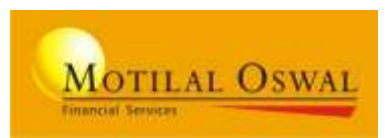

|            |                                                       | Help us know yo                                    | u better  |                                             |           | Select your                                  |
|------------|-------------------------------------------------------|----------------------------------------------------|-----------|---------------------------------------------|-----------|----------------------------------------------|
|            | Mr. Dishant Girish Ga<br>RAN Mumber: BCMPG90948 Aadha | ala<br>ar Number: X000000X1310 Date of Birth: 18th | Apr. 1985 |                                             |           | Relationship details:<br>Branch, Sub-Branch, |
|            | Branch *<br>R <b>OCINXXI</b> M                        | Sub Broker *<br>• IFAXXX                           | · ·       | Trader *                                    |           | Trader code and etc.                         |
| etter      | Area *<br>FRANCHISEE                                  | Region *<br>• FRANCHISEE                           |           |                                             |           |                                              |
| wysu b     | Address<br>4 12 Farukh Estate,kataria Road,mai        | him,maharashtra,mumbai,400016                      |           | Owner                                       | Vorniriee |                                              |
| eip us kno | Mobile No * <b>0</b><br>7709166563                    | Email Id * <b>0</b><br>dishant.gala345@gmail.com   |           | Gender *                                    | S Add a   | Fill customer personal                       |
| ÷.         | Marital Status *                                      | Place of Birth * <b>O</b><br>Ahmedabad             | ×*        | Father/ Spouse Selection *<br>Father Spouse |           | details                                      |
|            | Father First Name *<br>girlsh                         | Father Middle Name (Optional)                      |           | Father Last Name *<br>gala                  | _         |                                              |
|            | Mother First Name *<br>maya                           | Mother Middle Name (Quand)                         |           | Mother Last Name *<br>gala                  |           |                                              |

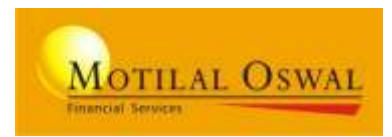

|                                          |                                                                                                    | Help us kno                                                                         | w vou better                                                |                                                                                                    |                |
|------------------------------------------|----------------------------------------------------------------------------------------------------|-------------------------------------------------------------------------------------|-------------------------------------------------------------|----------------------------------------------------------------------------------------------------|----------------|
|                                          |                                                                                                    | in the second second                                                                |                                                             |                                                                                                    |                |
|                                          | Father First Name *                                                                                                    | Father Middle Name I                                                                | and the second                                              | Father Last Name *                                                                                             |                |
|                                          | Girlsh                                                                                                    |                                                                                     |                                                             | Gala                                                                                                    | -              |
|                                          | Mother First Name *                                                                                                    | Mother Middle Name                                                                  | (approximite)                                               | Mother Last Name *                                                                                             | 1              |
|                                          | Sarita                                                                                                    |                                                                                     |                                                             | Gala                                                                                                    | -              |
|                                          | GST Number (oppose)                                                                                                    | Occupation Details *<br>Services                                                    |                                                             | Educational Qualification *<br>Graduate                                                                        |                |
| i let                                    | Annual income (Rs. in Lakhs) *                                                                                                    | Net Worth in                                                                        |                                                             | Net Worth as on Date                                                                                           | vitee          |
| 1 Segn                                   | et 1-5 5-10                                                                                                    | 10-25 >25                                                                           |                                                             |                                                                                                    | a Nice         |
| le le le le le le le le le le le le le l | Are you Politically Exposed Person?                                                                                                    |                                                                                     |                                                             |                                                                                                    | Add.           |
| a                                        | e Yes e No                                                                                                    | <i>a</i> -                                                                          |                                                             |                                                                                                    | -0             |
| - 11                                     | KetP (Related to politically exposed person     And 9929 /Med Belated to politically exposed                                                               | N                                                                                   |                                                             |                                                                                                    |                |
| -11                                      | FATCA Declaration O                                                                                                    | a personi                                                                           |                                                             |                                                                                                    |                |
|                                          |                                                                                                    |                                                                                     |                                                             |                                                                                                    |                |
|                                          | IVWe hereity declare and coeffirm that the decadu<br>manue (i.e. # 17 we become too resident of any of<br>admin HVTCA Declaration will be submitted to po- | given above are true and core<br>ter Caunty other than indial the<br>elementiately. | ct.further ( We would like t<br>on the same will be achimen | o state that is failure if there is any change is my /<br>d to Motiful Oswal Proposial Service Unit (MOPTIL) a | uur tao,<br>ud |
|                                          |                                                                                                    | 1.00                                                                                |                                                             |                                                                                                    |                |

# Enter work and other details

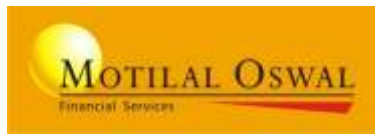

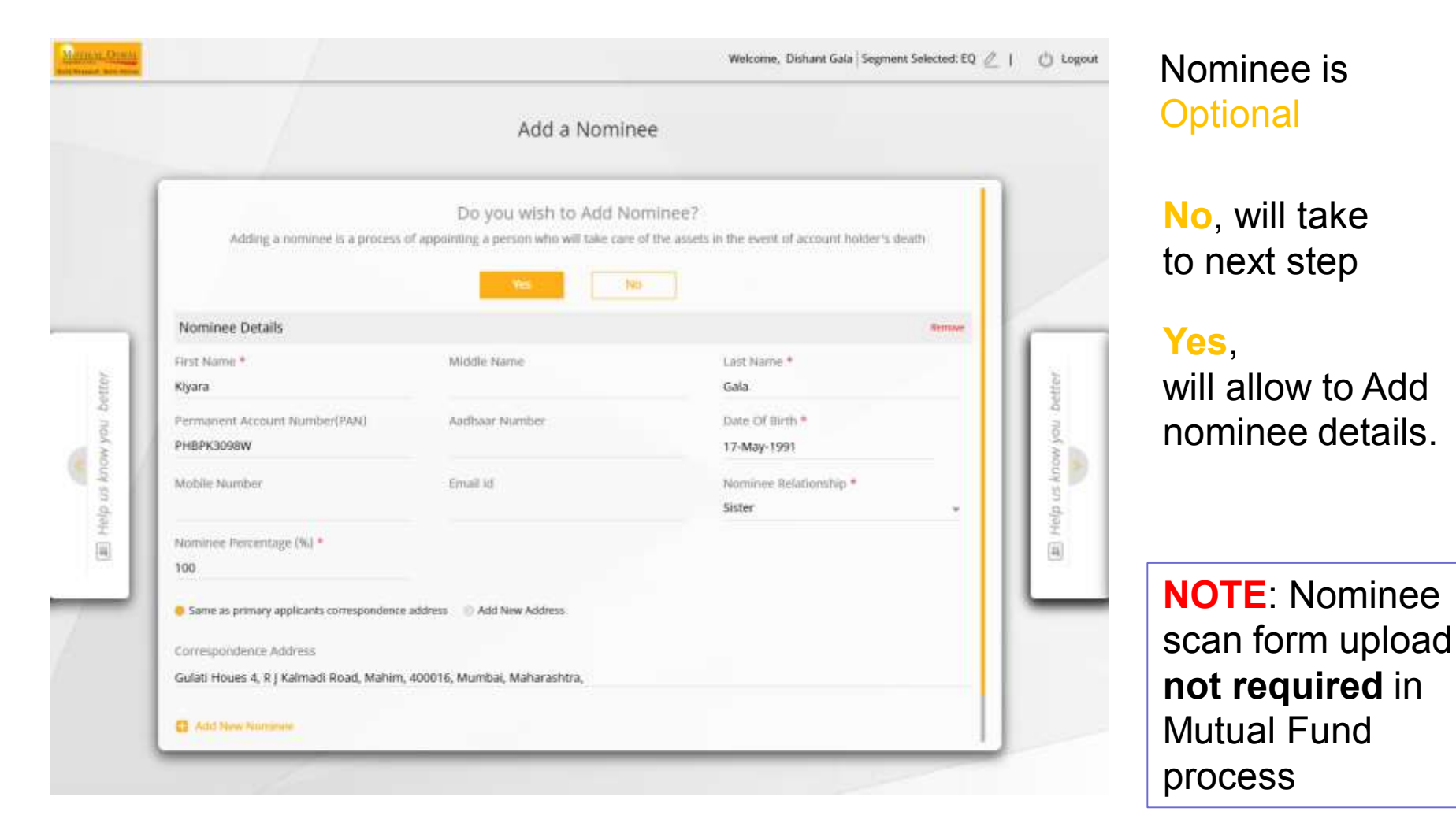

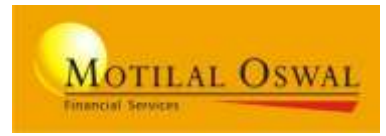

|  | Upload proofs for verificat                                                                                                    | tion          |        |                               |  |  |  |
|--|----------------------------------------------------------------------------------------------------|---------------|--------|-------------------------------|--|--|--|
|  | Steps to Upload Documents  Download the form Take a print of the form Sign on the second page order 1st applicant Signature box Scan the signed copy or take a photo picture of the form & Upload both the pages in the "Upload Documents" fields "XVC Form 1 & 2"  Download XVC Form |               |        |                               |  |  |  |
|  | PAN (Colour Copy)<br>Upload clear mage of your PAN Card                                                                                                    | . More Sample | Upload | Z Just an e-Sign & that's all |  |  |  |
|  | Driving Licence<br>Optoot clear mage of your Driving License                                                                                                    | Vow Satgle    | Upload |                               |  |  |  |
|  | IPV or Consent form<br>Upload clear image of IPV Page                                                                                                    | Wese Sample   | Uptoad |                               |  |  |  |
|  | First Bank Proof for MF<br>Must contain client name printed on the Cheque or provide additional proof                                                                                                    | Vew Sample    | Upload |                               |  |  |  |
|  | KYC FORM 1 : PDF PG, 1<br>Download the profiled KYC form & ensure to uplead duly signed copy                                                                                                    | Vew Sample    | Upload |                               |  |  |  |

Click on "Download KYC Form", sign the form. Upload the scan copy under respective proof field (KYC Form).

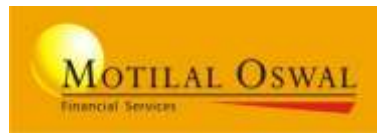

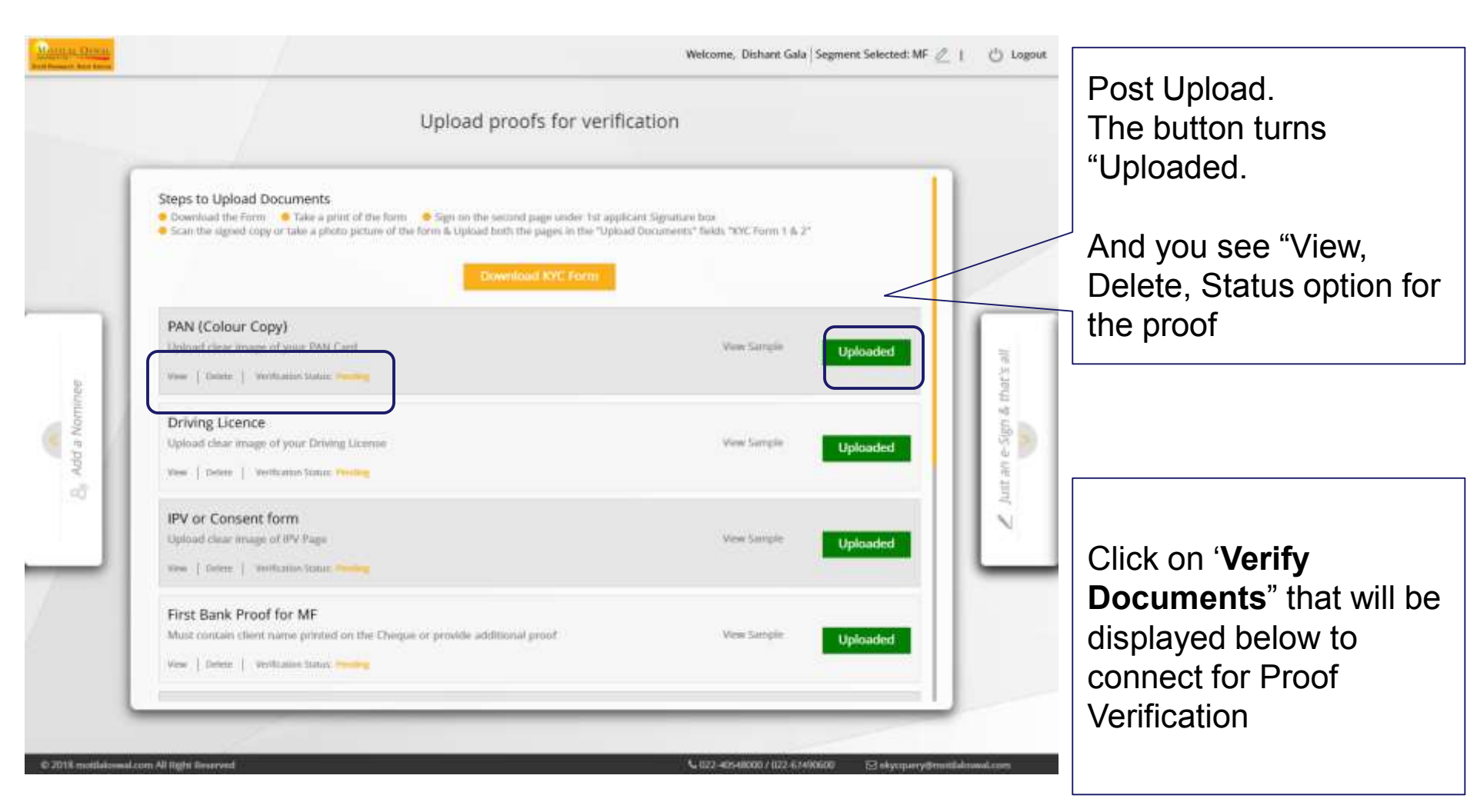

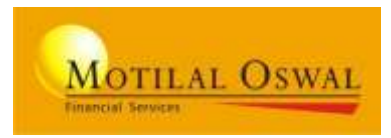

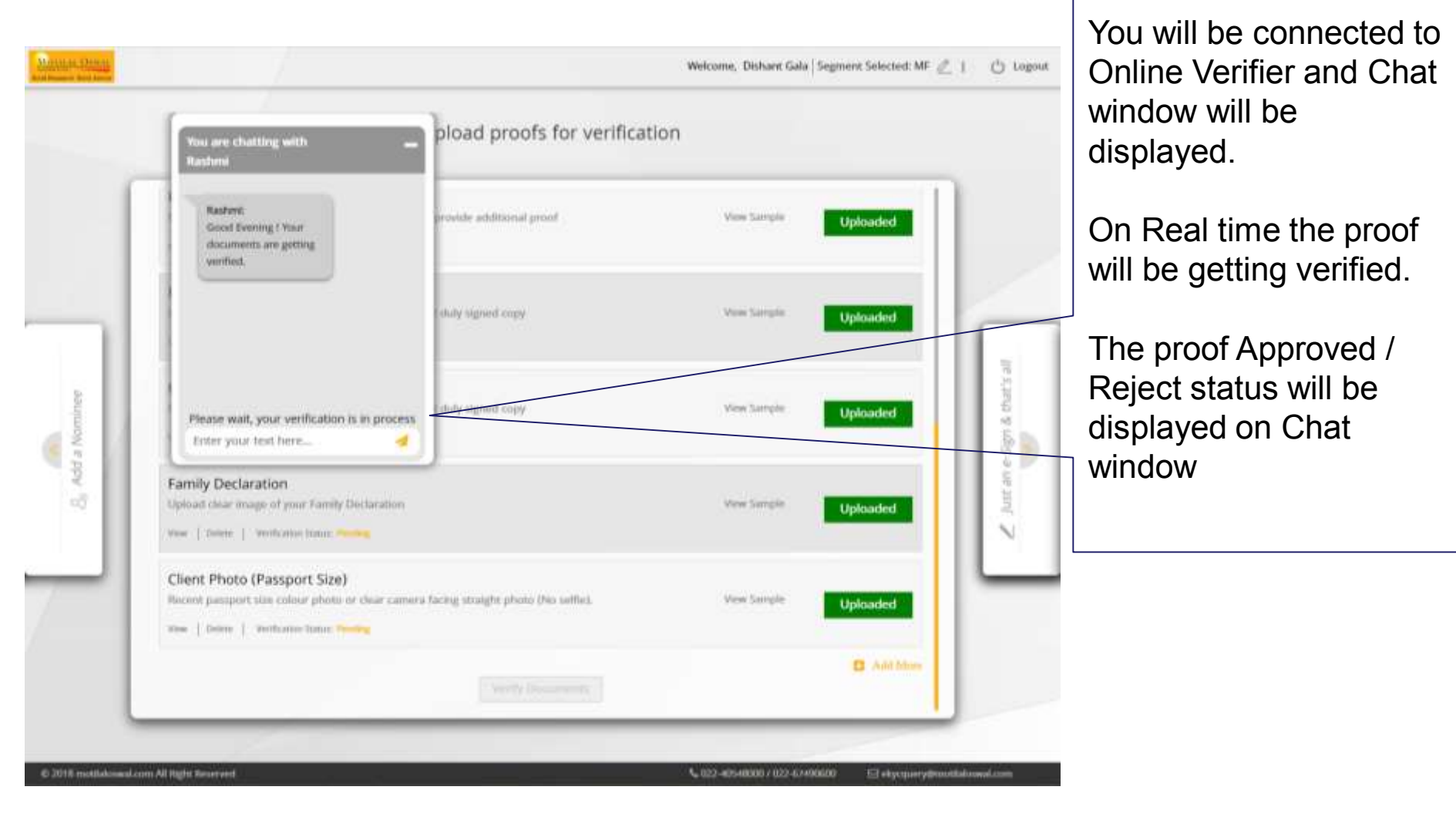

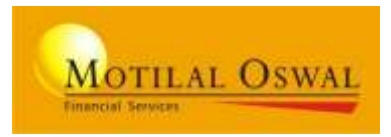

| Minte Duri           |                                                                                                    |                            | Welcome, Disharit Gala 5   | iagment Selected: MF 🖉        | 🖒 Logout       |                                      |
|----------------------|----------------------------------------------------------------------------------------------------|----------------------------|----------------------------|-------------------------------|----------------|--------------------------------------|
|                      | You are chatting with<br>Rashna                                                                                                    | pload proofs for verificat | ion                        |                               |                |                                      |
|                      | Reshare:<br>Fast Bank Proof for MF<br>Decument has been                                                                                                 | provide additional proof   | Vex Sample                 | Uploaded                      |                | The proof Approved                   |
|                      | apprived<br>Restere<br>By or Consent form<br>Document has been<br>apprived<br>Rester work, your workfur non is in process<br>Enter your text here       | shily signed copy          | Vew Sample                 | Uploaded                      | -              | / Reject status will be displayed on |
| a Nominee            |                                                                                                    | shaly signed copy          | Vex Sample                 | Uploaded                      | - Sgn & that's | Chat window                          |
| S, Add               | Family Declaration<br>Uptool clear image of your Family Declaration<br>New   Verbalan Indua Approved                                                    |                            | Week Samples               | Uploaded                      | A hur an       |                                      |
| 71                   | Client Photo (Passport Size)<br>Recent passport size colour photo or clear caroona facing straight photo (No selfac).<br>New Verticator tenus, Approved |                            | Vew Sample                 | Uploaded                      | _              |                                      |
|                      |                                                                                                    | worldy Disconterna,        |                            | O Add.Mon                     |                |                                      |
| © 2018 motifolosed a | com All Right Reserved                                                                                                    |                            | S 022-40540000 / 022-47490 | 600 E3 ekycquery@excitiat.com | Lasin          |                                      |

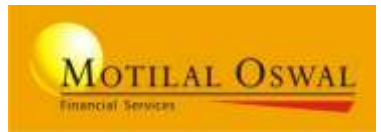

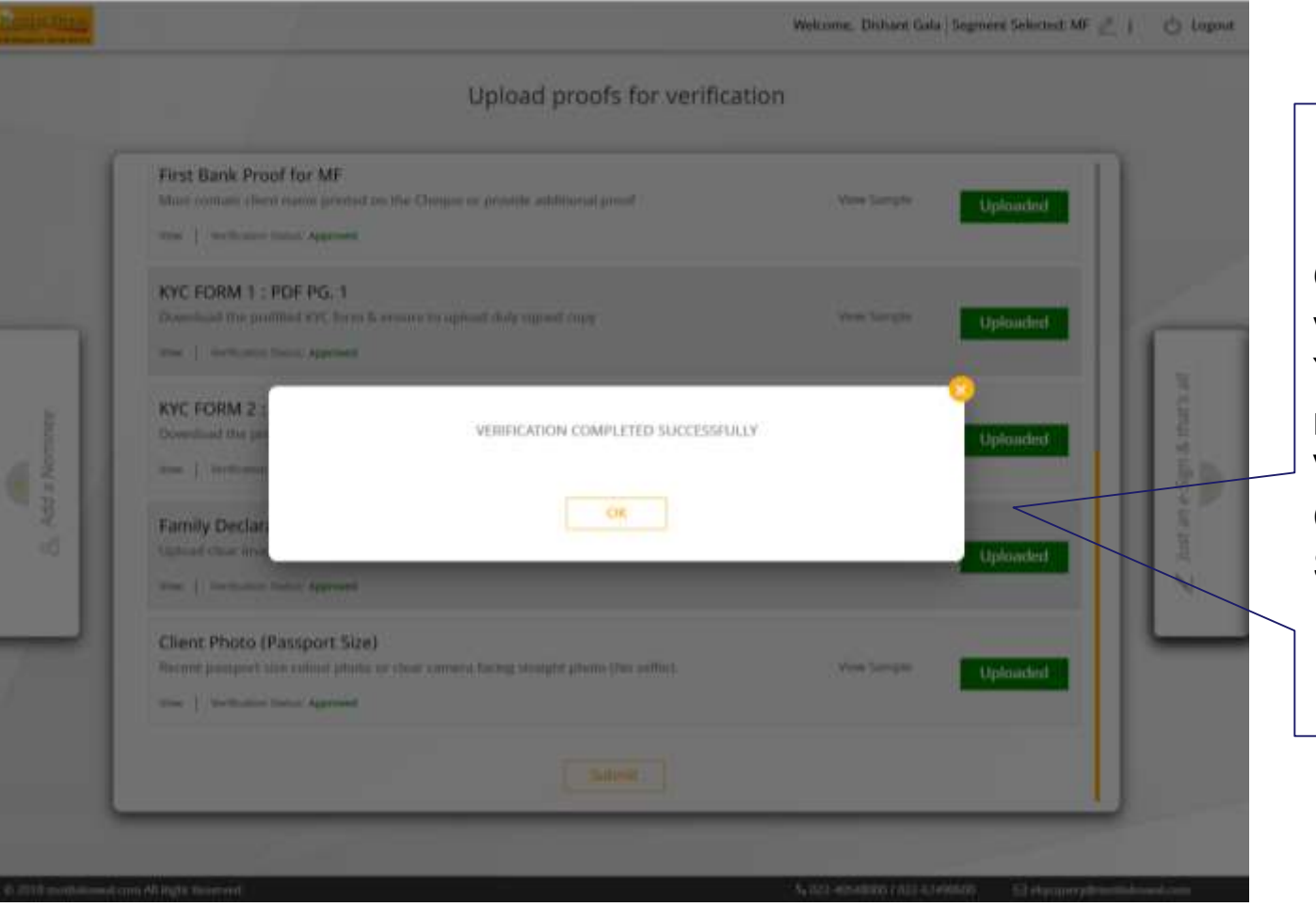

Ones' all your proof are verified. You will see the message as VERIFICATION COMPLETED SUCCESSFULLY

## **Finish with e-Sign**

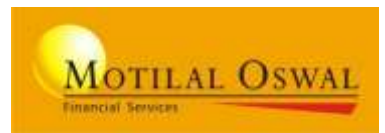

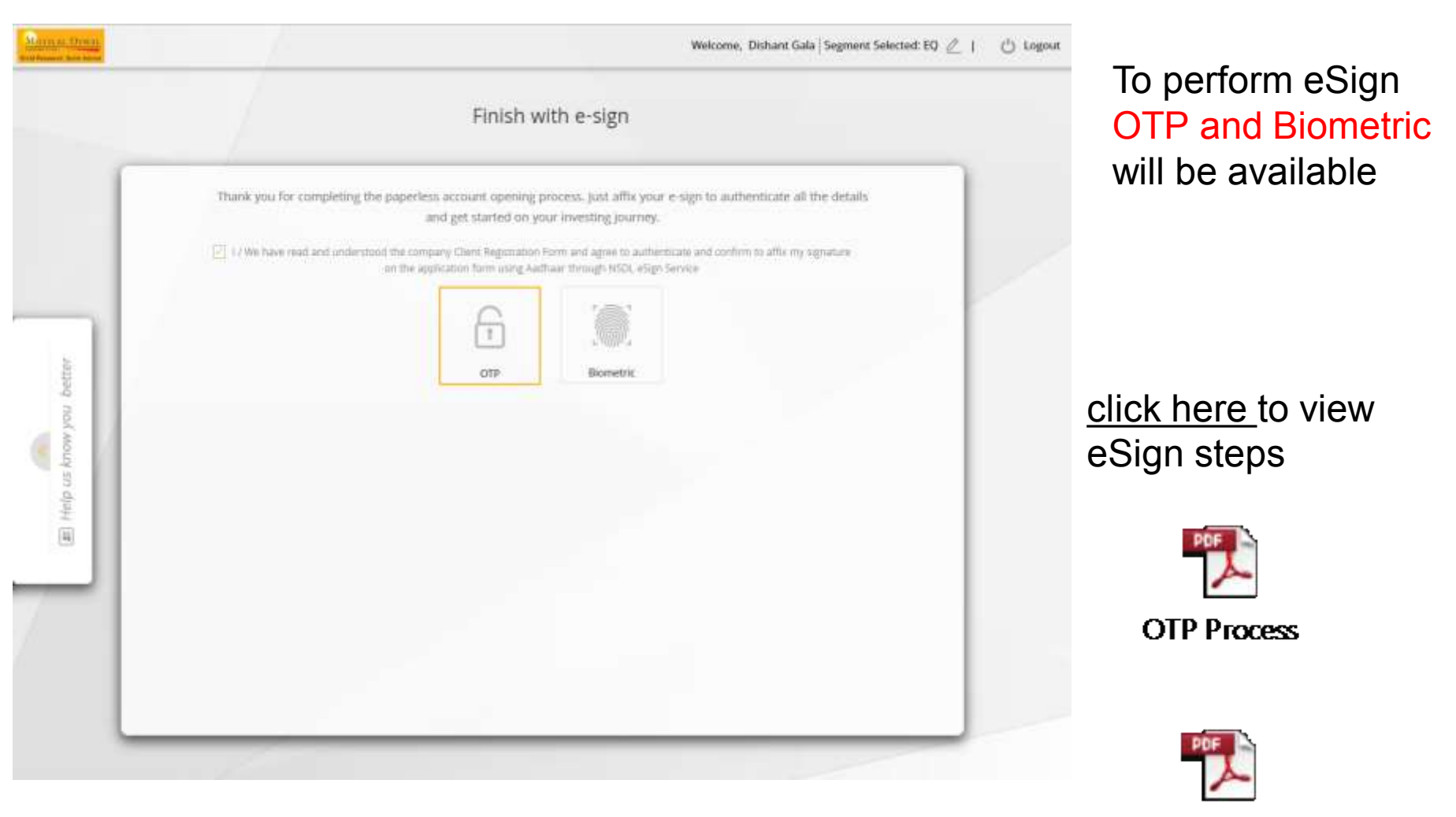

**Biometric Process** 

### **Final step: Submit the Form**

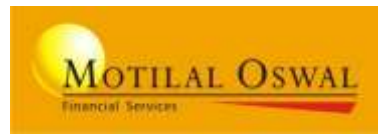

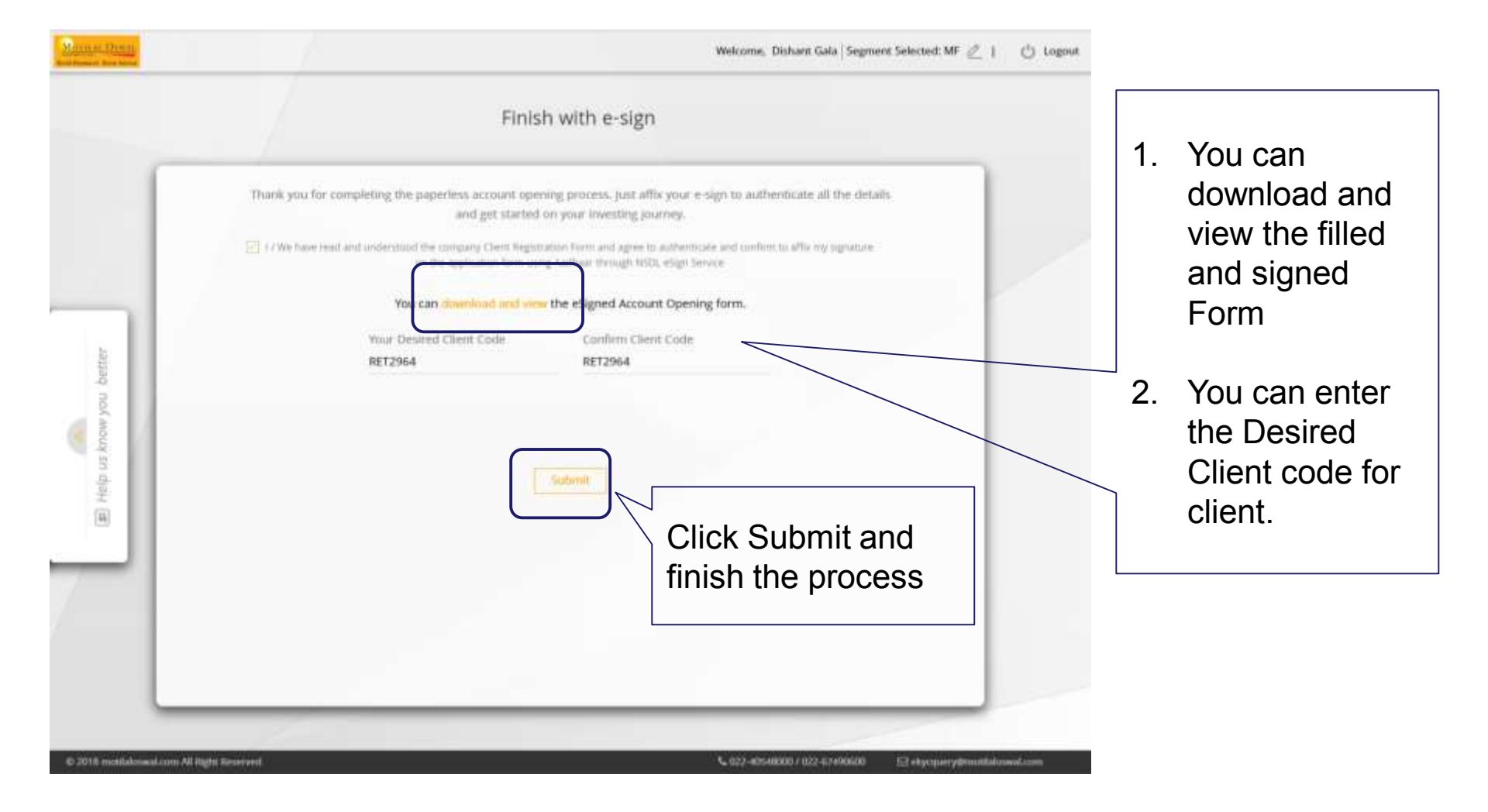
| Renewana                       | Welcome, Dishan Gala Segrient Selected: MF 🧾                                                                                                    | C toget        |
|--------------------------------|----------------------------------------------------------------------------------------------------|----------------|
|                                | Finish with e-sign                                                                                                    |                |
|                                | Think you for completing the properties account opening protoes. Just atta your a sign to authenticate all the details and get started on your investing preview.                                                                                                    |                |
|                                | (iii) I (We have Hell and assertional the company Chert Algorithmic form and agree to anti-enclose and bordier to Alfa by regulator<br>at the application form using Addiance formula (100), slight larving                                                                                                    |                |
| The Area and Amore your System | Visi can a set of the ebigand Account Opening form.<br>Congratulational You are now our privileged client. You can start investing instantly using the<br>login ID i.e. Client code and password sent to you separately on your registered mobile no. and<br>email lid.                                                                                                    |                |
|                                |                                                                                                    |                |
| -0-2018 (voltations)           | element Militer Score of Militer Score of Militer Score o | and the second |

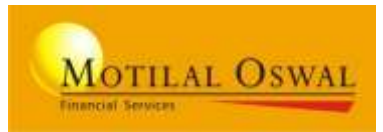

# **OTHER POINTS**

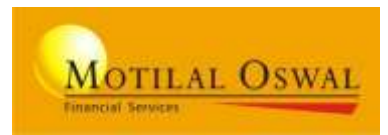

## **Partner Portal - Landing page**

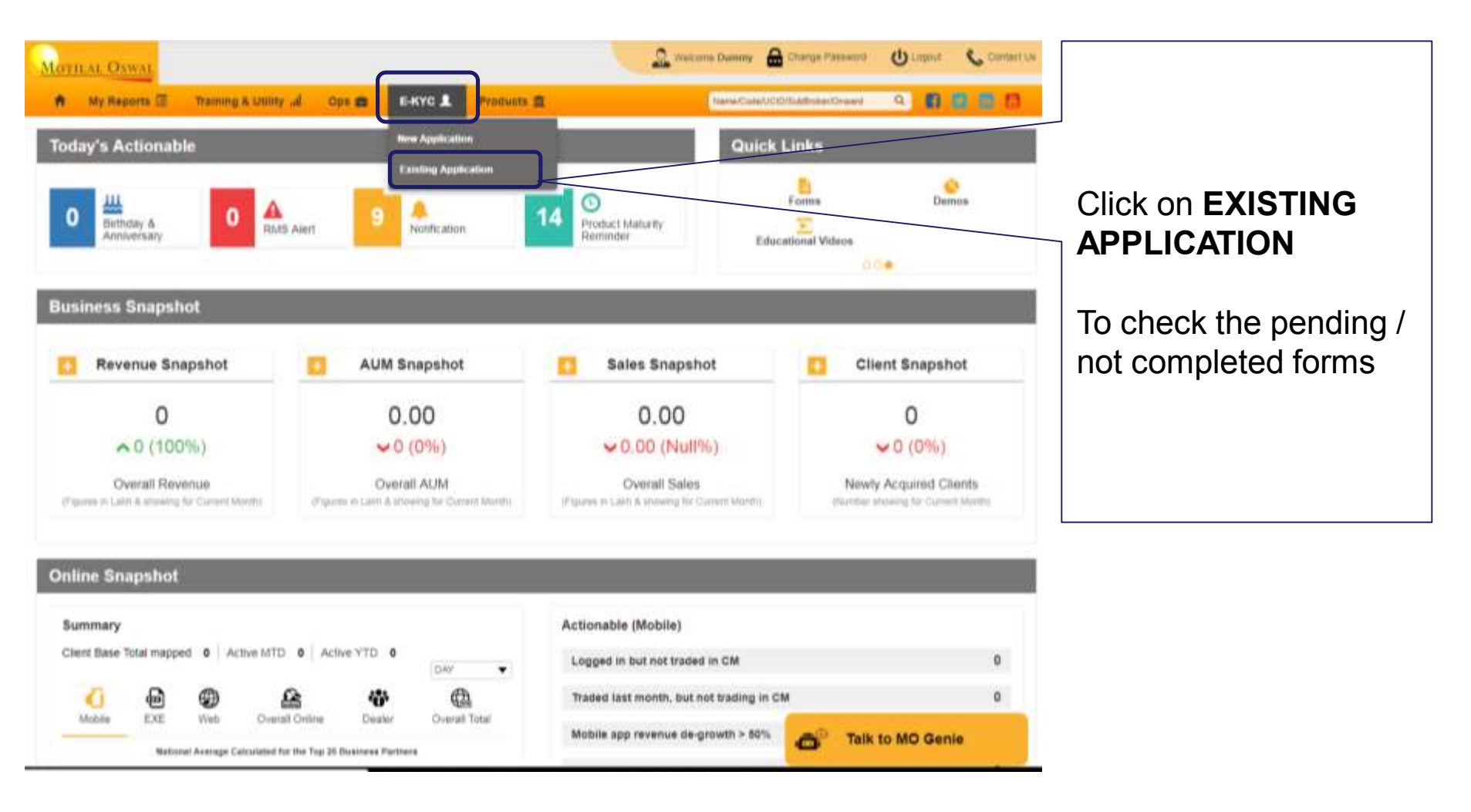

## **EXISTING APPLICATION**

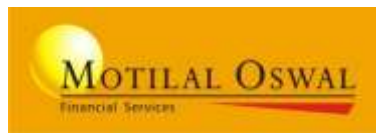

#### MOTILAL OSWAL

Solid Research. Solid Advice

| Account Opening Sun                        | nmary:               |                                  | s                 | earch By:                  |                                                                   |                |                            |                 |
|--------------------------------------------|----------------------|----------------------------------|-------------------|----------------------------|-------------------------------------------------------------------|----------------|----------------------------|-----------------|
| All                                        | Own                  | Direct                           | 5                 | earch By UserId / Name     | / Pan / Email / Mobile                                            | Q              | Select Sub - Broker        | • 60            |
| Te<br>1                                    | otal<br>533          |                                  | In Process<br>118 |                            | Verification<br>14                                                | n Stage        |                            | ompleted<br>410 |
|                                            |                      | Sear                             | ch Results        | Pending eXYC initiated i   | Forms Complet                                                     | ted eKYC Forms |                            |                 |
| Client Name                                | PAN                  | Mobile No.                       | Email ID          | Segment                    | Modified Date                                                     | Created By     | A/C Opening Form           | Create Login    |
| Yogesh<br>Shikha vyas<br>Babita Subedar Ch | AXXXXXXX<br>BXXXXXXX | XXXXXXXX<br>XXXXXXXX<br>XXXXXXXX | ashish.nagavakar@ | Equity<br>Equity,Commodity | 09/05/2019 11:17:04<br>09/05/2019 10:48:19<br>30/04/2019 20:53:08 | retaildom      | Resume Form<br>Resume Form | 9               |
|                                            | Previous             |                                  | Page 1            | of 12                      | 10 rows •                                                         |                | Next                       |                 |

You can search the uncompleted form with the search option and click on "Resume Form" to start the process

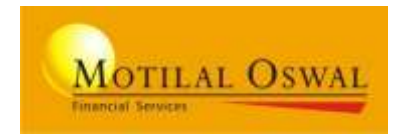

### From CITRUS login > select menu: IPV >>> IPV Master

| nent Services                                                                                                   | Wednesday 29 May 2019<br>16 : 17 : 37                          | P/                                                        | AN SITE IS DOWN 07/07/201 |        |
|----------------------------------------------------------------------------------------------------|----------------------------------------------------------------|-----------------------------------------------------------|---------------------------|--------|
| esearch.Solid Advice                                                                                            |                                                                |                                                           |                           |        |
| NT MANAGEMENT 👻 REPORTS 👻 I                                                                                     | UTILITIES TIPY Switch to Back Office                           |                                                           |                           |        |
|                                                                                                    |                                                                |                                                           |                           |        |
|                                                                                                    | IPV MASTER                                                     |                                                           |                           |        |
| VMASTER                                                                                                    |                                                                |                                                           |                           |        |
| The second second second second second second second second second second second second second second second se |                                                                |                                                           |                           |        |
|                                                                                                    |                                                                |                                                           |                           |        |
| DD IPV DETAILS                                                                                                  |                                                                |                                                           |                           |        |
| DD IPV DETAILS                                                                                                  | Person Name                                                    | Designation                                               |                           | $\neg$ |
| DD IPV DETAILS<br>rg. Name<br>BCD SECURTIES                                                                     | Person Name<br>JOHN BUTTER                                     | Designation                                               |                           |        |
| DD IPV DETAILS<br>rg. Name<br>BCD SECURTIES<br>EBI Reg. No(NSE)                                                 | Person Name<br>JOHN BUTTER<br>SEBI Reg. No(BSE)                | Designation PARTNER FMC Reg. No(MCX)                      | FMC Reg. No(NCDEX)        |        |
| DD IPV DETAILS rg. Name BCD SECURTIES EBI Reg. No(NSE) NS23271234                                               | Person Name<br>JOHN BUTTER<br>SEBI Reg. No(BSE)<br>INS23271234 | Designation<br>PARTNER<br>FMC Reg. No(MCX)<br>INS23271234 | FMC Reg. No(NCDEX)        |        |

PARTNER need to enter the IPV details as example shown above for reference. **ENTER YOUR CORRECT DETAILS** 

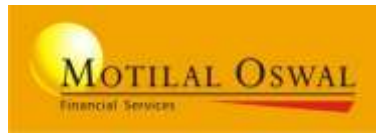

# **THANK YOU**